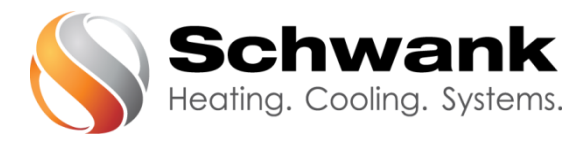

# Technische Anleitung SchwankControl Touch

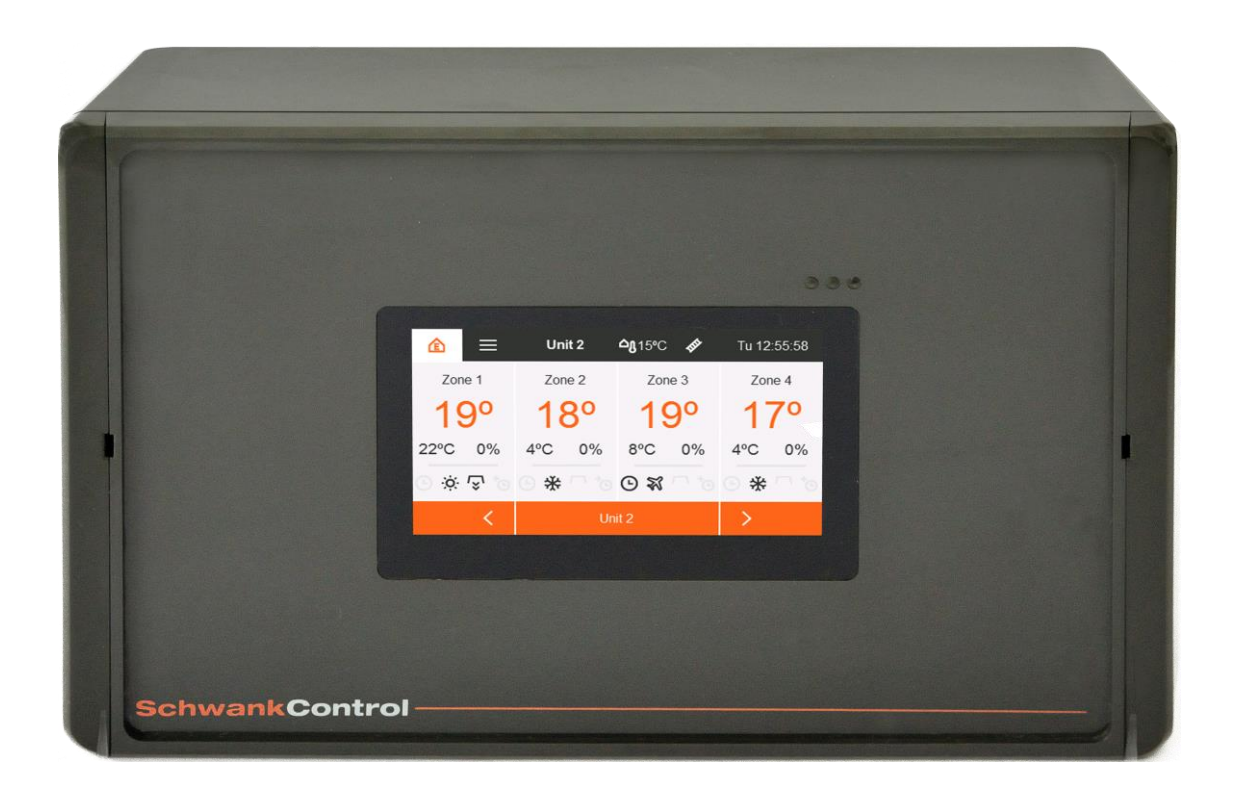

Schwank GmbH - Bremerhavener Straße 43 – D-50735 Köln Tel: +49 [0]221- 7176-0 Fax: +49 [0]221-7176-288 E-mail: <u>info@schwank.de</u> Internet: <u>www.schwank.de</u>

Sprache:DeutschDatum:25. Februar 2019Revision:V 3.0

# Inhaltsverzeichnis

| 1. | Allger  | neines                                                    | 4  |
|----|---------|-----------------------------------------------------------|----|
| 2. | Siche   | rheit                                                     | 5  |
| 3. | Techr   | nische Daten                                              | 6  |
| 4. | Gerät   | teaufbau                                                  | 7  |
| 5. | Bedie   | nung und Betrieb                                          | 8  |
| 5  | 5.1. R  | uhebildschirm und Homescreen                              | 8  |
| 5  | 5.2. В  | edienung                                                  | 9  |
|    | 5.2.1.  | Reiter                                                    | 9  |
|    | 5.2.2.  | Symbole                                                   | 9  |
|    | 5.2.3.  | Einstellungen                                             | 9  |
|    | 5.2.4.  | Regeleinheit                                              | 10 |
|    | 5.2.5.  | Fehlerbildschirm                                          | 10 |
| 5  | 5.3. R  | egelkreisdetails                                          | 11 |
|    | 5.3.1.  | Betriebsarten                                             | 11 |
|    | 5.3.2.  | Sollwertvorgabe Temperaturen und Luftfeuchte              | 12 |
|    | 5.3.3.  | Infoleiste Statusanzeige                                  | 13 |
| 5  | 5.4. Ze | eiten                                                     | 15 |
|    | 5.4.1.  | Zeitprogramm                                              | 15 |
|    | 5.4.2.  | Urlaubszeit                                               | 16 |
|    | 5.4.3.  | Datum und Uhrzeit                                         | 17 |
|    | 5.4.4.  | Zeitzone                                                  | 17 |
|    | 5.4.5.  | Info                                                      | 17 |
| 5  | 5.5. Ei | instellungen                                              |    |
|    | 5.5.1.  | Netzwerkeinstellungen                                     |    |
|    | 5.5.2.  | PIN ändern                                                |    |
|    | 5.5.3.  | Sprache                                                   | 19 |
|    | 5.5.4.  | Bildschirm                                                | 19 |
| 5  | 5.6. So | onderfunktionen                                           | 19 |
|    | 5.6.1.  | Heizzeitverlängerung                                      | 19 |
|    | 5.6.2.  | Einschaltoptimierung                                      |    |
|    | 5.6.3.  | Überwachungsfunktion Sammelabgas-Ventilator               | 20 |
|    | 5.6.4.  | Gradientenbegrenzung für Sollwertänderung [Sollwertrampe] | 21 |
| 6. | Schor   | nsteinfegerbetrieb                                        |    |

| 7. Ko        | nfigu  | ration                                                   | 23  |
|--------------|--------|----------------------------------------------------------|-----|
| 7.1.         | Strc   | ahlertyp festlegen                                       | .23 |
| 7.2.         | Relo   | aisfunktion festlegen                                    | .24 |
| 7.3.         | Fun    | nktion Eingänge festlegen                                | .25 |
| 7.4.         | Mo     | dbusadressen IC4000 festlegen                            | 26  |
| 7.5.         | Son    | nderfunktionen [Einstellungen Experte]                   | .27 |
| 7.5          | 5.1.   | Freigabekontakt                                          | .27 |
| 7.5          | 5.2.   | Skalierung Gaszähler                                     | .27 |
| 7.5          | 5.3.   | Dauer Heizzeitverlängerung                               | .27 |
| 7.5          | 5.4.   | Serviceintervall                                         | .27 |
| 7.5          | 5.5.   | Anzeige Solltemperatur                                   | .27 |
| 7.5          | 5.6.   | Modbus Slave Addr                                        | .28 |
| 7.5          | 5.7.   | Temperatur Zeitprogramm AUS                              | .28 |
| 7.5          | 5.8.   | Temperatur Zeitprogramm AN                               | .28 |
| 7.5          | 5.9.   | Wasserzähler                                             | .28 |
| 7.5          | 5.10.  | Abschaltung Hybrid                                       | .28 |
| 7.5          | 5.11.  | Fehleranzeige Vent                                       | .28 |
| 7.5          | 5.12.  | Regeleinheit – Werkseinstellungen                        | .28 |
| 8. Pa        | irame  | eter                                                     | .29 |
| 9. Dia       | agno   | se                                                       | .31 |
| 9.1.         | Mo     | dbus Strahler                                            | .31 |
| 9.2.         | Syst   | temzähler                                                | .33 |
| 9.3.         | Erei   | ignisse                                                  | .33 |
| Historie     | ə      |                                                          | .34 |
| 10. <i>I</i> | Monte  | agehinweise                                              | 35  |
| 10.1.        | A      | llgemeines                                               | 35  |
| 10.2.        | В      | atterie                                                  | 35  |
| 10.3.        | Si     | icherung                                                 | 35  |
| 10.4.        | N N    | Verkzeug                                                 | 35  |
| 10.5.        | K      | abeltypen und Platinenverdrahtung                        | 35  |
| 10.6.        | В      | us-Verdrahtung                                           | .42 |
| 10.7.        | $\sim$ | 10dbusverdrahtung des IC4000                             | .43 |
| 10.8.        | . Fe   | ehlercodes des IC4000 [DE&EN]                            | 46  |
| 10.9.        | V      | erdrahtung Fühler und Sensoren                           | .48 |
| 10.9.        | 1.     | RTF [Raumtemperaturfühler] & ATF [Außentemperaturfühler] | .48 |

| 10. | 9.2.  | Mittelwertbildung RTF                      |    |
|-----|-------|--------------------------------------------|----|
| 10. | 9.3.  | Luftfeuchtesensor                          | 51 |
| 10. | 9.4.  | Verdrahtung Luftfeuchtesensor              | 53 |
| 10. | 10.   | Kennlinien Sensoren                        | 54 |
| 10. | 10.1. | Temperaturfühler                           | 54 |
| 10. | 10.2. | Luftfeuchtsensor                           | 55 |
| 11. | GLT   | Technik                                    |    |
| 11. | 1.    | Verbindung mit SchwankControl Regeleinheit |    |
| 11. | 2.    | Konfiguration der SchwankControl           |    |
| 11. | 3.    | Registerbeschreibung Modbus [ohne Adapter] |    |
| 11. | 4.    | GLT-Verbindung über Modbusadapter          | 57 |
| 11. | 4.1.  | Verkabelung für Umsetzer                   | 57 |
| МС  | DBU   | IS RTU > MODBUS TCP bzw. BACNet Ip         | 57 |
| 11. | 4.2.  | Verkabelung für Umsetzer                   |    |
| МС  | DBU   | IS RTU > KNX                               |    |
| 12. | Anł   | nang                                       |    |
| 12. | 1.    | Bohrmaße                                   |    |
| 12. | 2.    | Firmwareupdate durchführen                 | 62 |
| 12. | 3.    | Werkseinstellungen Regeleinheit            | 63 |
| 12. | 4.    | QR-Code                                    |    |
| 12. | 5.    | Remote Control [Webapp]                    |    |
| 13. | EU ł  | Konformitätserklärung                      | 67 |
| 14. | Sch   | wankControl - Produkt Portfolio [DE&EN]    |    |

# 1. Allgemeines

Diese Betriebsanleitung beschreibt die SchwankControl Heizungsregelung, deren Einstellungen und die Bedienung, sowie die Anschlussmöglichkeiten von Sensoren, Feuerungsautomaten und Gebäudeleittechnik.

Die vorliegende Betriebsanleitung liefert Hinweise zu:

- Sicherheit
- Technischen Daten
- Geräteaufbau
- Bedienung
- Montage
- Installation
- Instandhaltung

# 2. Sicherheit

### Sicherheitshinweise

Mit folgenden Sicherheitshinweisen wird kein Anspruch auf Vollständigkeit erhoben. Bei Fragen, Unklarheiten oder Problemen kontaktieren Sie bitte den Vertragspartner.

### **Qualifiziertes Personal**

Nur qualifiziertes Fachpersonal darf Arbeiten wie Transport, Montage, Installation, Inbetriebnahme, Service und Wartung ausführen. Nationale und betriebliche Unfallverhütungsvorschriften sind unbedingt einzuhalten.

#### Dokumentationen

Lesen Sie vor Installation und Inbetriebnahme diese Dokumentation sowie Dokumentationen, auf die verwiesen wird, vollständig durch. Falsche Handhabung kann zu Personen- oder Sachschäden führen. Halten Sie die technischen Daten, Angaben zum Anschluss sowie den Umgebungsbedingungen unbedingt ein.

#### Sicherheitstechnische Auflagen

- Überprüfen Sie die elektrische Ausrüstung regelmäßig.
- Bei Arbeiten an der elektrischen Ausrüstung muss das Gerät spannungsfrei geschaltet sein. Sichern Sie das Gerät gegen unbeabsichtigtes Wiedereinschalten. Das Ausschalten des Hauptschalters bedeutet noch <u>nicht</u>, dass die Regelung im spannungslosen Zustand ist.
- Die Einstellung und Änderung der Funktionsparameter darf nur von Schwank-Servicetechnikern durchgeführt werden.

#### Bestimmungsgemäße Verwendung

Die SchwankControl Regelung ist ausschließlich zur Regelung von Hallenheizungsanlagen aus dem Hause Schwank bestimmt. Eine andere oder darüberhinausgehende Nutzung gilt als nicht bestimmungsgemäß. Für hieraus resultierende Schäden übernimmt die Schwank GmbH keine Haftung. Das Risiko bei nicht bestimmungsgemäßer Verwendung trägt allein der Anwender.

# 3. Technische Daten

| Art                                                    | Wert                   | Einheit       |
|--------------------------------------------------------|------------------------|---------------|
| Versorgungsspannung                                    | 230 +/- 5% [1~, N, PE] | $\vee$        |
| Max. Stromaufnahme                                     | 6,3                    | A             |
| Netzfrequenz                                           | 50 / 60                | Hz            |
| Schutzart                                              | IP 65                  |               |
| Umgebungstemperatur                                    | 040                    | °C            |
| Max. relative Luftfeuchte                              | 80                     | %             |
| Aufstellung                                            | Wandmontage            |               |
| CE Konformität                                         | ja                     |               |
| Raumtemperaturfühler, RTF<br>Schwank ArtNr. 4065-2071  | NTC 10                 | kΩ            |
| Außentemperaturfühler, ATF<br>Schwank ArtNr. 4065-2081 | NTC 10                 | kΩ            |
| Bedienung und Anzeige - Touchdisplay                   | 4,3<br>480 x 272       | Zoll<br>Pixel |
| Abmessungen [B x H x T]                                | 260 x 190 x 170        | mm            |
| Gewicht                                                | 1,1                    | kg            |

Tabelle 1: Technische Daten

### Netzwerk und Busse

Zum Aufbau größerer Heizungsanlagen können bis zu acht Regeleinheiten mit maximal zwei Bedieneinheiten per CAN-Bus verbunden werden. Jede Bedieneinheit erlaubt die unabhängige Bedienung aller am Bus befindlichen Regeleinheiten. CAN 2.0B-Standard Baudrate 125 kBit

An der Regeleinheit befinden sich zwei RS485 Schnittstellen, die zur Vernetzung von Schwank Feuerungsautomaten und zur Einbindung der SchwankControl in Gebäudeleittechniksysteme dienen.

Die Bedieneinheit kann außerdem mit einem LAN verbunden werden. Durch weitere im Netzwerk vorhandene Rechner kann die Bedieneinheit per Weboberfläche bedient werden. Ethernet 10/100 Mbit

# 4. Geräteaufbau

Der Standardregler integriert in einem gemeinsamen Gehäuse eine Regeleinheit, eine Bedieneinheit und einen Touchscreen.

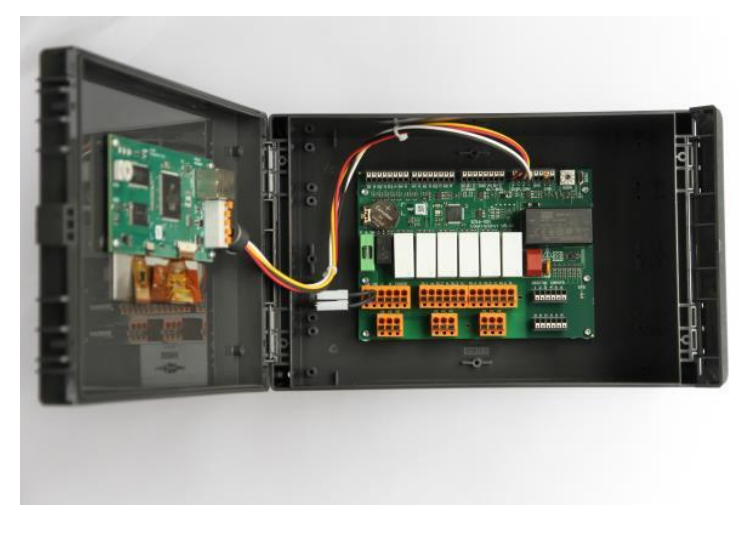

Abbildung 1: Regeleinheit

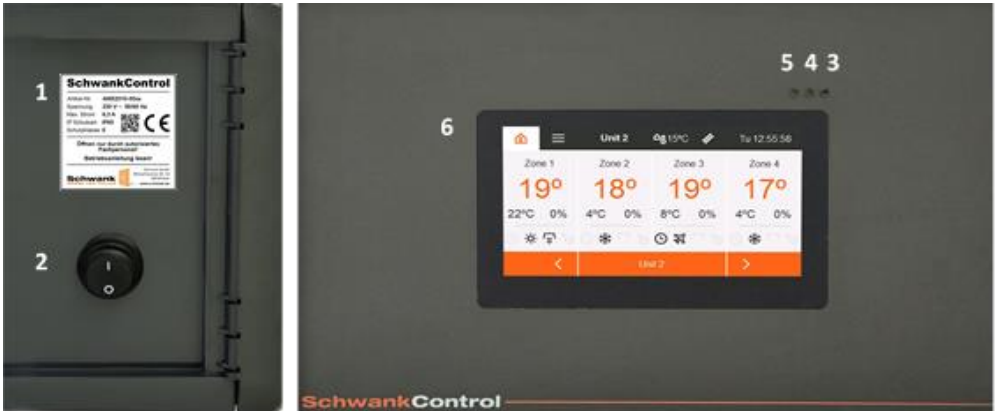

Abbildung 2: Äußere Elemente

- 1. Typenschild
- 2. Hauptschalter
- 3. LED grün:
- 4. LED gelb:

Betriebsbereit Durchgängiges Aufleuchten = Service notwendig Blinkendes Aufleuchten = Schornsteinfegerbetrieb Fehlermeldung

5. LED rot:
 6. Touchdisplay

# 5. Bedienung und Betrieb

Die Bedienung der SchwankControl ist ausschließlich über den Touchscreen möglich. Einen Wechsel in einzelne Menüpunkte erzielen Sie durch ein leichtes Antippen des entsprechenden Symbols.

# 5.1. Ruhebildschirm und Homescreen

Ein Ausloggen im laufenden Betrieb der eingeschalteten Regelung aktiviert den Ruhebildschirm. Das automatisches Ausloggen erfolgt nach Ablauf eines vorab festgelegten Zeitraums [Kapitel 5.4.1.] oder durch gedrückt halten des Homebuttons. Zum Entsperren des Ruhebildschirms tippen Sie auf den Touchscreen.

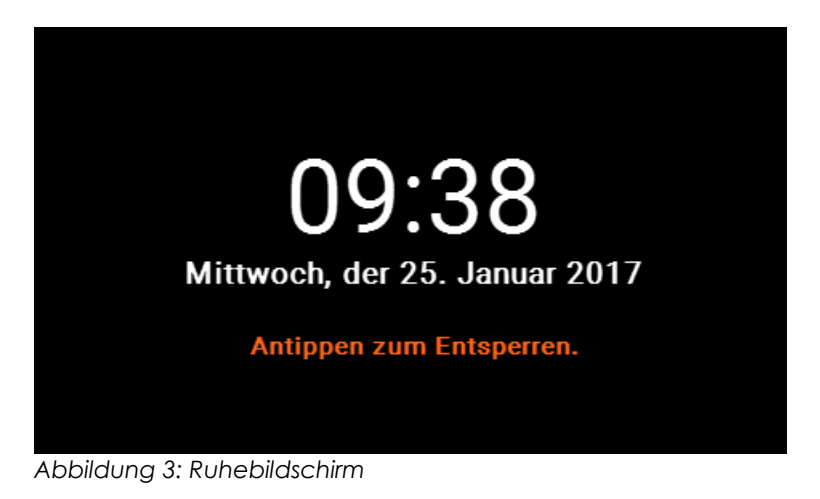

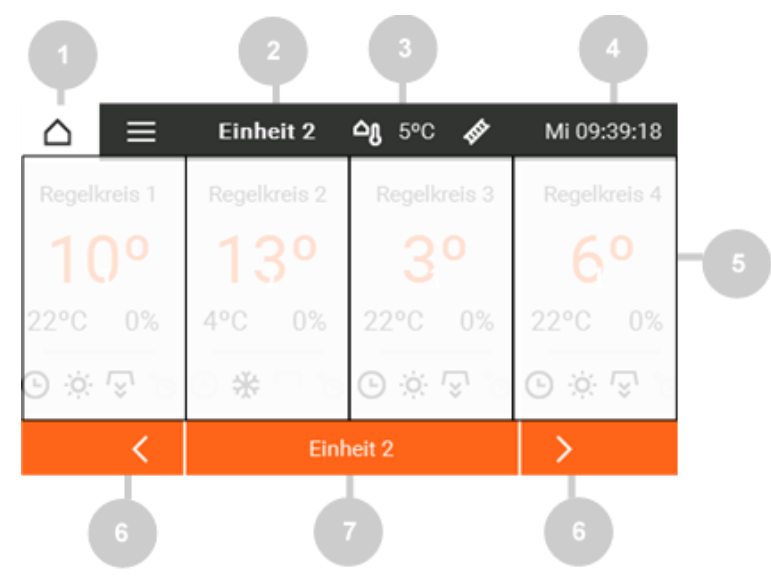

- 1. Homebutton
- 2. Ausgewählte Regeleinheit
- 3. Außentemperatur
- 4. Datum und Uhrzeit
- 5. Übersicht Regeleinheiten
- 6. Seite wechseln
- 7. Direktauswahl Regeleinheit

Abbildung 4: Homescreen

# 5.2. Bedienung

## 5.2.1. Reiter

Im oberen Teil des Homescreens befindet sich die zentrale Menüleiste, die ein Auswählen der diversen Reiter dauerhaft ermöglicht. Grundsätzlich gilt:

- Reiter sind durch ein Symbol oder Text in der Menüleiste gekennzeichnet.
- Aktive Reiter sind farblich hervorgehoben.

## 5.2.2. Symbole

| $\bigtriangleup$ | Homescreen                                                       |                          |
|------------------|------------------------------------------------------------------|--------------------------|
| $\triangle$      | Anwender eingeloggt                                              |                          |
| =                | Einstellungen [gesamte Regeleinh                                 | neit]                    |
| THE              | Schornsteinfegerbetrieb                                          |                          |
| 100              | Schornsteinfegerbetrieb [für min.                                | eine Regeleinheit aktiv] |
| $\sim \land < >$ | Schrittweise Navigation<br>Ändern von Werten                     | ODER                     |
| ×                | Fenster schließen<br>Optionen deaktivieren<br>Änderung verwerfen | ODER                     |
| +                | Option aktivieren                                                |                          |
| $\checkmark$     | Eingabe bestätigen                                               |                          |
| 1                | Inhalt bearbeiten                                                |                          |
| 山                | Werte zurücksetzen [Sicherheitsno                                | achfrage Ja / Nein]      |

## 5.2.3. Einstellungen

Die SchwankControl bietet zwei Arten von Einstellmenüs:

- <u>Ohne</u> Bestätigung = Die Änderung wird direkt übernommen. Zum Schließen des Menüs wählen Sie das schwarze X rechts oben.
- <u>Mit</u> Bestätigung = Zum Bestätigen der Eingabe wählen Sie das orangene Häkchen. Zum Abbrechen / Verwerfen der Änderung wählen Sie das schwarze X. Das Menü wird in beiden Fällen automatisch geschlossen.

## 5.2.4. Regeleinheit

Im Bus befinden sich bis zu acht Regeleinheiten, die durch eine Benutzeroberfläche gesteuert werden können. Grundsätzlich gilt: Alle vorgenommenen Einstellungen werden nur für die <u>ausgewählte</u> Regeleinheit aktiv.

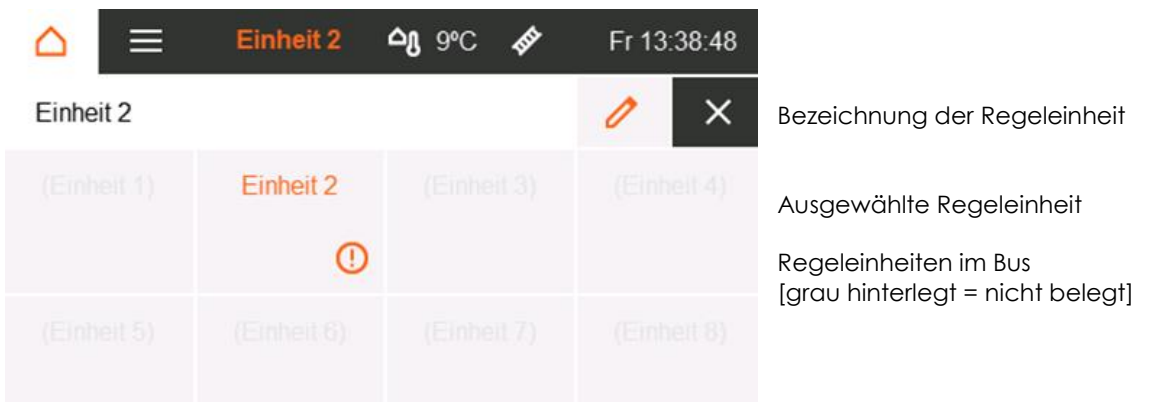

Abbildung 5: Übersicht Regeleinheiten

Min. eine Fehlermeldung innerhalb der Regeleinheit

# 5.2.5. Fehlerbildschirm

Ein Aufleuchten der roten LED-Lampe an der Außenseite des Gehäuses signalisiert eine Fehlermeldung innerhalb min. einer Regeleinheit. Fehlerhafte Regeleinheiten sind in der Übersicht mit einem orangenen Ausrufezeichen gekennzeichnet [siehe Abbildung 5]. Die einzelnen Fehlermeldungen werden innerhalb der jeweiligen Regeleinheit angezeigt.

| â ≡                 | Einheit 2 | <b>≏ു</b> 4⁰C | <b>III</b> | Mi 22 | .02.17 |                                 |
|---------------------|-----------|---------------|------------|-------|--------|---------------------------------|
| Fehlerübersicht     | Einheit   | RK1           | RK2        | RK3   | RK4    |                                 |
| Sammelfehler        |           |               | ok         | !!    |        | !! min. ein Fehler liegt vor    |
| Batterie   RTF (4x) | ok        | !++           | ok         | !     |        | !++ Kurzschluss<br>! Kabelbruch |
| ATF                 | ok        | ok            | ok         | ok    |        | ok keine Fehler                 |
| Uhr   Modbus (4x)   | ok        |               | ok         | ok    |        |                                 |
| Freigabe            | ok        | ok            | ok         | ok    |        |                                 |
| Externer Fehler     | ok        |               |            |       |        |                                 |

Abbildung 6: Fehlerbildschirm

# 5.3. Regelkreisdetails

Durch Antippen der gewünschten Regeleinheit öffnen Sie die Detailansicht. Die Detailansicht beinhaltet die Ist- und Solltemperatur in °C, die gemessene Luftfeuchtigkeit in % sowie sämtliche Statusbits des Regelkreises. Alle hier getroffenen Einstellungen betreffen nur den <u>ausgewählten</u> Regelkreis.

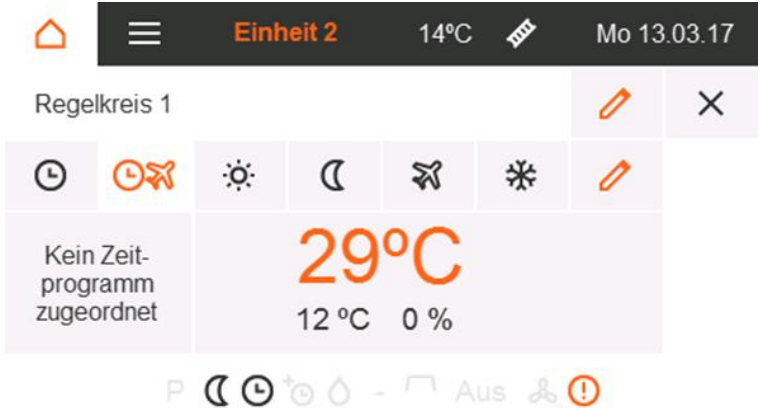

Bezeichnung des Regelkreises

Auswahl Betriebsart [Kapitel 5.3.1.] sowie Festlegen der Solltemperaturen und Luftfeuchte [Kapitel 5.3.2.]

In Hybridanlagen kann so auch das Dreiwegventil

getestet werden.

Abbildung 7: Regelkreisdetails

### 5.3.1. Betriebsarten

| O.  |   | Tag                        | Es wird dauerhaft auf Tagtemperatur geregelt.                                                                                                    |
|-----|---|----------------------------|----------------------------------------------------------------------------------------------------|
| C   |   | Nacht                      | Es wird dauerhaft auf Nachttemperatur geregelt.                                                                                                    |
| ¥   |   | Urlaub                     | Es wird permanent auf Urlaubstemperatur geregelt.                                                                                                    |
| *   |   | Frostschutz                | Es wird permanent auf Frostschutztemperatur geregelt.                                                                                                    |
|     |   | Automatikbetrieb           | Es wird nach Zeitprogramm <u>ohne</u> Berücksichtigung von Urlaubszeiten geregelt.                                                                                                    |
|     | * | Automatikbetrieb<br>Urlaub | Es wird nach Zeitprogramm <u>mit</u> Berücksichtigung von Urlaubszeiten geregelt                                                                                                    |
| Em) |   | Handbetrieb                | Nur im Expertenmodus verfügbar.<br>Deaktiviert die Regelung für betr. Regelkreis.<br>Der Stellwert für die Strahler des entspr.<br>Regelkreises kann direkt vorgegeben und<br>angepasst werden. |

Neben der Betriebsart wird das gewünschte Zeitprogramm für den Regelkreis ausgewählt. Dieses Programm wird ausschließlich innerhalb des Automatikbetriebs genutzt.

Bei Verwendung des Automatikbetriebs muss vorab ein Zeitprogramm zugeordnet werden. Dazu das Feld "kein Zeitprogramm zugeordnet" auswählen und ein gesondertes Zeitprogramm erfassen. Das Erstellen von Zeitprogrammen wird in Kapitel 5.4.1. beschrieben.

Alle programmierten Urlaubszeiten gelten für die gesamte Regeleinheit, aber nur für die Regelkreise im Automatikbetrieb mit Berücksichtigung von Urlaubszeiten. Das Erstellen von Urlaubszeiten wird in Kapitel 5.4.2. beschrieben.

### 5.3.2. Sollwertvorgabe Temperaturen und Luftfeuchte

|              | Einh                     | eit 2 | 14ºC 🛷 | Mo 13 | 3.03.17 |                                                                                                    |
|--------------|--------------------------|-------|--------|-------|---------|----------------------------------------------------------------------------------------------------|
| Temperaturei | nstellunge               | n     |        |       | ×       |                                                                                                    |
| Nacht:       | $\mathbb{Q}\mathbb{S}_i$ | <     | 12º C  | >     | ^       | Durch das Auswählen des farblich<br>hervorgehobenen Stifts können die                                |
| Frostschutz: | ₩0                       | <     | 4º C   | >     |         | Sollwerte für Temperatur und Luttfeuchte<br>bearbeitet werden. Der folgende<br>Bildschirm erscheint: |
| Urlaub:      | ₹\$ (}:                  | <     | 8º C   | >     |         |                                                                                                    |
| Luftfeuchte: | ٥%                       | <     | Aus    | >     |         |                                                                                                    |

Abbildung 8: Temperatur und Luftfeuchte

Ist die gemessene Luftfeuchtigkeit größer als der vorab eingestellte Wert, bleibt die Heizanforderung, auch nach Erreichen der Solltemperatur, zur Reduzierung der Luftfeuchte / bis zum Erreichen des Sollwerts, aktiv. Zudem besteht die Möglichkeit, die Regelung der Luftfeuchte auszuschalten.

Die Einstellung des Handbetriebs erfolgt in Prozent und bezieht sich auf den Stellwert des Regler-Ausganges.

# 5.3.3. Infoleiste Statusanzeige

Alle Symbole befinden sich auf festen Positionen und geben den aktuellen Status des Icons an [aktiv / inaktiv]. Aktive Icons werden farblich hervorgehoben.

| 1. Symbol                                                                                                    |                | Einschaltoptimierung [Kapitel 5.6.2.]                                                                                                    |  |  |  |  |
|----------------------------------------------------------------------------------------------------|----------------|----------------------------------------------------------------------------------------------------|--|--|--|--|
| Ρ                                                                                                    |                | Die Strahler werden früher eingeschaltet, sodass die Solltemperatur bereits zur<br>Einschaltzeit erreicht ist.                                                                                                    |  |  |  |  |
| 2. Symbo                                                                                                    | bl             | Aktuell geregelte Temperatur [Kapitel 5.3.]                                                                                                    |  |  |  |  |
| <u>O</u>                                                                                                    |                | Тад                                                                                                    |  |  |  |  |
| <del>.</del> Ö                                                                                                    |                | Tag durch Digitaleingang aktiviert, nur im Automatikbetrieb                                                                                                    |  |  |  |  |
| C                                                                                                    | ODER           | Nacht                                                                                                    |  |  |  |  |
| Q                                                                                                    |                | Nacht durch Digitaleingang aktiviert, nur im Automatikbetrieb                                                                                                    |  |  |  |  |
| *                                                                                                    | ODER           | Frostschutz                                                                                                    |  |  |  |  |
| ¥                                                                                                    | ODER           | Urlaub                                                                                                    |  |  |  |  |
| Ś                                                                                                    | ODER           | Handbetrieb                                                                                                    |  |  |  |  |
|                                                                                                    |                |                                                                                                    |  |  |  |  |
| 3. Symbo                                                                                                    | bl             | Automatikbetrieb [Kapitel 5.3.1]                                                                                                    |  |  |  |  |
| 3. Symbo                                                                                                    | bl             | Automatikbetrieb [Kapitel 5.3.1]<br>Inaktiv, d.h. alle Zeitprogramm[e] befinden sich im AUS-Zustand.                                                                                                    |  |  |  |  |
| 3. Symbo                                                                                                    | bl             | Automatikbetrieb [Kapitel 5.3.1]<br>Inaktiv, d.h. alle Zeitprogramm[e] befinden sich im AUS-Zustand.<br>Aktiv, d.h. mindestens eines der zugeordneten Zeitprogramme befindet sich<br>im EIN-Zustand.                                                                                                    |  |  |  |  |
| 3. Symbo<br>4. Symbo                                                                                                   | 51             | Automatikbetrieb [Kapitel 5.3.1]         Inaktiv, d.h. alle Zeitprogramm[e] befinden sich im AUS-Zustand.         Aktiv, d.h. mindestens eines der zugeordneten Zeitprogramme befindet sich im EIN-Zustand.         Heizzeitverlängerung [Kapitel 5.6.1]                                                                                                    |  |  |  |  |
| 3. Symbo<br>4. Symbo<br>3. Symbo<br>3. Symbo                                                                           | 51             | Automatikbetrieb [Kapitel 5.3.1]         Inaktiv, d.h. alle Zeitprogramm[e] befinden sich im AUS-Zustand.         Aktiv, d.h. mindestens eines der zugeordneten Zeitprogramme befindet sich im EIN-Zustand.         Heizzeitverlängerung [Kapitel 5.6.1]         Die Heizzeitverlängerung ist aktiv.                                                                                                    |  |  |  |  |
| 3. Symbo<br>(L)<br>4. Symbo<br>5. Symbo                                                                                | 51             | Automatikbetrieb [Kapitel 5.3.1]         Inaktiv, d.h. alle Zeitprogramm[e] befinden sich im AUS-Zustand.         Aktiv, d.h. mindestens eines der zugeordneten Zeitprogramme befindet sich im EIN-Zustand.         Heizzeitverlängerung [Kapitel 5.6.1]         Die Heizzeitverlängerung ist aktiv.         Lufffeuchtigkeit [Kapitel 5.3.2.]                                                                                                    |  |  |  |  |
| 3. Symbol<br>(L)<br>4. Symbol<br>5. Symbol<br>(L)<br>5. Symbol<br>(L)<br>(L)<br>(L)<br>(L)<br>(L)<br>(L)<br>(L)<br>(L) | 51             | Automatikbetrieb [Kapitel 5.3.1]Inaktiv, d.h. alle Zeitprogramm[e] befinden sich im AUS-Zustand.Aktiv, d.h. mindestens eines der zugeordneten Zeitprogramme befindet sich im EIN-Zustand.Heizzeitverlängerung [Kapitel 5.6.1]Die Heizzeitverlängerung ist aktiv.Lufffeuchtigkeit [Kapitel 5.3.2.]Strahleranforderung aufgrund zu hoher Luftfeuchte.                                                                                                    |  |  |  |  |
| 3. Symbol<br>4. Symbol<br>5. Symbol<br>6. Symbol                                                                       | 51<br>51<br>51 | Automatikbetrieb [Kapitel 5.3.1]Inaktiv, d.h. alle Zeitprogramm[e] befinden sich im AUS-Zustand.Aktiv, d.h. mindestens eines der zugeordneten Zeitprogramme befindet sich im EIN-Zustand.Heizzeitverlängerung [Kapitel 5.6.1]Die Heizzeitverlängerung ist aktiv.Luffleuchtigkeit [Kapitel 5.3.2.]Strahleranforderung aufgrund zu hoher Luftfeuchte.Mindestzeiten [Kapitel 8.]                                                                                                    |  |  |  |  |
| 3. Symbol<br>(L)<br>4. Symbol<br>5. Symbol<br>6. Symbol<br>-                                                           | 51<br>51<br>51 | Automatikbetrieb [Kapitel 5.3.1]Inaktiv, d.h. alle Zeitprogramm[e] befinden sich im AUS-Zustand.Aktiv, d.h. mindestens eines der zugeordneten Zeitprogramme befindet sich im EIN-Zustand.Heizzeitverlängerung [Kapitel 5.6.1]Die Heizzeitverlängerung ist aktiv.Luffleuchtigkeit [Kapitel 5.3.2.]Strahleranforderung aufgrund zu hoher Luffleuchte.Mindestzeiten [Kapitel 8.]Keine Anforderung aufgrund von Mindestzeiten                                                                                                    |  |  |  |  |
| <ol> <li>3. Symbol</li> <li>4. Symbol</li> <li>5. Symbol</li> <li>6. Symbol</li> <li>0</li> </ol>                      |                | Automatikbetrieb [Kapitel 5.3.1]       Inaktiv, d.h. alle Zeitprogramm[e] befinden sich im AUS-Zustand.         Aktiv, d.h. mindestens eines der zugeordneten Zeitprogramme befindet sich im EIN-Zustand.       Heizzeitverlängerung [Kapitel 5.6.1]         Heizzeitverlängerung [Kapitel 5.6.1]       Ibe Heizzeitverlängerung ist aktiv.         Luftfeuchtigkeit [Kapitel 5.3.2.]       Strahleranforderung aufgrund zu hoher Luftfeuchte.         Mindestzeiten [Kapitel 8.]       Keine Anforderung aufgrund von Mindestzeiten         Mindestpausenzeit ist aktiv.       Strahleranforderung aufgrund von Mindestzeiten |  |  |  |  |

| %         | ODER | Mindestvolllastzeit ist aktiv.              |
|-----------|------|---------------------------------------------|
| 7. Symbol |      | Strahler Status [Kapitel 8.]                |
| $\neg$    |      | AUS                                         |
|           |      | Strahler AUS durch Digitaleingang aktiviert |
| Ċ١        | ODER | Teillast                                    |
| Ŝ,        | ODER | Volllast                                    |
| ŝ         |      | Strahler EIN durch Digitaleingang aktiviert |
| 8. Symt   | ool  | Zusatzinformation zu Symbol 7               |
| EIN       |      | Strahler ist eingeschaltet                  |
| AUS       |      | Strahler ist ausgeschaltet                  |
| LOW       |      | Strahler läuft auf Teillast                 |
| #0        | #25  | Modulation der Strahler Leistung ist aktiv  |
| 9. Symt   | ool  | Ventilator Status                           |
| રુ        |      | Ventilator ist AN                           |
| 10. Sym   | bol  | Hinweis auf Ereignisse                      |
| 0         |      | Regelkreis hat Fehler                       |

# 5.4. Zeiten

Zeiten können Sie unter dem Menüpunkt Einstellungen auf dem Homescreen anlegen und bearbeiten [Kapitel 5.1.].

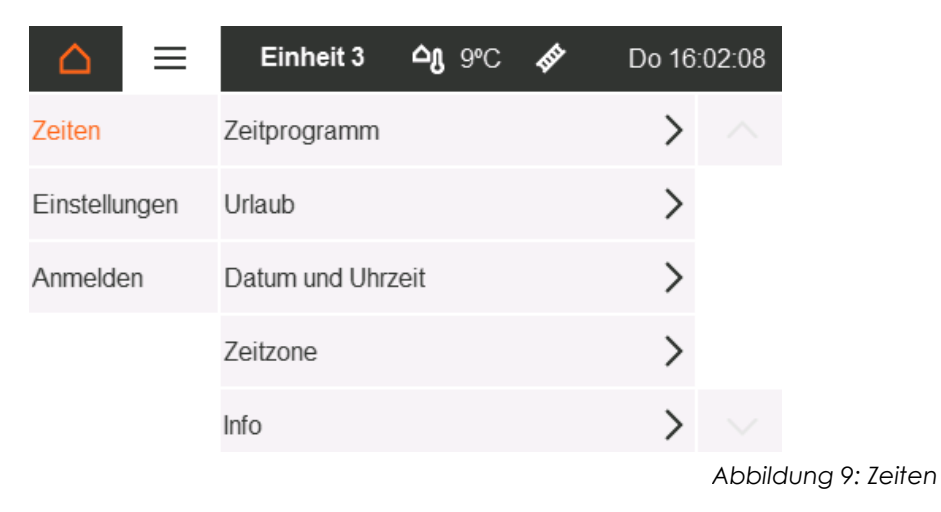

# 5.4.1. Zeitprogramm

Innerhalb des Zeitprogramms wird die AN-Zeitspanne festgelegt. Außerhalb dieser Zeitspanne wechselt der Betrieb in den AUS-Zustand. Die Programmierung erfolgt nur für den Automatikbetrieb und muss jeden Regelkreis separat im Menüpunkt Regelkreisdetails zugeordnet werden [Kapitel 5.3.]. Jedes Zeitprogramm kann gesondert aktiviert / deaktiviert werden.

| $\bigtriangleup$ | ≡       | Einheit 2 | <b>⊅0</b> -₀C | <b>H</b> | Fr 27.01.17 |
|------------------|---------|-----------|---------------|----------|-------------|
| Zeitpr           | ogramme | <u>.</u>  |               |          | ×           |
| Progra           | amm 1   |           |               |          | ×           |
| Progra           | amm 2   |           |               |          | ×           |
|                  |         |           |               |          | +           |
|                  |         |           |               |          | +           |

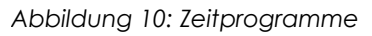

Innerhalb jedes Zeitprogramms können bis zu 4 Tagheizphasen angelegt werden.

| $\bigtriangleup$    | ≡     | Einheit 2 | <b>∆g</b> _∘c 🞸 | Fr 13: | 21:46 |
|---------------------|-------|-----------|-----------------|--------|-------|
| Progra              | amm 1 |           |                 | 0      | ×     |
| Montag - Donnerstag |       |           | 7:45 - 17:30    |        | ×     |
|                     |       |           |                 |        | +     |
|                     |       |           |                 |        | +     |
|                     |       |           |                 |        | +     |

Abbildung 11 Übersicht Tagheizphasen

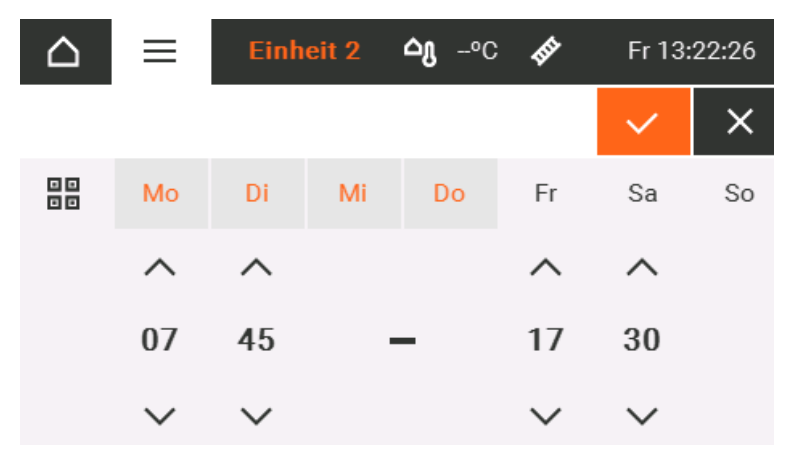

Abbildung 12 Tagheizphasen erfassen

## 5.4.2. Urlaubszeit

Die hier festgelegten Urlaubszeiten werden im Automatikbetrieb inkl. Urlaubszeiten berücksichtigt [Kapitel 5.3.1.]. In dieser Zeit wird für den ausgewählten Regelkreis auf die vorab erfasste Urlaubs-Temperatur geheizt. Insgesamt sind bis zu 6 unterschiedliche Urlaubszeiten möglich.

| $\bigtriangleup$ | ≡        | Einheit 2 | <b>∆g</b> 3°C | THE   | Do 23 | .02.17 |
|------------------|----------|-----------|---------------|-------|-------|--------|
| Urlaub           | oszeiten |           |               |       |       | ×      |
| Urlaub           | oszeit 1 |           | 24.12 0       | 1.01. | ×     |        |
| Urlaub           | oszeit 2 |           | kein Zeitbe   | reich | ×     |        |
|                  |          |           |               |       | +     |        |
|                  |          |           |               |       | +     | $\sim$ |

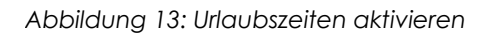

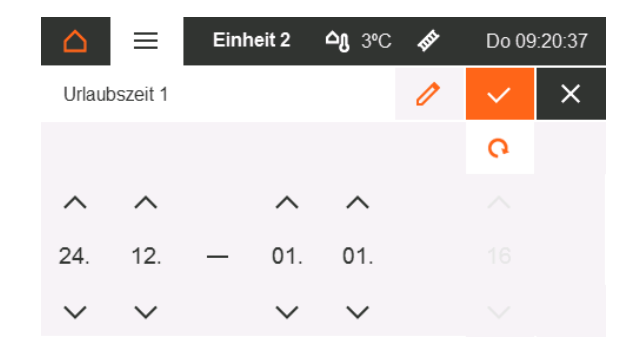

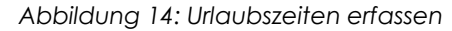

## 5.4.3. Datum und Uhrzeit

|                   | inheit 2 | <b>△g</b> 4°C | <b>H</b> E | Do 08 | :36:27 |
|-------------------|----------|---------------|------------|-------|--------|
| Datum und Uhrzeit |          |               |            | ~     | ×      |
| Jahr:             | <        | 2017          | >          |       | Ħ      |
| Monat:            | <        | 2             | >          |       | G      |
| Tag:              | <        | 23            | >          |       |        |

|              | Einheit 2 | <b>△g</b> 4°C | THE | Do 23 | .02.17 |
|--------------|-----------|---------------|-----|-------|--------|
| Datum und Uh | rzeit     |               |     | ~     | ×      |
| Stunde:      | <         | 8             | >   |       |        |
| Minute:      | <         | 36            | >   |       | G      |
| Sekunde:     | <         | 36            | >   |       |        |

Abbildung 16: Uhrzeit erfassen

#### Abbildung 15: Datum erfassen

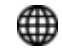

Datum und Uhrzeit werden über LAN aktualisiert, wenn möglich

## 5.4.4. Zeitzone

| 🛆 📃 Einh            | eit 2 | <b>△g</b> 4°C | THE | Do 08  | 37:46 |                                     |
|---------------------|-------|---------------|-----|--------|-------|-------------------------------------|
| Zeitzone            |       |               |     | $\sim$ | ×     |                                     |
| Sommer-/Winterzeit: | <     | ja            | >   |        |       | Automatische Zeitumstellung ja/nein |
| GMT:                | <     | GMT +1        | >   |        |       |                                     |

Abbildung 17: Zeitzone definieren

## 5.4.5. Info

Dieser Bildschirm zeigt die Seriennummern der Platinen sowie die aktuelle Firmware Version und weitere LAN-Informationen. Die hintere Zahl in Klammern gibt die Adresse der Platine im CAN-Bus an. Der QR-Code führt zur Anleitung in der aktiven Sprache.

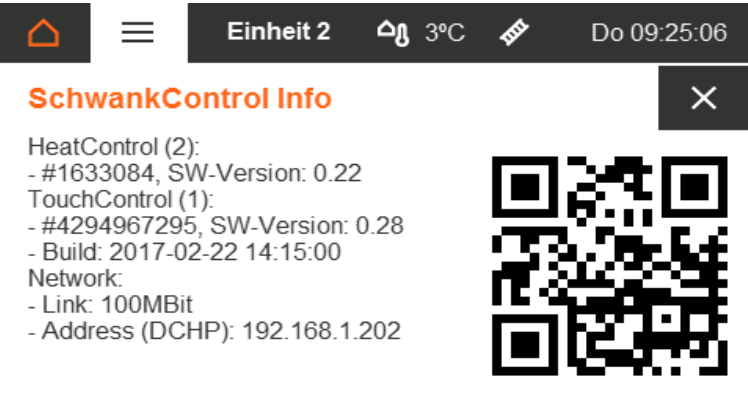

Abbildung 18: SchwankControl Info

# 5.5. Einstellungen

Den Menüpunkt Einstellungen finden Sie auf den Homescreens [Kapitel 5.1.].

|           | ≡    | Einheit 2       | <b>△g</b> 3°C | THE | Do 23 | .02.17 |
|-----------|------|-----------------|---------------|-----|-------|--------|
| Zeiten    |      | Netzwerkeinstel | lungen        |     | >     |        |
| Einstellu | ngen | Pin ändern      |               |     | >     |        |
| Anmelde   | en   | Sprache         |               |     | >     |        |
|           |      | Bildschirm      |               |     | >     |        |
|           |      |                 |               |     |       |        |

Abbildung 19: Allgemeine Einstellungen

### 5.5.1. Netzwerkeinstellungen

| $\mathbf{\triangle}$ | ≡         | Einheit 2 | <b>2ე</b> ვ∾ | C 🙀 | Do 09 | :35:39 |
|----------------------|-----------|-----------|--------------|-----|-------|--------|
| Netzw                | erkeinste | llungen   |              |     |       | ×      |
| Addressierung:       |           |           | HCP          |     |       |        |
| IP:                  |           |           |              |     |       | 0      |
| Subne                | etzmaske: |           |              |     |       | 0      |
| Stand                | ardgatew  | ay:       |              |     |       | 0      |

Abbildung 20: Netzwerkeinstellungen

### 5.5.2. PIN ändern

|                           | ≡ | Einheit 2 | <b>△ŋ</b> 3ºC 🛷 | Do 23 | 6.02.17 |  |  |
|---------------------------|---|-----------|-----------------|-------|---------|--|--|
| Aktuelle Pin eingeben 🗸 🗙 |   |           |                 |       |         |  |  |
|                           |   |           |                 | <     | с       |  |  |
| 1                         |   | 2         | 3               |       |         |  |  |
| 4                         |   | 5         | 6               |       |         |  |  |
| 7                         |   | 8         | 9               | (     | )       |  |  |

Abbildung 21: PIN ändern

Wechsel zwischen DHCP und statischer IP

SchwankControl Touch besitzt 2 Pin Ebenen.

Pin 1/ Kundenebene: 4711

Pin 2/ Expertenebene

Zum Ändern des PINs:

Aktuellen PIN eingeben  $\rightarrow$  Neuen PIN eingeben  $\rightarrow$  Neuen PIN bestätigen

### 5.5.3. Sprache

|        | ≡         | Einheit 2 | <b>∆g</b> 3°C | THE | Do 23.02.17 |
|--------|-----------|-----------|---------------|-----|-------------|
| Sprac  | he auswä  | ihlen     |               |     | ×           |
| Englis | ch (Engli | sh)       |               |     |             |
| Deuts  | ch (Deuts | sch)      |               |     |             |
|        |           |           |               |     |             |

Es ist eine Vielzahl von Sprachen auswählbar.

Falls Ihre gewünschte Landessprache nicht verfügbar ist, sprechen Sie uns an.

Abbildung 22: Sprachauswahl

### 5.5.4. Bildschirm

|              | Einh        | eit 2 | <b>△g</b> 3°C | <b>f</b> ft | Do 23 | .02.17 |
|--------------|-------------|-------|---------------|-------------|-------|--------|
| Bildschirmei | nstellunger | 1     |               |             |       | ×      |
| Abdunkeln n  | ach:        | <     | 10 m          | in          | >     |        |
| Login Scree  | n:          | <     | neir          | ı           | >     |        |

Nach Ablauf der angegebenen Zeit wechselt die Bedienoberfläche automatisch in den Ruhebildschirm; die PIN Abfrage ist aktiv.

Abbildung 23: Bildschirmeinstellungen

# 5.6. Sonderfunktionen

### 5.6.1. Heizzeitverlängerung

#### Funktion:

Die Tagtemperatur wird für die parametrierte Dauer aktiviert.

#### Prämissen:

Der Überstundentaster für den entsprechenden Regelkreis muss installiert sein.

#### Ausführung:

Durch Betätigen des Überstundentasters für mindestens drei Sekunden wechselt der Sollwert, unabhängig von der aktuellen Betriebsart des Regelkreises, für die mittels Parameter eingestellte Dauer auf Tagtemperatur. Sobald die Zeit abgelaufen ist, fällt der Regelkreis selbständig in die vorherige Betriebsart zurück. Die aktivierte Heizzeitverlängerung wird in der Infoleiste angezeigt [Kapitel 5.3.3].

# Eine dauerhafte Betätigung des Überstundentasters führt zu einer Fühlerstörung, welches eine weitere Regelung verhindert. Die Folge ist eine Volllast Beheizung.

## 5.6.2. Einschaltoptimierung

### Funktion:

Die Solltemperatur des Regelkreises wird bereits zum Zeitpunkt des im Zeitprogramm festgelegten Beginns erreicht.

### Prämissen:

- Der Außentemperaturfühler muss installiert sein.
- Die Einschaltoptimierung ist im Auto-Betrieb [Experte Einstellung].
- Eine der beiden Automatikbetriebsarten muss ausgewählt sein.

### Ausführung:

Die Einschaltoptimierung arbeitet automatisch und separat für jeden Regelkreis. Die erforderliche Vorheizzeit der Strahler wird durch einen kontinuierlichen Adaptionsprozess in Abhängigkeit von der Außentemperatur und dem Aufheizverhalten des Gebäudes errechnet. Die aktivierte Einschaltoptimierung wird in der Infoleiste angezeigt [Kapitel 5.3.3.].

## 5.6.3. Überwachungsfunktion Sammelabgas-Ventilator

### Funktion:

Der Heizbefehl an den Strahler [Relais bzw. Bus] wird erst gesetzt, wenn am Digitaleingang die Freigabe der Ventilatorüberwachung erfolgt ist.

### Prämissen:

Am entsprechenden Digitaleingang ist die Funktion "Überwachung Ventilator" für den entsprechenden Regelkreis gesetzt.

### Ausführung:

Sobald eine Heizanforderung für den Regelkreis vorliegt, werden alle zugeordneten Ventilatoren aktiviert. Der Heizbefehl an den Strahler [Relais bzw. Bus] wird erst gesetzt, wenn am Digitaleingang die Freigabe der Ventilatorüberwachung erfolgt ist. Verschwindet die Freigabe am Digitaleingang, wird auch die Heizanforderung an den Strahler zurückgenommen.

Ist der Ventilatorausgang aktiv; aber die Freigabe der Ventilatorüberwachung fehlt, wird nach einer parametrierbareren Zeit ein Fehler gesetzt, d.h. die rote LED leuchtet, das Error-Relais schaltet und es wird ein Eintrag im Ereignislog generiert. Der Fehler wird zurückgenommen, sobald einer der folgenden Zustände eintritt:

- Die Heizanforderung verschwindet.
- Die Freigabe der Ventilatorüberwachung wird gesetzt.
- Die Überwachungsfunktion am Digitaleingang wird deaktiviert [nur im Expertenmodus].

### 5.6.4. Gradientenbegrenzung für Sollwertänderung [Sollwertrampe]

### Funktion:

Um Hallen/Räume, die sehr langsame Temperaturänderungen erfordern mit SchwankControl beheizen zu können, ist eine Gradientenbegrenzung bei Sollwertänderung integriert. Dadurch kann für Aufheiz- und Abkühlvorgänge die maximale Temperaturänderung garantiert werden.

#### Prämissen:

Der entsprechende Parameter [Aufheizvorgang bzw. Abkühlvorgang] ist entsprechend eingestellt.

#### Ausführung:

Bei jeglicher Änderung des Temperatursollwertes, also auch bei Umschaltung aufgrund des Zeitprogramms, wird der Sollwert entsprechend des eingestellten Gradienten geändert. Das geschieht automatisch bei jeder Sollwertänderung.

Ist die Gradientenbegrenzung aktiv, so wird wechselseitig der aktuelle Temperatursollwert [grau] und der Ziel-Temperatursollwert [schwarz] angezeigt. Das gilt für die Darstellung der Regelkreisübersicht und die Darstellung der Regelkreisdetails. Ist keine Gradientenbegrenzung aktiv, erfolgt die Darstellung wie bisher

#### **Beispiel**:

Ein historisches Gebäude darf beim Aufheizen nur mit maximal 0,5°C pro Stunde erwärmt werden, um die Bausubstanz nicht zu schädigen. Es gibt nur einen Regelkreis [RK1]. Der entsprechende Parameter im Menü Parameter/Regelkreis 1/Aufheizrampe [siehe dazu Kapitel 8] wird auf 0,5 K/h gesetzt. Die Temperaturänderung beim Abkühlvorgang ist in diesem Fall nicht limitiert. Der entsprechende Parameter im Menü Parameter/Regelkreis 1/Abkühlrampe ist auf Aus gesetzt.

# 6. Schornsteinfegerbetrieb

Schornsteinfegerbetrieb bedeutet, dass alle Regelkreise der ausgewählten Regeleinheit mit Volllast betrieben werden. Dies dient der Abgasmessung durch den Schornsteinfeger. Den Menüpunkt "Schornsteinfegerbetrieb" erreichen Sie über das entsprechende Symbol [Kapitel 5.2.2.] Hierzu wird kein PIN benötigt.

### Vorgehensweise:

- Einmaliges Antippen einer Regeleinheit: Der Schornsteinfegerbetrieb f
  ür alle Regelkreise dieser Regeleinheit wird aktiviert.
- Erneutes Antippen der Regeleinheit = Schornsteinfegerbetrieb wird deaktiviert.

Nach Ablauf einer vorab erfassten Zeit, wird der Schornsteinfegerbetrieb automatisch beendet und die zuletzt ausgewählten Betriebsarten der Regelkreise werden wieder aktiv. Ein aktiver Schornsteinfegerbetrieb inkl. Restzeit ist farblich gekennzeichnet

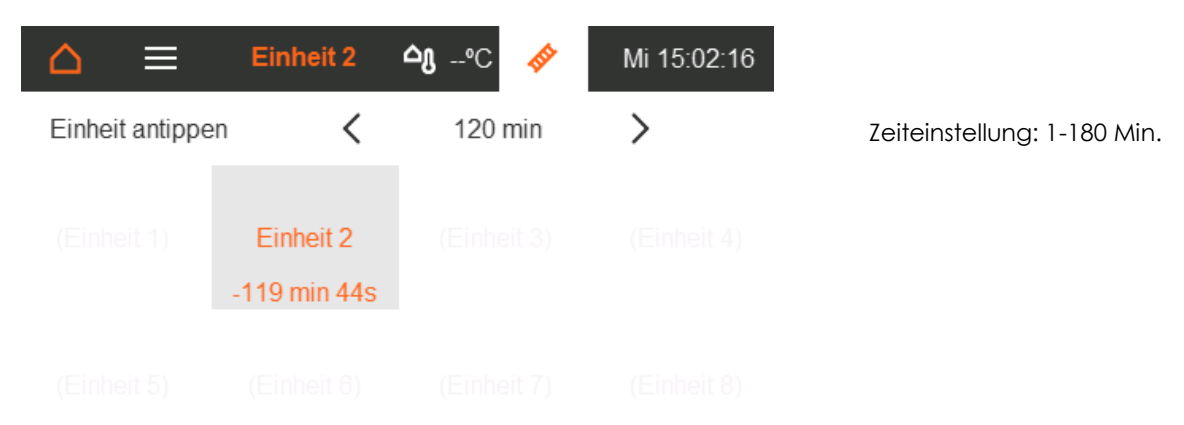

### Abbildung 24: Schornsteinfegerbetrieb

# 7. Konfiguration

Die Anlage muss vor Inbetriebnahme konfiguriert werden. Diese Einstellungen sind durch einen 5-stelligen PIN geschützt.

| â          | ≡    | Einheit 2       | <b>∆g</b> 9°C | <b>H</b> | Mi 15. | 02.17 |
|------------|------|-----------------|---------------|----------|--------|-------|
| Zeiten     |      | Strahlertypen   |               |          | >      |       |
| Einstellun | gen  | Kontaktausgäng  | je            |          | >      |       |
| Konfigura  | tion | Eingänge konfig | gurieren      |          | >      |       |
| Diagnose   | 1    | Modbusadresse   | en            |          | >      |       |
| Paramete   | ٢    | Weiteres        |               |          | >      |       |

Abbildung 25: Einstellungen Experte

Bei einem Einloggen als Experte, färbt sich der Homebutton in orange ein und zeigt ein "E" [Experte] im Inneren. Das Ausloggen erfolgt durch das Gedrückt halten des Homebuttons.

# 7.1. Strahlertyp festlegen

Um den korrekten Betrieb sicher zu stellen, wird zuerst für jeden Regelkreis der installierte Strahlertyp ausgewählt. Wird kein Strahlertyp zugeordnet, bleibt der Regelkreis deaktiviert.

| Ê      | ≡          | Einheit 2  | <b>△g</b> 4°C | <b>H</b> | Mi 11:46:28 |
|--------|------------|------------|---------------|----------|-------------|
| Konfig | guration S | trahlertyp |               |          | ×           |
| Regel  | kreis 1:   |            | Hellstr       | ahler 1- | stufig      |
| Regel  | kreis 2:   |            | Hellstr       | ahler 2- | stufig      |
| Regel  | kreis 3:   |            | Zone          | edeakti  | vert        |
| Regel  | kreis 4:   |            | Warm          | lufterze | uger        |

Abbildung 26: Übersicht Strahlertypen Konfiguration

Ein Antippen des jeweiligen Regelkreises öffnet eine Liste von Auswahlmöglichkeiten zur Konfiguration der Strahlertypen. Der aktuell gewählte Typ ist farblich hervorgehoben.

### Liste der zur Verfügung stehenden Strahlertypen:

- Zone deaktiviert
- Hellstrahler 1-stufig
- Hellstrahler 2-stufig
- Hellstrahler modulierend
- Dunkelstrahler 1-stufig
- Dunkelstrahler 2-stufig
- Dunkelstrahler modulierend
- Warmlufterzeuger
- Hybrid-System [nur Regelkreis 3]

# 7.2. Relaisfunktion festlegen

Im nächsten Schritt wird den sechs Ausgangsrelais der Regeleinheit eine Funktion zugeordnet. Gesetzte Ausgänge werden farblich gekennzeichnet. Die Funktions- sowie die Regelkreiszuordnung erfolgt durch Antippen.

| ۲                                | ≡      | Einh | eit 2 | <b>△</b> 8 4°C | <b>H</b> | Mi 22 | .02.17 |  |  |
|----------------------------------|--------|------|-------|----------------|----------|-------|--------|--|--|
| Funktionsbelegung Relaisausgänge |        |      |       |                |          |       |        |  |  |
| Relais                           | :      | 1    | 2     | 3              | 4        | 5     | 6      |  |  |
| Funktio                          | on:    | ø    | 0     | ఊ              | ŵ        | ۲     | శ్రు   |  |  |
| Regelł                           | kreis: | 1    | -     | 1              | 2        | - 2   | -      |  |  |
|                                  |        | -    | -     | -              | -        | -     | -4     |  |  |

Abbildung 27: Funktionsbelegung Ausgangsrelais

| Funktion           | Symbol | Funktionsbeschreibung                                                                                                    |
|--------------------|--------|----------------------------------------------------------------------------------------------------|
| Permanent Aus      | 0      | Deaktivieren eines nicht benötigten Leistungsrelais.                                                                                     |
| Permanent An       | Ι      | Das Relais ist ohne Regelanforderung dauerhaft angeschaltet.                                                                             |
| Strahler An/Aus    | Ś      | Der dem Regelkreis zugeordnete Strahler wird durch die Regelung<br>EIN bzw. AUS geschalten.                                              |
| Strahler Stufe     | ۲      | Der dem Regelkreis zugeordnete Strahler wird durch die Regelung<br>auf Volllast bzw. auf eine von #0#25 Modulationsstufen<br>geschalten. |
| Ventilator An/Aus  | ఊ      | Der dem Regelkreis zugeordnete Ventilator wird durch die<br>Regelung EIN bzw. AUS geschalten.                                            |
| Umwälzpumpe An/Aus | 0      | In Hybridanlagen wird die Umwälzpumpe durch die Regelung EIN<br>bzw. AUS geschalten.                                                     |
| Bypass Umschaltung | ዱ      | In Hybridanlagen wird der Bypass durch die Regelung<br>angesteuert.                                                                      |

### Wichtig: Zweistufige bzw. modulierende Strahler benötigen 2 Ausgangsrelais.

### **Beispiel**:

Zunächst wird für Regelkreis 2 "Hellstrahler 2-stufig" konfiguriert [Kapitel 7.1.]. Anschließend wird ein beliebiges Relais mit der Funktion "Strahler EIN/AUS" und ein weiteres mit der Funktion "Strahler Stufe" belegt. Beide Relais werden dem Regelkreis 2 zugeordnet. Beide Relais sind nun für das Schalten des 2-stufigen Hellstrahlers des Regelkreises 2 konfiguriert. Weitere Details zu der Schaltfunktionalität im Kapitel 7.3..

# 7.3. Funktion Eingänge festlegen

Der nächste Schritt ist das Zuordnen von Funktionen der Digitaleingänge. Auch hier werden bereits gesetzte Eingänge farblich gekennzeichnet. Ein Ändern der Funktion / Funktionsanwendung erfolgt durch Antippen.

| _ ▲ =                         | Einh | eit 2 | <b>∆ു</b> 9°C | <b>H</b> | Mi 15 | .02.17       |  |  |  |  |  |
|-------------------------------|------|-------|---------------|----------|-------|--------------|--|--|--|--|--|
| Funktionbelegung der Eingänge |      |       |               |          |       |              |  |  |  |  |  |
| Eingang:                      | 1    | 2     | 3             | 4        | 5     | 6            |  |  |  |  |  |
| Funktion:                     | رڅ.  | ò.    | C             | —        | A     | $\checkmark$ |  |  |  |  |  |
| Regelkreis:                   | 2    | 1     | 1             | -        | -     | 1<br>2       |  |  |  |  |  |
|                               | - 4  | -     | -             | -        | -     | 3<br>4       |  |  |  |  |  |

Abbildung 28: Funktionsbelegung Eingänge

### Liste der zur Verfügung stehenden Funktionen:

| Funktion          | Symbol       | Funktionsbeschreibung                                                                                                    |
|-------------------|--------------|----------------------------------------------------------------------------------------------------|
| Keine             | —            | Der Eingang ist deaktiviert.                                                                                                    |
| Relaisfreigabe    | $\checkmark$ | Die automatische Zuordnung aller Regelkreise kann nicht geändert<br>werden. Der Eingang muss gesetzt sein, um die Leistungsausgänge der<br>Regeleinheit freizugeben. Ohne diese Freigabe können die<br>zugeordneten Strahler, auch wenn die Regelung es zum Erreichen bzw.<br>Halten der Solltemperaturen anfordert, nicht angeschaltet werden. |
| Externer Fehler   |              | Die automatische Zuordnung aller Regelkreise kann nicht geändert<br>werden. Fehler werden an das Freigaberelais der Regeleinheit<br>weitergegeben und erscheinen somit im Ereignislog; die rote LED-<br>Lampe an der Außenseite der SchwankControl leuchtet auf.                                                                                |
| Strahler Aus      |              | Die Strahler werden ungeachtet der Regelanforderung ausgeschaltet.                                                                                                    |
| Strahler An       | ŝ,           | Die Strahler werden ungeachtet der Regelanforderung angeschaltet.                                                                                                    |
| Tagtemperatur     | jo;          | lst der Eingang gesetzt ist, werden die zugewiesenen Regelkreise auf<br>Tagtemperatur geregelt.                                                                                                    |
| Nachttemperatur   | C            | lst der Eingang gesetzt ist, werden die zugewiesenen Regelkreise auf<br>Nachttemperatur geregelt.                                                                                                    |
| Urlaubstemperatur | D            | lst der Eingang gesetzt ist, werden die zugewiesenen Regelkreise auf                                                                                                    |

Urlaubstemperatur geregelt.

| Frostschutztemp.          | C | lst der Eingang gesetzt ist, werden die zugewiesenen Regelkreise auf<br>Frostschutztemperatur geregelt.    |
|---------------------------|---|----------------------------------------------------------------------------------------------------|
| Gaszähler                 | A | Impulseingang Gaszähler. Funktionalität, siehe Kapitel 7.5.2.                                              |
| Wasserzähler              | A | Impulseingang Wasserzähler bei Betrieb als Hybridanlage.<br>Funktionalität, siehe Kapitel 7.5.9            |
| Überwachung<br>Ventilator | ቆ | Freigabefunktion bei Anlagen mit [Sammelabgas-]Ventilatoren [SAV].<br>Funktionalität, siehe Kapitel 5.6.3. |

Sind einem Regelkreis zwei gegensätzliche Funktionen zugeordnet, gewinnt beim Setzen beider Eingänge die aktivierende Funktion.

# 7.4. Modbusadressen IC4000 festlegen

Die installierten Feuerungsautomaten [FA] werden ihrem Regelkreis softwareseitig zugeordnet.

### Hintergrund:

Schwank IC4000 inkl. Modbusschnittstelle müssen nicht länger fest mit einem bestimmten Regelkreis verdrahtet werden. Sie sind über eine eindeutige Adresse innerhalb der Linientopologie des Modbus gezielt von der SchwankControl Heizungsregelung ansprechbar. Neue oder veränderte Anforderungen an die Heizanlage sind bei Modbusverdrahtungen innerhalb der Software zu realisieren. So ist kein Umverdrahten notendig.

#### Vorgehensweise:

- Die Adresse[n] der installierten IC4000 eines Regelkreises zur Auswahl antippen.
  - → Selektierte Adressen sind farblich gekennzeichnet.
- Der Regelkreis wird den selektierten Adressen durch das Antippen einer Nummer zugewiesen.
   Die Regelkreisnummer steht nun unter der zugeordneten Adresse.

| Ê               | ≡               | Einheit 2     |               | <b>△</b> ე 9°C  | <b>H</b>        | Mi 15.02.17   |               |  |
|-----------------|-----------------|---------------|---------------|-----------------|-----------------|---------------|---------------|--|
| Modbus          |                 | #1            | #2            | #3              | #4              |               | ×             |  |
| <sup>01</sup> 1 | <sup>02</sup>   | <sup>03</sup> | <sup>04</sup> | <sup>05</sup>   | <sup>06</sup>   | 07            | 80            |  |
| <sup>09</sup> 1 | <sup>10</sup> 1 | <sup>11</sup> | 12            | <sup>13</sup> 2 | <sup>14</sup> 2 | <sup>15</sup> | <sup>16</sup> |  |
| 17<br>          | 18              | 19            | 20            | <sup>21</sup>   |                 | <sup>23</sup> | <sup>24</sup> |  |
| 25              | <sup>26</sup>   | 27            | 28            | <sup>29</sup>   | 30              | 31            | 32            |  |

Abbildung 29: Modbus-Adressen IC 4000 festlegen

Regelkreisnummern:

- #1 = Regelkreis 1
- #2 = Regelkreis 2
- #3 = Regelkreis 3
- #4 = Regelkreis 4
- --- = keinem Regelkreis zugeordnet

# 7.5. Sonderfunktionen [Einstellungen Experte]

## 7.5.1. Freigabekontakt

Fehler, die den ordnungsgemäßen Betrieb einer oder mehrerer am Bus angeschlossener Regeleinheiten verhindern, werden durch das Leuchten der roten LED-Lampe an der Außenseite der Bedieneinheit angezeigt. Gleichzeitig zur roten LED-Lampe wird das Freigaberelais angesteuert. Damit können Fehler der Heizungsanlage nach außen signalisiert werden. Das Freigaberelais kann als öffnender oder schließender Kontakt konfiguriert werden. Öffnend bedeutet, dass bei Fehlern der Freigabekontakt geöffnet wird. Der geschlossene Kontakt signalisiert den fehlerfreien Betrieb der Heizungsanlage. Schließend hat die umgekehrte Logik.

# 7.5.2. Skalierung Gaszähler

### Funktion:

Der Energieverbrauch der Anlage wird angezeigt [Kapitel 9.2.].

### Prämissen:

- Ein digitaler Eingang der Regelung ist mit der Funktion "Gaszähler" belegt und empfängt die Impulse des Gaszählers [Kapitel 7.3.].
- Der Heizwert des Gases in kWh/m<sup>3</sup> ist bekannt.
- Das Durchflussvolumen in m³/Gaszählerimpuls ist bekannt.
- Berechnen des Faktors für den Energieverbrauch, siehe Beispiel.

#### Ausführung:

Um den Energieverbrauch der Anlage anzuzeigen, muss der resultierende Faktor berechnet und eingetragen werden.

#### Berechnungsbeispiel:

Der Kunde bezieht Gas mit Heizwert von 10 kWh/m<sup>3</sup>. Pro Gaszählerimpuls ist 1 m<sup>3</sup> Gas geströmt.

Resultierender Faktor kWh/Impuls==10 kWh/Impuls

## 7.5.3. Dauer Heizzeitverlängerung

Vergleiche Kapitel 5.6.1. An dieser Stelle kann die Dauer der Heizzeitverlängerung in Minuten festgelegt werden. Voreingestellt sind 60 Min.

### 7.5.4. Serviceintervall

Es werden die Monate bis zur nächsten geplanten Wartung eingetragen. Diese Monate zählen herunter [Kapitel 9.2]. Der Ablauf der Zeit wird durch das Dauerleuchten der gelben LED-Lampe an der Außenseite der SchwankControl angezeigt.

### 7.5.5. Anzeige Solltemperatur

Es kann festgelegt werden, ob die Solltemperatur im Homescreen angezeigt wird.

# 7.5.6. Modbus Slave Addr.

Bei der Einbindung der SchwankControl Heizungsregelung in eine bestehende Gebäudeleittechnik [GLT] benötigt jede angeschlossene Regeleinheit eine eindeutige Modbusadresse.

auto

1

Die Adresse der Regeleinheit kann manuell festgelegt werden. Adresse 0 = auto ... 254

Die Adresse der Regeleinheit entspricht der eingestellten Adresse am Adresswahlschalter

# 7.5.7. Temperatur Zeitprogramm AUS

der HeatControl: Adresse 1...8.

Diese Einstellung gilt für alle Regelkreise der Regeleinheit. Die ausgewählte Solltemperatur des entsprechenden Regelkreises wird im Automatikbetrieb immer dann aktiv, wenn sich alle der zugeordneten Zeitprogramme im AUS-Zustand befinden.

## 7.5.8. Temperatur Zeitprogramm AN

Diese Einstellung gilt für alle Regelkreise der Regeleinheit. Die ausgewählte Solltemperatur des entsprechenden Regelkreises wird im Automatikbetrieb immer dann aktiv, wenn sich mindestens eines der zugeordneten Zeitprogramme im EIN-Zustand befindet.

### 7.5.9. Wasserzähler

Bei Betrieb einer Hybridanlage wird hier die Wertigkeit eines Wasserzähler-Impulses vorgegeben. Die Einheit des Parameters ist Liter/Impuls [I/Impuls]

### 7.5.10. Abschaltung Hybrid

Bei Betrieb einer Hybridanlage wird hier die maximal zulässige Vorlauftemperatur vorgegeben. Wird diese Temperatur überschritten, wird die Umwälzpumpe abgeschalten, der Bypass geöffnet und ein Fehler durch die Regeleinheit angezeigt.

Die Einheit des Parameters ist Grad Celsius [°C]

## 7.5.11. Fehleranzeige Vent.

Bei Verwendung eines Digitaleingangs als Ventilatorüberwachung kann hier die Dauer eingestellt werden, die vom Einschalten des Ventiltors bis zur Rückmeldung der Freigabe höchstens vergehen darf. Wird diese Zeit überschritten zeigt die Regeleinheit einen Fehler an. Die Einheit des Parameters ist Sekunden [s]

## 7.5.12. Regeleinheit – Werkseinstellungen

Damit wird die ausgewählte Regeleinheit auf Werkseinstellungen zurückgesetzt.

# 8. Parameter

Parameter für Strahler und Regelkreise können einzeln angepasst werden. Es sind bereits empfohlene Werte eingetragen, auf die innerhalb jedes Untermenüs durch "Werkseinstellungen" zurückgesetzt werden kann.

### Regelkreis 1, 2, 3, 4

Die Untermenüs der Regelkreisparameter sind identisch aufgebaut:

| RTF Offset                 | Ist-Temperatur wird um den eingestellten Wert korrigiert.                                                                                                    |
|----------------------------|----------------------------------------------------------------------------------------------------|
| Vorheizzeit                | Auto = [Kapitel 5.6.2] ODER<br>feste Vorheizzeit auswählbar                                                                                                    |
| Aufheizgradient            | Manuelle Einstellung ODER<br>Adaptierter Wert der Einschaltoptimierung [Kapitel 5.6.2]                                                                                                    |
| Кр                         | Proportionalbeiwert [P-Anteil]                                                                                                    |
| Tn                         | Nachstellzeit [I-Anteil]                                                                                                    |
| Tv                         | Vorhaltezeit [D-Anteil]                                                                                                    |
| Aufheizrampe / Abkühlrampe | Gradientenbegrenzung für den Temperatursollwert. Gilt für alle<br>Sollwertänderungen, d.h. auch für Änderungen durch<br>Zeitprogramme.<br>Positive Änderungen limitiert der Parameter Aufheizrampe.<br>Negative Änderungen limitiert der Parameter Abkühlrampe. |

#### **Beispiel**:

Aufheizrampe 6 K/h = Sollwert steigt pro Minute um 0,1 °C.

### Zeiten für Hellstrahler, Dunkelstrahler und Warmlufterzeuger

Die Untermenüs der drei Strahlertypen sind identisch aufgebaut:

| Mindestlaufzeit     | Zeit, die der Strahler min. eingeschaltet sein muss.    |
|---------------------|---------------------------------------------------------|
| Mindestpausenzeit   | Zeit, bis der Strahler erneut angeschaltet werden darf. |
| Mindestvolllastzeit | Zeit, die der Strahler min. auf Volllast laufen muss.   |
| Nachlaufzeit Vent   | Zeit, die der Ventilator nach Ausschalten weiterläuft.  |

Diese Wartezeiten werden in der Infoleiste angezeigt [Kapitel 5.3.3. Symbol 6].

#### Ein- und Ausschaltschwellen der Strahler

Die Schalthysterese verhindert ein ständiges Ein- bzw. Ausschalten des Strahlers beim Erreichen des Grenzwertes.

X% des Reglerausgangs erreicht = Strahler schaltet ein.

X% des Reglerausgangs unterschritten = Strahler schaltet aus.

Die aktuellen Prozentwerte des Regelausgangs werden in der Infoleiste [Kapitel 5.3.3.] im Expertenmodus angezeigt.

#### Einstufig

Dem Strahler ist ein Ausgangsrelais zugeordnet [Kapitel 7.2.]. Einschaltschwelle > Ausschaltschwelle Das Statusicon "Strahlerstatus" + EIN/AUS werden gesetzt [Kapitel 5.3.3. Symbol 7 + 8].

#### Zweistufig

Dem Strahler sind zwei Ausgangsrelais zugeordnet [Kapitel 7.2.].

Relais 1 arbeitet wie beim einstufigen Strahler. Relais 2 schaltet die Volllast zu, ebenfalls mit Hysterese. Volllastschwelle Ein > Volllastschwelle Aus > Einschaltschwelle > Ausschaltschwelle Das Statusicon "Strahlerstatus" + EIN/AUS/LOW werden gesetzt [Kapitel 5.3.3. Symbol 7 + 8].

### Modulierend

Dem Strahler sind zwei Ausgangsrelais zugeordnet [Kapitel 7.2.].

Relais 1 arbeitet wie beim einstufigen Strahler. Relais 2 gibt Modulationswerte aus, um die Stahlerleistung einzustellen.

Einschaltschwelle > Ausschaltschwelle

Startwert Modulation = X% des Reglerausgangs entsprechen Modulationsstufe #1 Das Statusicon "Strahlerstatus" + AUS/#0...#25 werden gesetzt [Kapitel 5.3.3. Symbol 7 + 8]

# 9. Diagnose

# 9.1. Modbus Strahler

Angezeigt wird eine Übersicht, der bis zu 32 IC4000 dieser Regeleinheit.

| I  | Ê    |    | =      |     |     | Einł   | neit | 2 | ഹു | 3ºC |    | <b>III</b> | C  | )o 23 | .02 | .17 |   |
|----|------|----|--------|-----|-----|--------|------|---|----|-----|----|------------|----|-------|-----|-----|---|
|    | Diag | gn | iose N | 100 | bus | s Stra | ahle | r |    |     |    |            | ť  |       |     | ×   |   |
| 01 |      | -  | 02 _   | 1   | 03  |        | - 04 | - | 05 | -   | 06 | -          | 07 | -     | 08  |     | - |
| 0  |      |    | 1      |     | 0   |        | 0    |   | 0  |     | 0  |            | 0  |       | 0   |     |   |
| 09 |      | -  | 10     | -   | 11  |        | 12   | - | 13 | -   | 14 | -          | 15 | -     | 16  |     | - |
| 0  |      |    | 0      |     | 0   |        | 0    |   | 0  |     | 0  |            | 0  |       | 0   |     |   |
| 17 |      | -  | 18     | -   | 19  |        | - 20 | - | 21 | -   | 22 | -          | 23 | -     | 24  |     | - |
| 0  |      |    | 0      |     | 0   |        | 0    |   | 0  |     | 0  |            | 0  |       | 0   |     |   |
| 25 |      | -  | 26     | -   | 27  |        | - 28 | - | 29 | -   | 30 | -          | 31 | -     | 32  |     | - |
| 0  |      |    | 0      |     | 0   |        | 0    |   | 0  |     | 0  |            | 0  |       | 0   |     |   |

Abbildung 30: Fehlerzähler Modbus Strahler

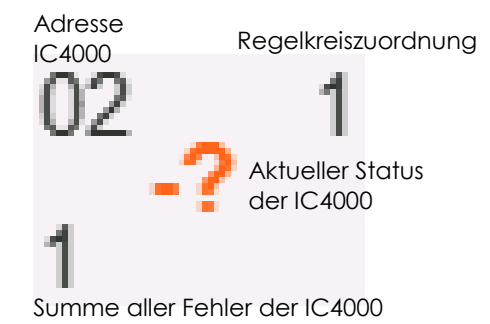

Abbildung 31: Informationsgehalt der Übersicht

### **Aktueller Status:**

| ok   | Keine anstehenden Fehler                                                                                                |
|------|----------------------------------------------------------------------------------------------------|
| ŚŚ   | Keine Kommunikation zwischen Bedien- und Regeleinheit                                                                   |
|      | FA dieser Adresse nicht vorhanden bzw. keinem Regelkreis zugeordnet                                                     |
| -Ś   | Modbuskommunikationsfehler                                                                                              |
| Zahl | Codenummer des anstehenden Fehlers [Fehlercodes siehe Dokumentation des IC4000, nicht Bestandteil dieser Dokumentation] |

Nach dem Antippen eines Feuerungsautomaten erscheint folgende Detailansicht.

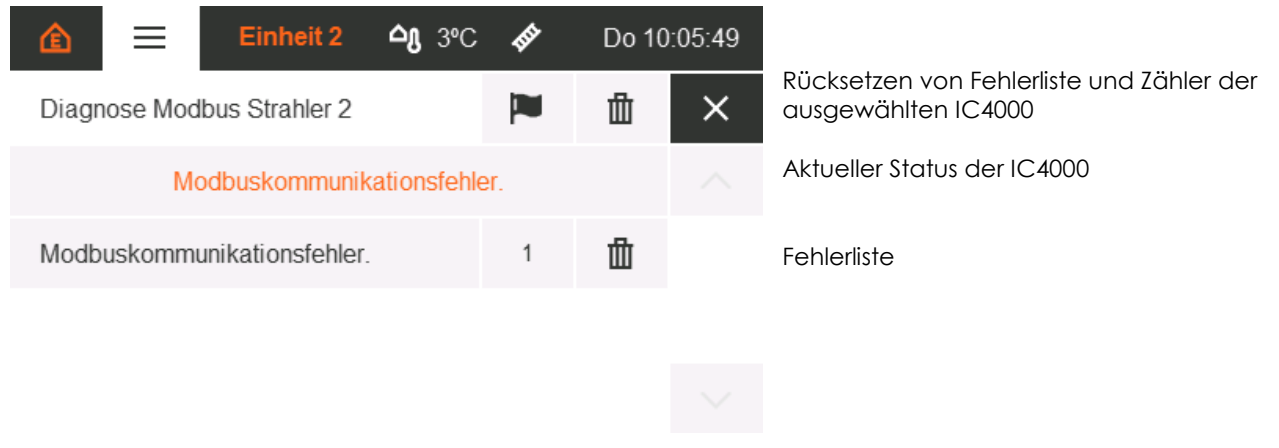

Abbildung 32: Fehlerzähler Modbus Strahler Details

### Fehlerliste:

Sobald ein Fehler vorliegt, wird er in dieser Liste mit der Häufigkeit seines Auftritts angezeigt. Jeder Fehlerzähler kann einzeln zurückgesetzt werden. So wird auch der Fehler aus der Liste gelöscht.

# 9.2. Systemzähler

Alle Zähler können einzeln oder gemeinsam zurückgesetzt werden. Angezeigt werden:

- Zeit bis zum nächsten Service, wird heruntergezählt
- Gesamte Betriebszeit der Regeleinheit
- Energieverbrauch der Anlage [Faktor benötigt siehe Kapitel 7.5.2]
- Starts und Betriebszeit des 1. Regelkreises
- Starts und Betriebszeit des 2. Regelkreises
- Starts und Betriebszeit des 3. Regelkreises
- Starts und Betriebszeit des 4. Regelkreises

# 9.3. Ereignisse

Der Zugriff auf das Ereignislog kann an verschiedenen Stellen erfolgen.

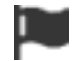

Zugriff auf Ereignislog

| Von wo?                                                           | Was wird angezeigt?                          |
|-------------------------------------------------------------------|----------------------------------------------|
| Diagnose [aktuelles Kapitel]                                      | Alle Ereignisse der Regeleinheit             |
| Regelkreisdetails [Kapitel 7], Symbol nur als<br>Experte sichtbar | Nur Ereignisse des ausgewählten Regelkreises |
| Historie [Kapitel 10]                                             | Nur Ereignisse des ausgewählten Regelkreises |

Ereignisse werden mit Zeitstempel erfasst. Fehler sind orange hervorgehoben.

### Quelle des Ereignisses: x : x : x = Regeleinheit : Regelkreis : Modbusadresse IC4000

| Ê         | ≡            | Einhei | it 2   | <b>△</b> ც 9°C | <b>H</b> | Do 09 | 0.02.17 | Ereignislog der Einheit 2     |
|-----------|--------------|--------|--------|----------------|----------|-------|---------|-------------------------------|
| Einheit 2 | 2, 8-14 (14) |        |        | ^              |          | 0     | ×       | Eintrag 8-14 von 14 Einträgen |
| 9.2.17 1  | 8:08:17      | 2:-:-  | Extern | er Fehler      |          |       |         |                               |
| 9.2.17 1  | 8:07:52      | 2:1:-  | RTF C  | Okay           |          |       |         |                               |
| 9.2.17 1  | 8:07:47      | 2:1:-  | Kurzs  | chluss RT      | F        |       |         |                               |
| 9.2.17 1  | 8:07:41      | 2:1:-  | RTF C  | )kay           |          |       |         |                               |
| 9.2.17 1  | 8:07:36      | 2:1:-  | Kurzs  | chluss RT      | F        |       |         |                               |
| 9.2.17 1  | 8:05:48      | 2:-:-  | Regel  | einheit ge     | efunden  |       |         |                               |
| 9.2.17 1  | 8:05:48      | -:-:-  | Syster | nstart         |          |       |         |                               |

Abbildung 33: Ausschnitt aus Ereignislog

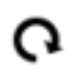

Aktualisieren der Ansicht. Es erfolgt kein automatisches Aktualisieren bei neuen Ereignissen.

# Historie

Die Historie zeigt Temperaturverläufe und die entsprechende Strahlerleistung in auswählbaren Zeiträumen an. Nach dem Einloggen als Experte, ist in den Regelkreisdetails [siehe Abbildung] der Zugriff auf die Historie möglich.

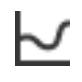

Historie des ausgewählten Regelkreises

Zunächst ist die Tagesanzeige [siehe Abbildung] sichtbar. Das in der Menüleiste dargestellte Datum benennt den angezeigten Tag. Beim Berühren kann manuell ein gewünschter Tag zur Ansicht eingestellt werden. Ein Berühren des Kalendersymbols ermöglicht einen Wechsel zwischen Tages- und Wochenanzeige [siehe Abbildung]. In der Wochenanzeige ist das in der Menüleiste angezeigte Datum der Beginn der Woche.

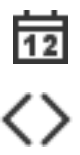

Tagesanzeige aktiv

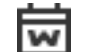

Wochenanzeige aktiv

ø

| Ê                                      | ≡       | Ein      | heit 2 | <b>്റ</b> 9°C | <b>APP</b> | Fr 10 | .02.17                           |
|----------------------------------------|---------|----------|--------|---------------|------------|-------|----------------------------------|
| F                                      | r 10.02 | 2.17     | 12     | <             | >          |       | ×                                |
| gemes<br>30°-<br>20°-<br>10°-<br>-10°- | sen     | Sollwert | Rege   | lkreis 1      |            | Le    | 1009<br>80%<br>60%<br>40%<br>20% |
| -20°+<br>0 h                           | 4       | h 81     | h 12   | h 1           | 6h 2       | 20 h  | 24 h                             |

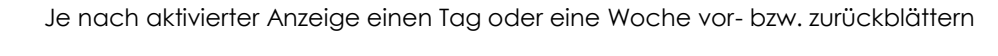

兪

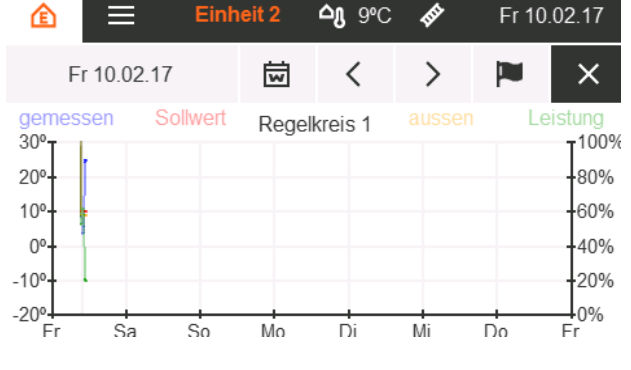

Abbildung 35: Historie Wochenanzeige

Die Zeitachse ist je nach aktiver Anzeige in Stunden oder Tage unterteilt. Es werden folgende Verläufe dargestellt:

| Gemessene Raumtemperatur  | °C | blau |
|---------------------------|----|------|
| Solltemperatur            | °C | rot  |
| Gemessene Außentemperatur | °C | gelb |
| Strahlerleistung          | %  | grün |

Abbildung 34: Historie Tagesanzeige

# 10. Montagehinweise

# 10.1. Allgemeines

- Installieren Sie die SchwankControl Regelung immer so, dass keine Schwingungen oder Erschütterungen übertragen werden können.
- Richten Sie sich bei der Installation nach dem Schaltplan. Achten Sie vor allem auf das phasenrichtige Anschließen von L und N, da die Regelung nur einphasig abgesichert ist.
- Installieren Sie den Raumtemperaturfühler im Strahlungsbereich von zwei Gasinfrarotstrahlern in einer Höhe von 2,5 m. Dadurch erhält die Regelung einen optimalen Wert für die Ist-Temperatur.
- Wenn Sie die Regelung in einer besonders großen Halle, oder in einer Halle mit extremem Temperaturgefälle installieren, können Sie an Stelle eines Temperaturfühlers, je Regelkreis, eine Mittelwertbildung vornehmen.

# 10.2. Batterie

Knopfzelle Lithium CR2032 3V

Batterietausch nach ca. 5 Jahren nötig [Datum und Uhrzeit werden nicht mehr aktuell angezeigt]

# 10.3. Sicherung

Feinsicherung 5x20mm 6,3A flink

# 10.4. Werkzeug

- Adressschalter, Entriegelung Platinenklemmen: Langer, schmaler Schraubendreher
- Mantelleitungen, Einzeladerisolierung:
- Kabeldurchbrüche:
- Wandbefestigung:

Langer, schmaler Schraubendreher Abmantelwerkzeug Bohrer oder Stanzwerkzeug Bohrer

# 10.5. Kabeltypen und Platinenverdrahtung

Die nachfolgenden Abbildungen geben grundsätzliche Verdrahtungshinweise.

Im separaten Dokument **"Schwank- Elektrische Kompendium"** finden Sie umfangreiche und detaillierte Verdrahtungsschemata.
#### SchwankControl Reglereinheit

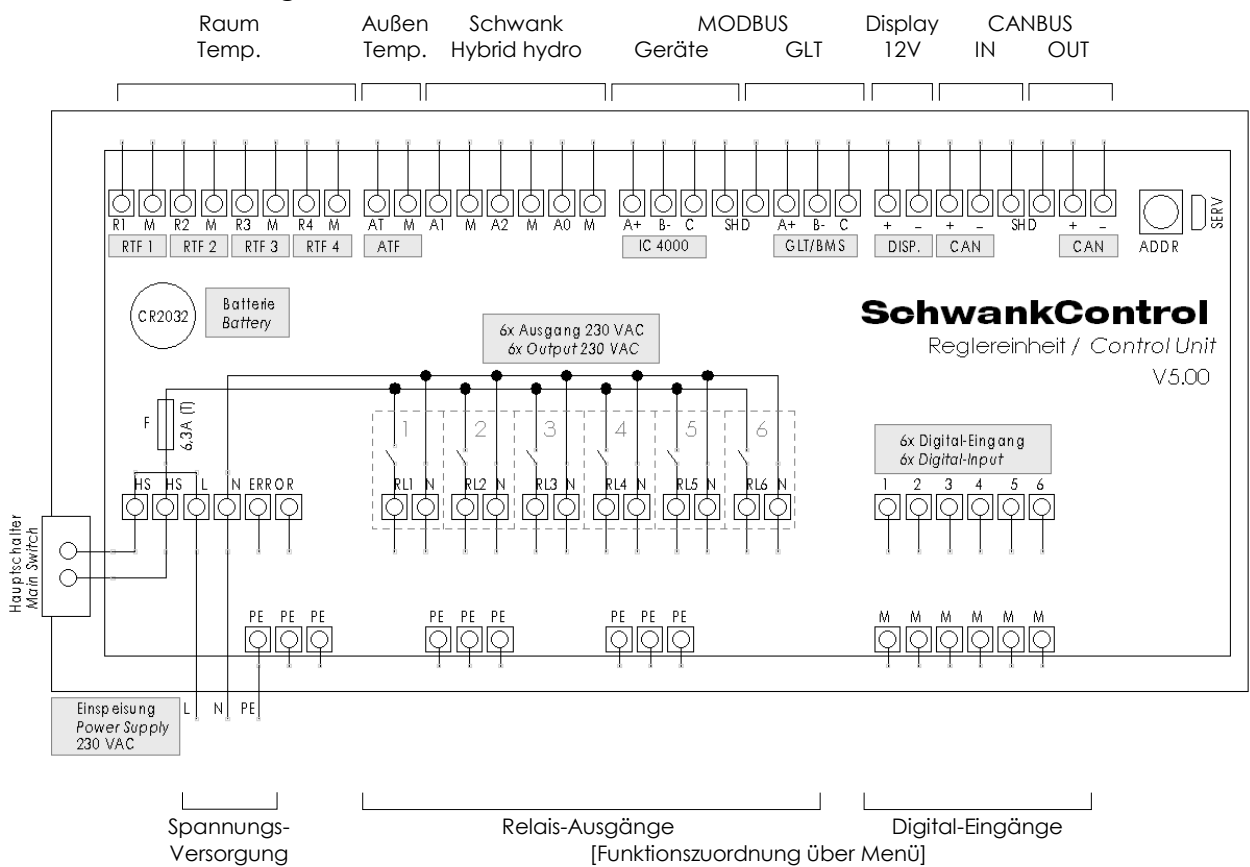

Abbildung 36: Anschlüsse SchwankControl Reglereinheit

| Anschluss                              | Maximaler<br>Kabelquerschnitt | empfohlener<br>Kabelquerschnitt | empfohlene<br>Kabeltype       |
|----------------------------------------|-------------------------------|---------------------------------|-------------------------------|
| Raumtemperatur-Sensor                  | 2 x 1,5 mm                    | 2 x 0,8 mm                      | Y[St]Y 2 x 2 x 0,8            |
| Außentemperatur-Sensor                 | 2 x 1,5 mm                    | 2 x 0,8 mm                      | Y[St]Y 2 x 2 x 0,8            |
| MODBUS Geräte                          | 3 x 1,5 mm                    | 3 x 0,8 mm<br>[geschirmt]       | Y[St]Y 2 x 2 x 0,8            |
| MODBUS GLT                             | 3 x 1,5 mm                    | 3 x 0,8 mm<br>[geschirmt]       | Y[St]Y 2 x 2 x 0,8            |
| Spannungsversorgung Display            | 2 x 1,5 mm                    | 2 x 0,8 mm                      | Y[St]Y 2 x 2 x 0,8            |
| CANBUS                                 | 2 x 1,5 mm                    | 2 x 0,8 mm<br>[geschirmt]       | Y[St]Y 2 x 2 x 0,8            |
| Spannungsversorgung<br>[Netzanschluss] | 3 x 2,5 mm²                   | 3 x 1,5 mm²                     | NYM-J 3 x 1,5                 |
| Relais-Ausgänge                        | 3 x 2,5 mm²                   | 3 x 1,5 mm²                     | NYM-J 3 x 1,5 / NYM-J 5 x 1,5 |
| Digital-Eingänge                       | 2 x 2,5 mm²                   | 2 x 1,5 mm²                     | Y[St]Y 2 x 2 x 0,8            |

#### Feuerungsautomat IC 4000 Platinendesign

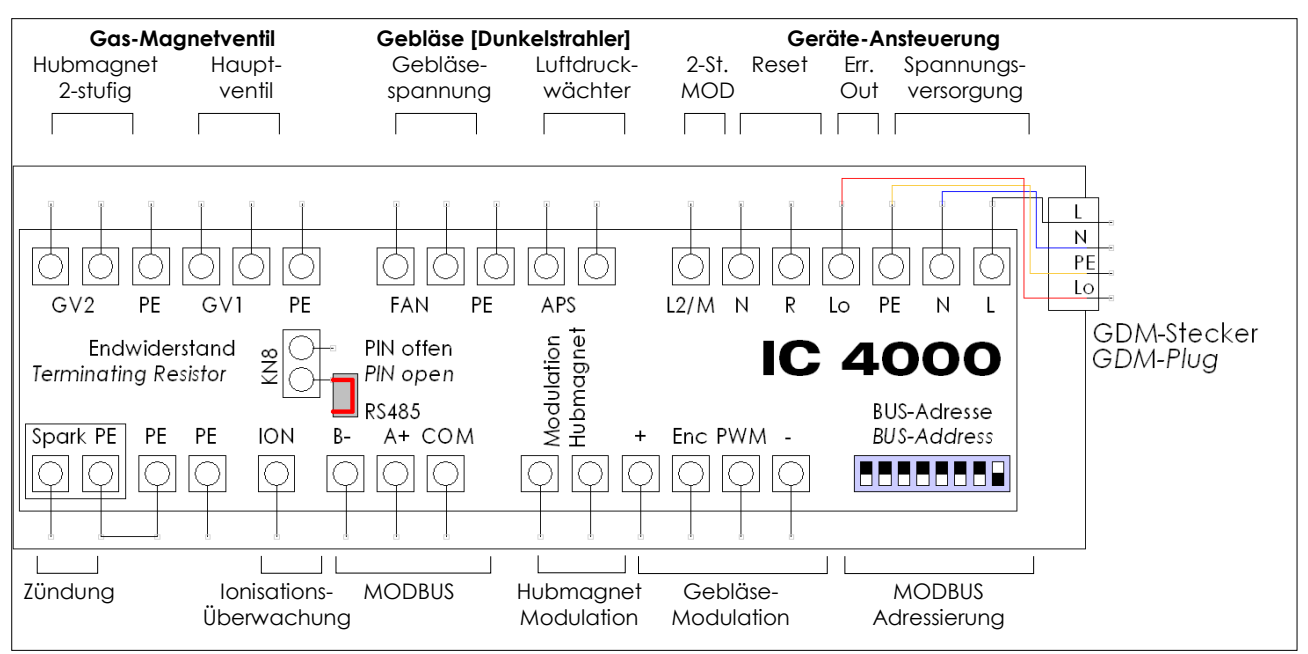

Abbildung 37: Anschlüsse IC 4000 gemäß Auslieferungszustand: Endwiderstand-PIN offen, GDM-Stecker-Verdrahtung: L/N/PE/Lo

| Anschluss              | Maximaler<br>Kabelquerschnitt                                                                                       | empfohlene<br>Kabeltype   |                    |  |  |  |  |  |
|------------------------|----------------------------------------------------------------------------------------------------|---------------------------|--------------------|--|--|--|--|--|
| Gas-Magnetventil       | werkseitig verkabelt                                                                                                |                           |                    |  |  |  |  |  |
| Gebläse                | werkseitig verkabelt                                                                                                |                           |                    |  |  |  |  |  |
| Geräteansteuerung      | 3 x 1,5 mm <sup>2</sup><br>3 x 1,5 mm <sup>2</sup><br>3 x 1,5 mm <sup>2</sup><br>3 x 1,5 mm <sup>2</sup><br>Giflex] |                           |                    |  |  |  |  |  |
| Zündung                | werkseitig verkabelt                                                                                                |                           |                    |  |  |  |  |  |
| Ionisationsüberwachung | werkseitig verkabelt                                                                                                |                           |                    |  |  |  |  |  |
| MODBUS                 | 3 x 1,5 mm²                                                                                                    | 3 x 0,8 mm<br>[geschirmt] | Y[St]Y 2 x 2 x 0,8 |  |  |  |  |  |

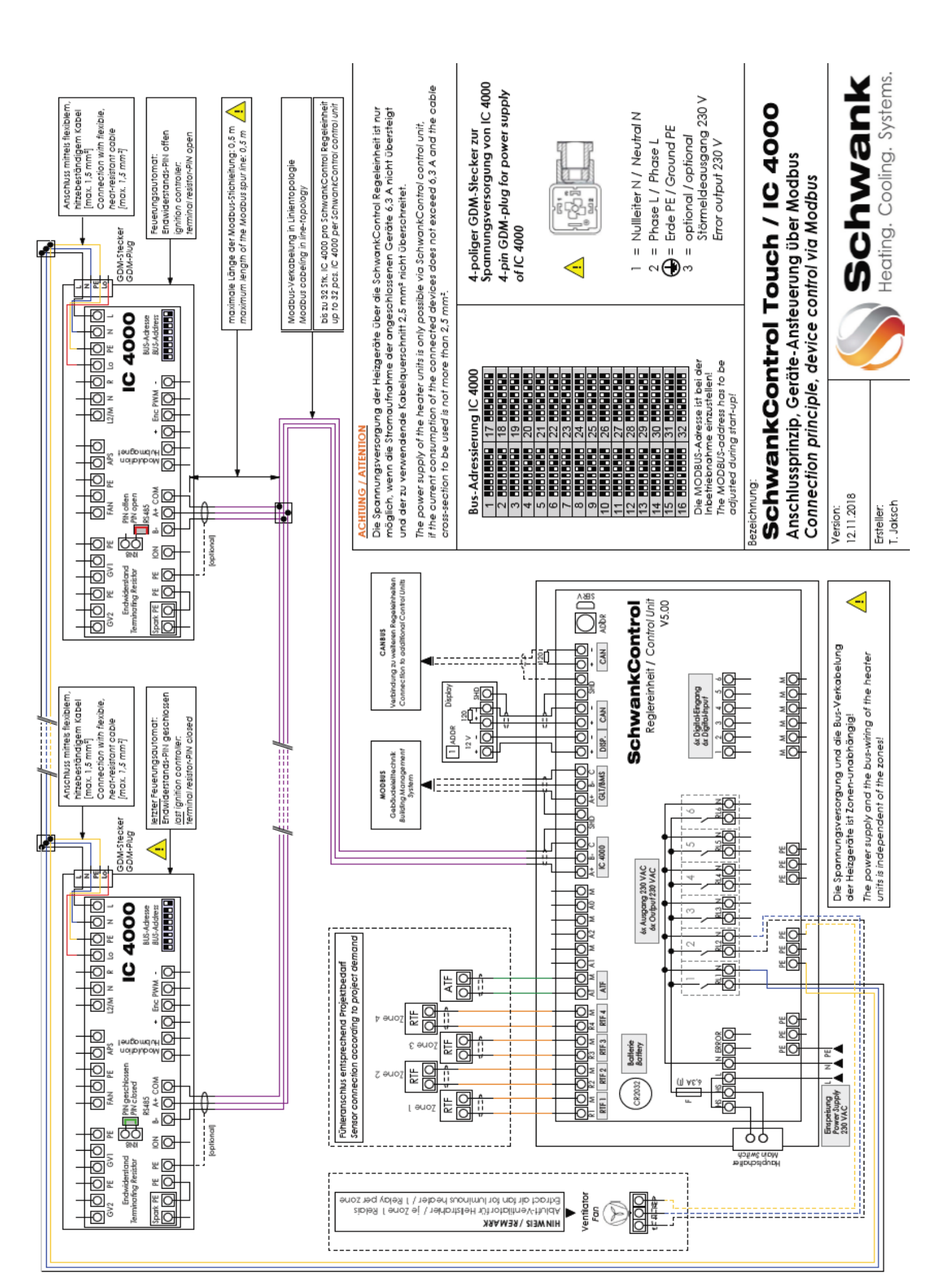

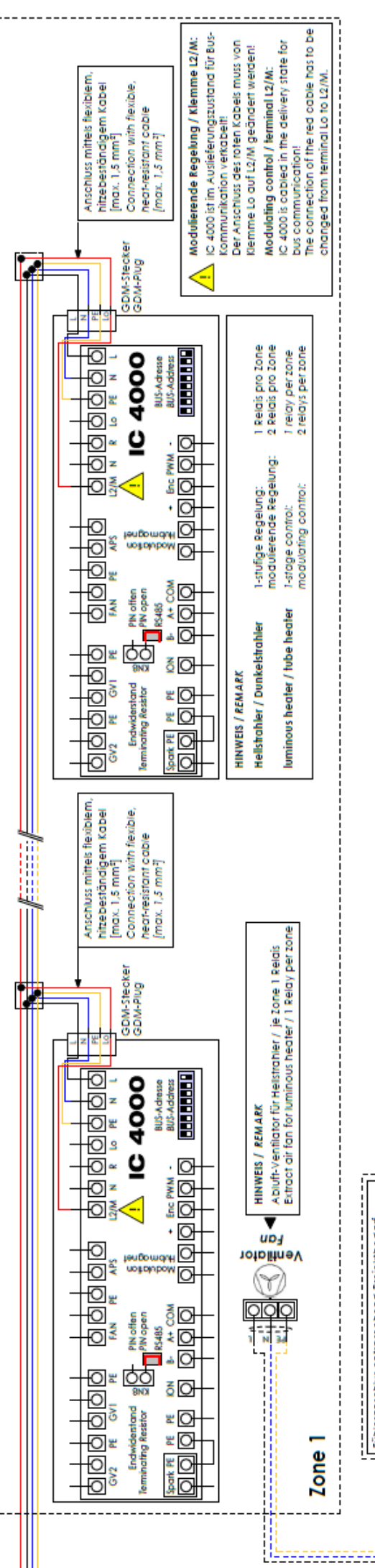

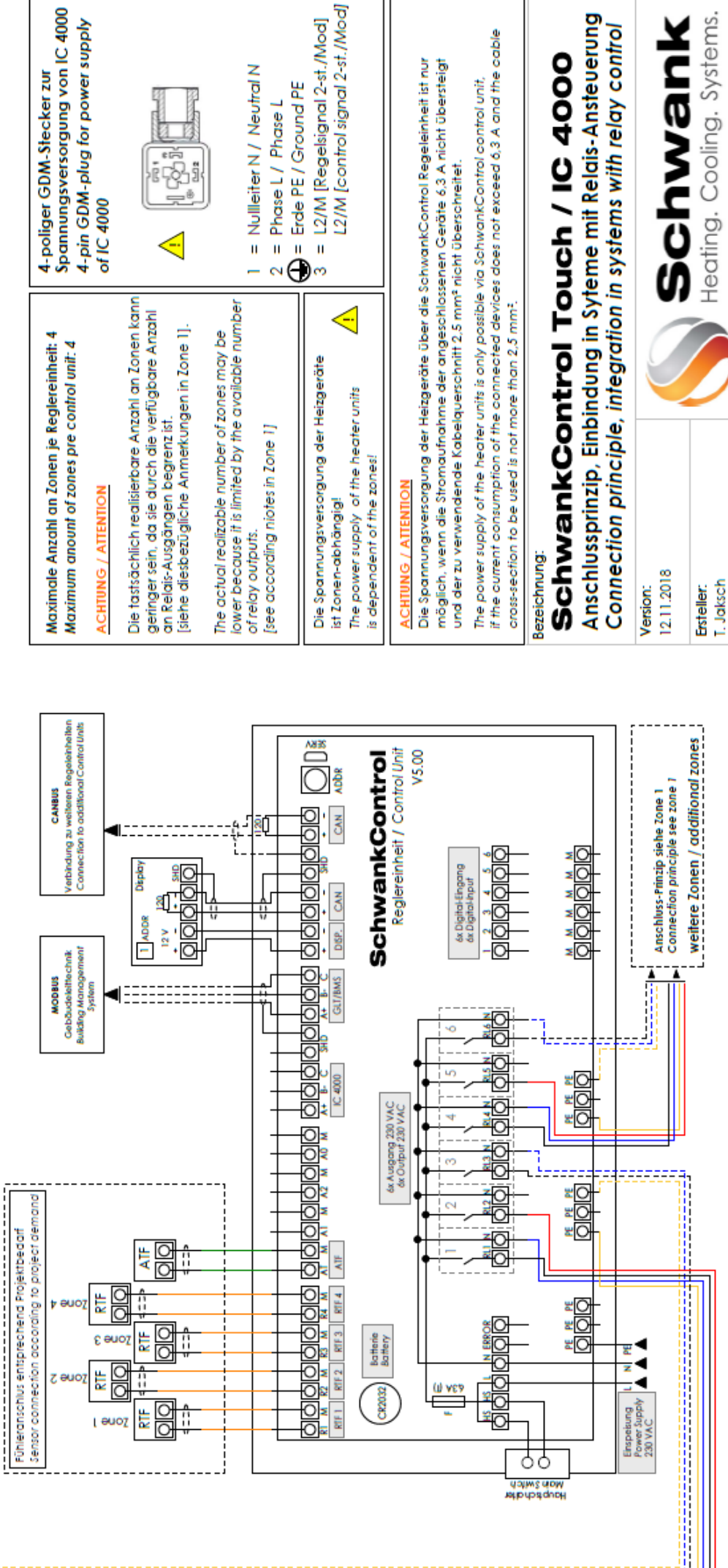

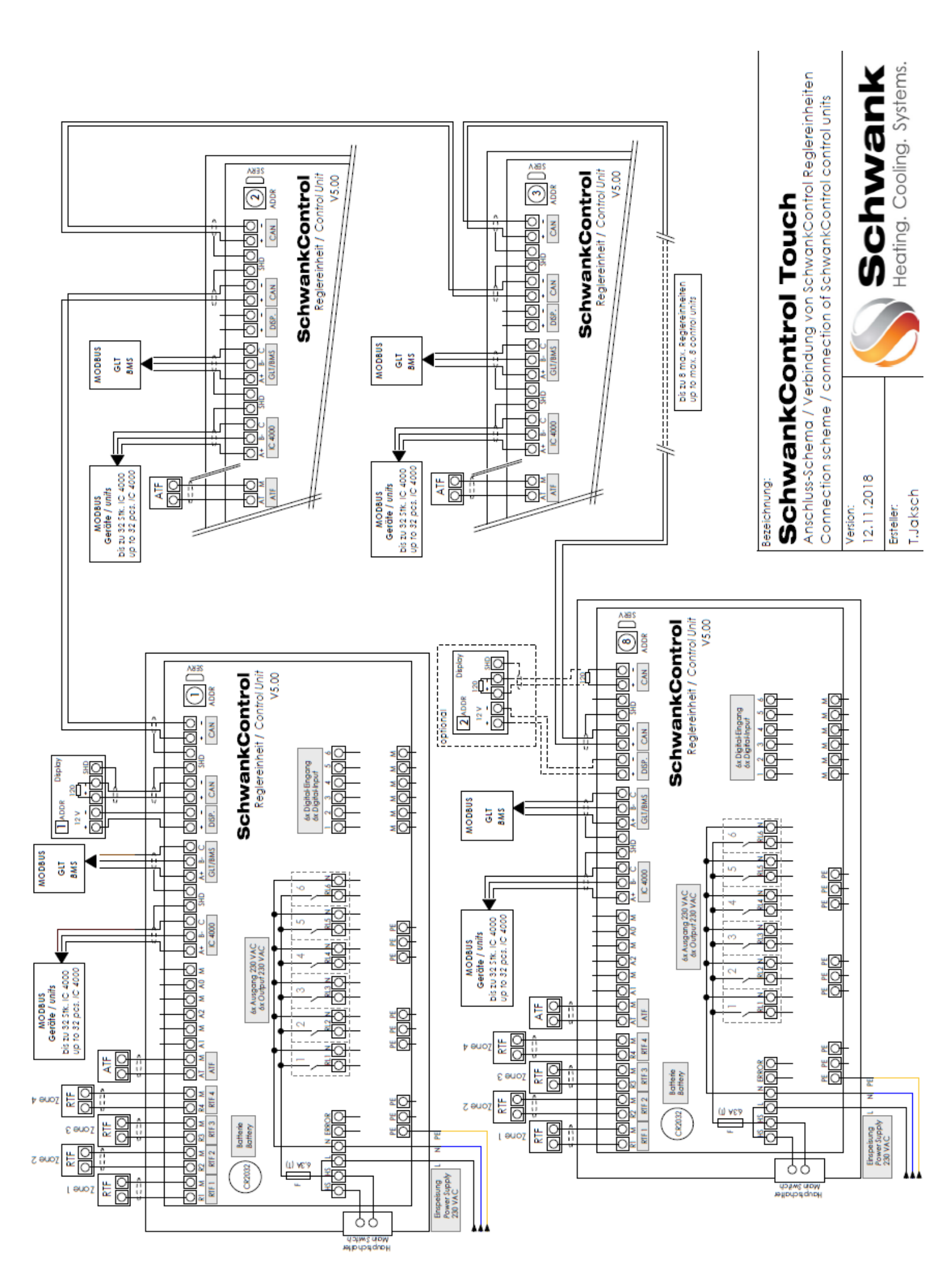

#### Vergabe der MODBUS-Adresse

Jedem Feuerungsautomat IC 4000 ist [bei MODBUS-Kommunikation mit der zentralen Regelung SchwankControl] zwingend eine eindeutige MODBUS-Adresse zuzuweisen.

Die Einstellung der MODBUS-Adresse erfolgt über DIP-Schalter in der rechten unteren Ecke der Platine. Es können maximal 32 Adressen pro Regelkreis vergeben werden.

Alle IC 4000 haben im Auslieferungszustand die MODBUS-Adresse 1.

| Bu | s-A | ۱d | res | ssie  | run | g١ | С   | 40     | 00 |
|----|-----|----|-----|-------|-----|----|-----|--------|----|
| 1  | 55  |    |     | ۰.    | 17  | 55 | ۰.  |        |    |
| 2  |     |    |     | • * * | 18  | 22 | ۰.  | 11     |    |
| 3  | 55  |    |     | ••    | 19  | 55 | •   | 126    |    |
| 4  | 22  |    | 1   | ••    | 20  | 22 | ۰.  | 141    |    |
| 5  | 22  |    | 1.  | ٠.    | 21  | 55 | •   | 1.1    |    |
| 6  | 22  |    | 1   | • * • | 22  | 22 | ۰.  | 1.     |    |
| 7  | 55  |    | 1   | ••    | 23  | 55 | •   | 1.1    |    |
| 8  | 55  |    | 10  | •••   | 24  | 55 | ۰.  | 17     |    |
| 9  | 22  |    |     | ٠.    | 25  | 55 | ••  | . 77   |    |
| 10 |     |    |     | •     | 26  | 22 | •   | - 11   |    |
| 11 | 22  |    | 10  | ••    | 27  | 55 | ••  |        |    |
| 12 | 55  |    | 20  | ••    | 28  | 55 | •   | de P   |    |
| 13 | 22  |    | 10  | •     | 29  | 55 | ۰.  | e e l' |    |
| 14 |     |    | 10  | • * * | 30  | 55 | ۰.  | e e la |    |
| 15 | 22  |    |     | ••    | 31  | 22 | ••  |        |    |
| 16 | 22  |    | 55  | ••    | 32  | 22 | • * |        |    |

#### Abbildung 41:MODBUS-Adressierung

Auslieferungszustand IC 4000

Der Feuerungsautomat ist im Auslieferungszustand für MODBUS-Kommunikation parametrisiert. Bei Verwendung in Systemen mit Relais-Ansteuerung muss die Parametrisierung entsprechend angepasst werden [siehe separate Betriebsanleitung der verwendeten Schwank-Heizgeräte]. Bitte beachten Sie, dass auch die Verkabelung des GDM-Steckers bei Verwendung in Systemen mit Relais-Ansteuerung geändert werden muss.

## 10.6. Bus-Verdrahtung

Jedem Busteilnehmer muss eine eindeutige Adresse innerhalb des Busses zugewiesen werden.

#### Linientopologie

Die Busverdrahtung muss in Linientopologie ausgeführt werden. Stichleitungen sind grundsätzlich zu vermeiden.

#### Modbus:

- Die maximale Stichleitungslänge pro Feuerungsautomat beträgt 0,5 m
- Verdrahtungsschemata finden Sie im Dokument "SchwankControl Elektro-Installationen"

#### CAN-Bus:

• Stichleitungen sind <u>nicht</u> zulässig. Zum Durchschleifen des Busses sind je Regeleinheit zwei Klemmstellen vorhanden [siehe Abbildung].

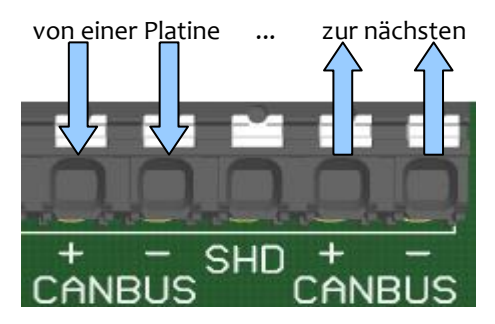

Die Klemmstellen dürfen nicht offenbleiben!

Abbildung 42: CAN-Bus Regeleinheit

Entweder endet der Bus an der Klemmstelle mit einem Abschlusswiderstand ODER die Verdrahtung führt zum nächsten Teilnehmer.

#### Busterminierung

Zur Terminierung der Busse ist an beiden Enden der Busverdrahtung ein 120  $\Omega$  Abschlusswiderstand zwischen den Datenleitungen erforderlich.

#### Modbus:

• Die Regeleinheit ist mit einem Abschlusswiderstand ausgestattet, d.h. die Verkabelung ist so auszuführen, dass die Linienverdrahtung an der Regeleinheit endet.

#### **CAN-Bus:**

- Die Bedieneinheit ist mit einem Abschlusswiderstand ausgestattet, d.h. die Verkabelung ist so auszuführen, dass die Linienverdrahtung an der Bedieneinheit endet.
- Wird an beiden Enden des CAN-Bus eine Bedieneinheit angeschlossen, wird kein zusätzlicher Abschlusswiderstand benötigt.

## 10.7. Modbusverdrahtung des IC4000

## Alternative Verdrahtung Modulation IC 4000 ohne Modbus [DE]

Alternative wiring modulation IC 4000 without Modbus [EN]

Ab sofort wird der Großteil unserer Strahler mit IC 4000 ausgeliefert.

Die IC 4000 ist standardmäßig für die Strahleransteuerung **mittles Modbuskommunikation** durch SchwankControl Touch vorgesehen und dafür voreingestellt.

Falls Modulationsansteuerung <u>alternativ</u> an IC 4000 ohne Modbus erfolgen soll, sind nachfolgende

Maßnahmen durchzuführen:

From now on the majority of our heaters will be equipped with IC 4000. Standard operation control for each heater with IC 4000 is intended and preset for **Modbus communication** via SchwankControl Touch.

If modulation control alternatively must be connected to IC 4000 without Modbus, following actions must be carried out:

#### 1) Änderung elektrischer Anschluß / Belegung GDM-Stecker IC 4000 für modulierende Geräten

Im Standardfall kann über Kontakt 3 des GDM-Steckers ein 230VAC Störmeldesignal abgegriffen werden.

<u>Bei alternativem Anschluß Modulation ist nun auf Kontakt 3 des GDM-Steckers das</u> <u>Modulationssignal anzuschließen.</u>

## 1) Modification of electrical connection / assignment GDM-plug IC 4000 for modulating heaters

In standard case a 230VAC fault alarm signal can be tapped via contact 3. In alternative modulation connection the modulation signal must be connected to contact 3 of the GDM plug.

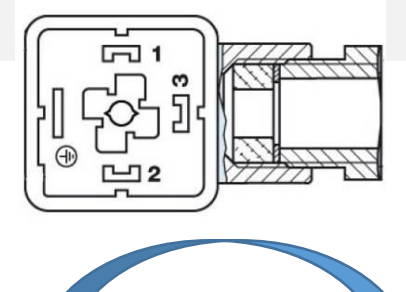

Standard Anschluß/Belegung 4-poliger GDM-Stecker

# Standard connection/assignment 4-pin GDM plug

- 1 = Neutral N / neutral N
- 2 = Phase L / phase L
- 3 = Störmeldeausgang [230VAC] / → Fault alarm output [230VAC] = PE

Alternativer Anschluß/Belegung 4-poliger GDM Stecker Alternativ connection/assignment 4-pin GDM plug

- 1 = Neutral N / neutral N
- 2 = Phase L / phase L
  - = Phase Modulation M [230V AC] / modulation control wire M [230V AC]
     = PE

Achten Sie auf die richtige Polarität des elektrischen Anschlusses! Pay attention to correct polarity of electrical connection!

3

#### 2) Änderung interne Belegung Platine IC 4000 für modulierende Geräte

Werkseitig ist die Verkabelung zwischen dem GDM-Sockel und der Platine bereits ausgeführt. Bei alternativem Anschluß Modulation ist auf Platine IC 4000 das rote Kabel von Kontakt LO [Störung] auf M [Modulation] umstecken!

#### 2) Modification of internal assignment IC 4000 for modulating heaters

The wiring between the GDM socket and board clamp terminal is already connected in delivery state.

In alternative modulation connection the red cable on the IC 4000 board must be changed from contact LO [fault]

<u>to M [modulation]!</u>

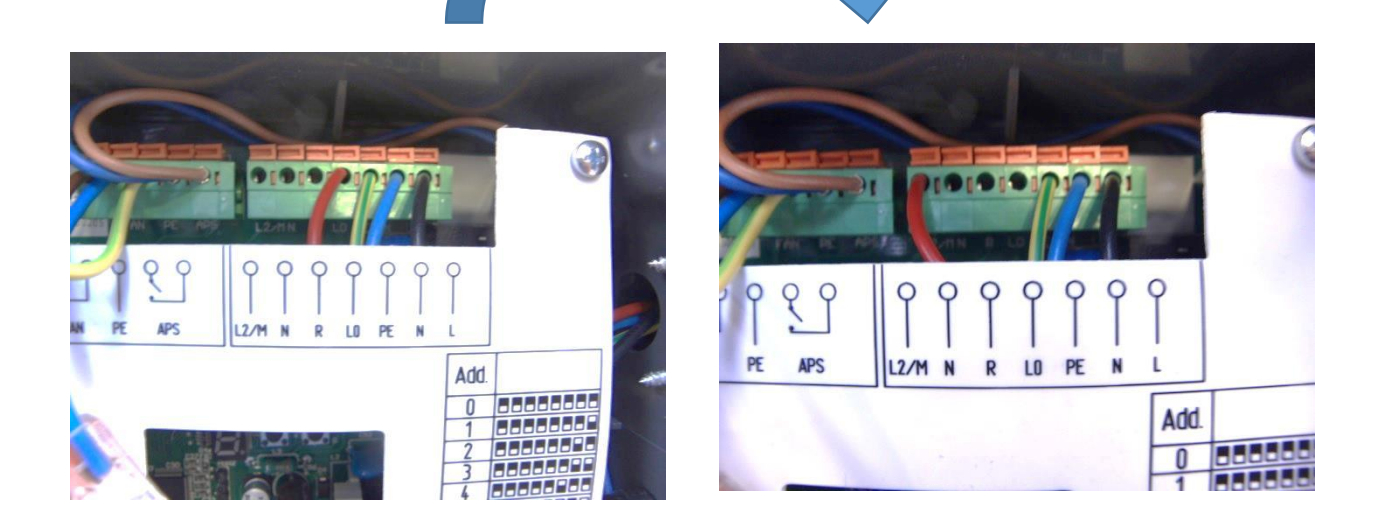

#### 3) Änderung Parameter PP01 der IC 4000

Parameter PP01 ist werksseitig auf 1 gesetzt [Modbus-Kommunikation]. Bei alternativem Anschluß Modulation ist Parameter zwingend auf 0 zu setzen.

#### 3) Changing parameter PP01 of IC 4000

Parameter PP01 in delivery state is selected in as 1 [Modbus communication]. For alternative modulation connection parameter PP01must be selected as 0 [without Modbus communication].

#### 4) Aufsetzen neue Software SchwankControl Touch

Auf die zentrale Regeleinheit Schwank Control Touch [Regler- und Displayplatine] können bei Inbetriebnahme, Wartungsarbeiten etc. die neueste Softwareversion aufgespielt werden.

#### 4) Software update SchwankControl Touch

The central control unit SchwankControl Touch [control and display board] can be updated with the newest Firmware during commissioning or maintenance.

#### 5) Anmerkung zu Modulationsverhalten während Inbetriebnahme / Wartung

Es kann ein kurzzeitiges Abfallen der maximalen Modulationsstufe [max. 1 Minute] nach erster Minute Betrieb

eintreten, wenn der Strahler während Inbetriebnahme/Wartung manuell durch Abziehen des Gerätesteckers neu gestartet wird.

Der Grund liegt im Versatz zwischen den Algorithmen von SchwankControl Touch und IC 4000.

a) SCT sendet nur alle 2 Minuten ein 230V Modulationssignal.

b) IC 4000 läuft nach jedem neuen Heizbefehl [z.B. Neustart] für 1 Minute in maximaler modulierender Stufe. Danach entsprechend dem aktuellen Modulationssignal.

#### 5) Remark to modulation behaviour during commissioning / maintenance

A short-term fall of maximum modulating operation [max. 1 minute] after first minute work may occur in cases if you restart the heater manually by removing the connector plug during commissioning / maintenance.

The reason therefore is delay between algorithms of SchwankControl Touch and IC 4000.

a) SCT sends only each 2 minutes a modulating signal

b) IC 4000 runs after each new heat demand [e.g. restart] for 1 minute in maximum modulating operation. After this time according to existing modulating signal.

## 10.8. Fehlercodes des IC4000 [DE&EN]

Bei Brennerfehlern, die in der in der Diagnose der SchwankControl angezeigt werden [siehe auch Kapitel 9.1], werden die gleichen Fehlercodes verwendet, die in der Dokumentation des IC4000 beschrieben werden.

| Fehler<br>Code | Fehlername                                         | Beschreibung                                                                                                    |
|----------------|----------------------------------------------------|----------------------------------------------------------------------------------------------------|
| 01             | Flammenfehler im Anlauf                            | Falls nach ALLEN Zündversuchen im Anlauf keine Flamme gemeldet wird                                                                                                    |
| 02             | Flammenfehler aus Betrieb                          | Falls nach ALLEN Zündversuchen nach Flammenverlust aus<br>dem Betrieb keine Flamme gemeldet wird                                                                                                    |
| 03             | APS Offen Fehler<br>APS = Luftdruckwächter         | Ist aktiv für Hellstrahler bei aktivem PWM-Gebläse und aktivem PP09 APS AKTIV.                                                                                                    |
| 04             | APS Geschlossen Fehler<br>APS = Luftdruckwächter   | lst aktiv für Hellstrahler bei aktivem PWM-Gebläse und aktivem PP09 APS AKTIV.                                                                                                    |
|                |                                                    | Fehler wird ausgegeben, wenn APS <u>ohne</u><br>Gebläseansteuerung aktiv ist.                                                                                                    |
| 05             | Encoder Signal fehlt                               | Fehler wird ausgegeben, wenn PWM-Gebläse gewählt,<br>aber kein Hallsignal, oder Drehzahl < 10 Umdr./ Sekunde.                                                                                       |
|                |                                                    | Dieser Fehler wird nach frühestens 3 Sekunden gegeben.                                                                                                    |
| 06             | "Encoder Signal Unerwartet"-<br>Fehler             | Erscheint bei gewähltem Phasenanschnittgebläse PP02<br>und auftretendem Encoder Signal von > 30<br>Umdr./Sekunde.<br>Dieser Fehler wird nach frühestens 3 Sekunden gegeben.                         |
| 07             | Gasventil-Rückmeldung-<br>Schaltkreis-Fehler       | Fehler im Gasventilsteuerschaltkreis                                                                                                    |
| 08             | Ionisationsschaltkreis-Fehler                      | Erscheint wenn der Ionisationsschaltkreis abnorme Werte<br>anzeigt                                                                                                    |
| 09             | "Encoder Signal außerhalb des<br>Bereiches"-Fehler | Fehler erscheint, wenn PWM-Gebläse ausgewählt, Gebläse<br>nicht angesteuert wird und ein Hall-Signal<br>>15 Umdr./Sekunde vorhanden ist.<br>Dieser Fehler wird nach 30 Sekunden gemeldet.           |
| 10             | "Modbus Signal Fehlt" Fehler                       | Wenn Bus-Ansteuerung, PP01, gewählt und länger als 3<br>Minuten kein Signal empfangen worden ist, wird dieser<br>Fehler gegeben und der Strahler schaltet AUS.<br>Der Automat ist nicht verriegelt. |

| Error<br>code | Error name                                    | Description                                                                                                    |
|---------------|-----------------------------------------------|----------------------------------------------------------------------------------------------------|
| 01            | Ionization Error During Start                 | If flame is not detected for all ignition attempts during startup, Ionization Error During Start is given.                                                                |
| 02            | Ionization Error During Operation             | If flame is not detected for the number of ignition attempts after a flame loss, Ionization Error During Operation is given.                                              |
| 03            | APS open error<br>APS = Air pressure switch   | Active for luminous heaters in case of active PWM fan and active PP09 APS ACTIVE                                                                                          |
| 04            | APS closed error<br>APS = Air pressure switch | Active for luminous heaters in case of active PWM fan and active PP09 APS ACTIVE                                                                                          |
|               |                                               | Error is shown, if APS is active <u>without</u> fan activation.                                                                                                    |
| 05            | Encoder signal missing                        | Error is shown, if PWM fan is selected, but no hall signal, or<br>speed<br>< 10 rotations per second.                                                                     |
|               |                                               | This error is shown after 3 seconds.                                                                                                    |
| 06            | "Encoder signal unexpected"<br>error          | Appears in case of selected phase angle fan PP02 and<br>encoder signal of > 30 rotations per second<br>This error is shown after 3 seconds.                               |
| 07            | Gas valve feedback error                      | Error in the gas valve control circuit                                                                                                    |
| 08            | Ionisation circuit error                      | Error in the ionization circuit                                                                                                    |
| 09            | "Encoder signal out of the range" error       | Error appears, when the PWM fan is selected, fan is not<br>activated and a hall signal > 15 rotations per second is<br>given. This error is shown after 30 seconds.       |
| 10            | "Modbus signal missing" error                 | If PP01 selected as 1 [bus control] and no signal is received<br>for longer than 3 seconds, this error is shown and the heater<br>switches OFF. The heater is not locked. |

## 10.9. Verdrahtung Fühler und Sensoren

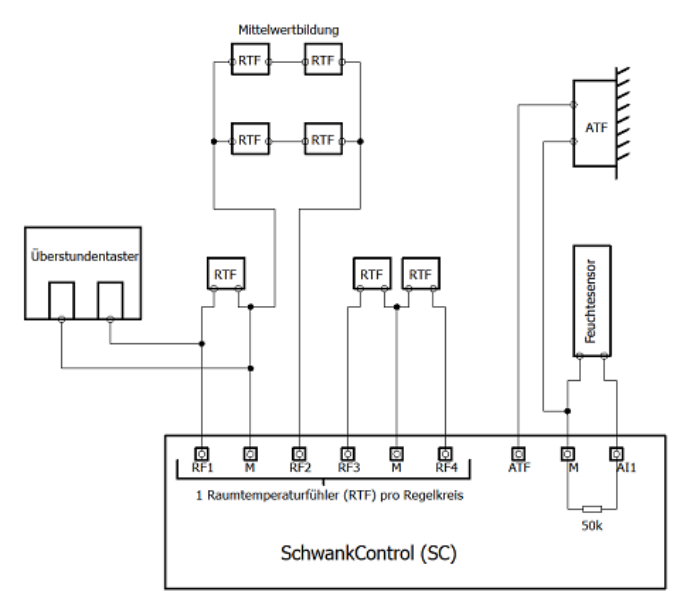

## 10.9.1. RTF [Raumtemperaturfühler] & ATF [Außentemperaturfühler]

Benötigt werden zwei Leitungen. Farben- und Polrichtigkeit spielen bei den verbauten temperaturabhängigen Widerständen [NTC] keine Rolle.

Im Temperaturfühler gibt es 3 Klemmstellen, aber es müssen immer nur 2 Klemmstellen an die Regelung angeschlossen werden, siehe Schaltbild unten. Das Schaltbild klebt auch auf der Innenseite des Deckels jedes Temperaturfühlers.

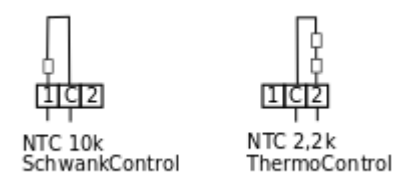

Klemmstelle 1 + C = ATF wird für die neue SchwankControl verwendet

Klemmstelle 2 + C = ATF wird für die alte ThermoControl verwendet

#### Anschluss an SchwankControl oder SRT-1 Connection to SchwankControl or SRT-1

#### Außentemperaturfühler ATF zur Einschaltoptimierung

Artikelnummer: 40652081 Messelement : 2 x NTC-Sensor in Reihenschaltung Schutzart: IP 54,

Pin "1" und "C" für SchwankControl Touch Pin "2" und "C" für ThermoControl Plus M

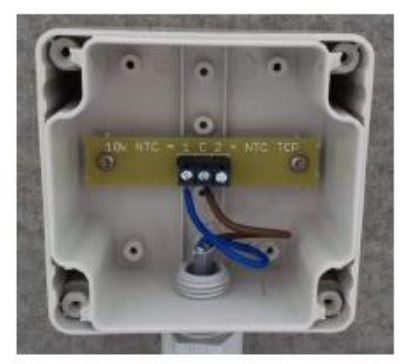

Verkabelung / wiring

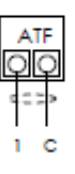

#### Anschluss an ThermoControl Plus M Connection to ThermoControl Plus M

Verkabelung /wiring

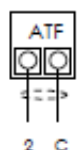

#### Raumtemperatur-Sensor RTF Room Temperature Sensor RTF

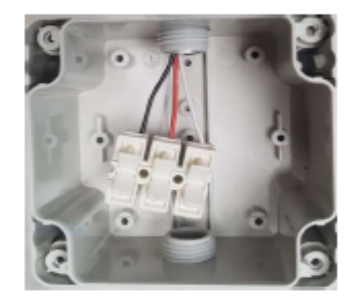

#### Anschluss an SchwankControl oder SRT-1 Connection to SchwankControl or SRT-1

Verkabelung | Farben / wiring | colors

RTF

# , and

#### Anschluss an ThermoControl Plus M Connection to ThermoControl Plus M

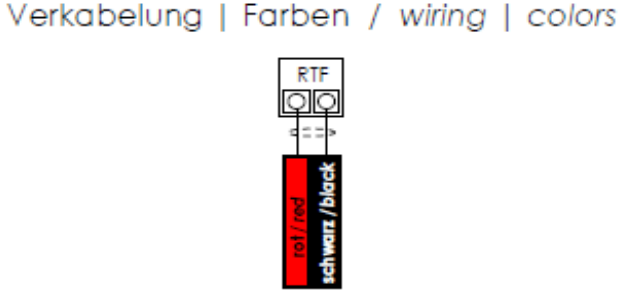

#### Mittelwertbildung [4 Sensoren erforderlich] averaging [4 sensors required]

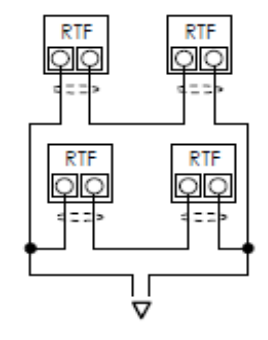

zu SchwankControl, SRT-1 oder ThermoControl Plus M to SchwankControl, SRT-1 or ThermoControl Plus M

#### Raumtemperaturfühler RTF Artikelnummer: 40652071

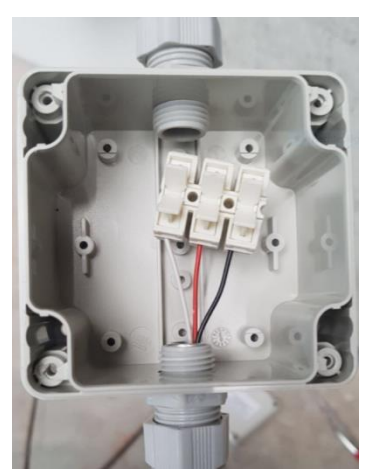

## Taster Heizzeitverlängerung button heating time extension

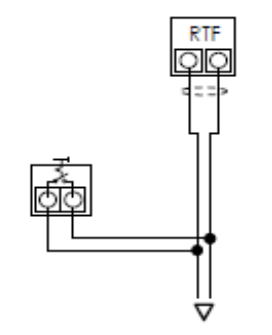

zu Sensor-Eingang SchwankControl oder ThermoControl Plus M to sensor input SchwankControl, SRT-1 or ThermoControl Plus M Heizzeitverlängerung nur für die dem Sensor zugeordneten Heizzone Heating time extension only for the heating zone assigned to the sensor

#### Verkabelung

SchwankControl Touch: Kabel: rot-weiss [red-white]

ThermoControl Varianten: Kabel: rot-schwarz [red-black]

## 10.9.2. Mittelwertbildung RTF

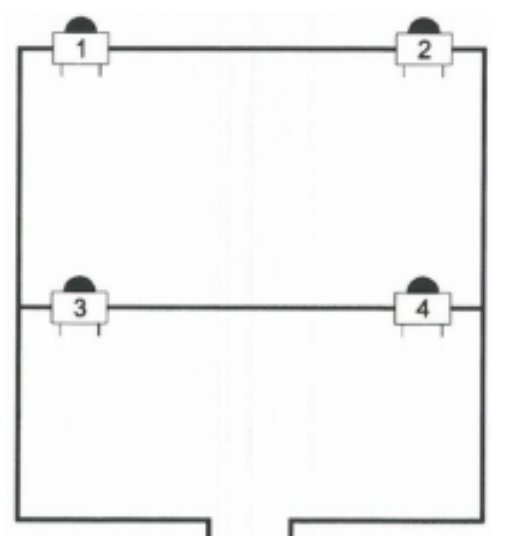

Bei großen Hallen können 4 Raumtemperaturfühler räumlich getrennt moniert verschaltet werden, um einen Temperaturmittelwert zu bilden. Diese 4 RTF entsprechen aus Sicht der Regelung genau einem Raumtemperaturfühler für einen Regelkreis.

Der Regelkreis, mit dem dieser verschaltete Temperaturfühler verbunden ist, regelt so auf Grundlage des Temperaturmittelwerts der Halle auf die gewünschte Solltemperatur.

## 10.9.3. Luftfeuchtesensor

Verwendet wird Typ 1 [siehe Anschlussbelegung], Artikelnummer: 70000142

#### Montageanleitung [Stand 12/2017]

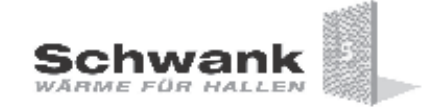

#### Raumfühler für Luftfeuchte

#### Anwendung

Zur Messung der relativen Feuchte in industriell und gewerblich genutzten Gebäuden.

#### Merkmale

Die Standardserie deckt mehrere unterschiedliche Feuchtemessbereiche [siehe Einstellungen] ab, welche je nach Einstellung relative, absolute Feuchte, Taupunkt, Enthalpie oder Mischungsverhältnisse ausgeben. Durch den Messumformer erhält man ein standardisiertes Ausgangssignal von 4 ... 20 mA bzw. 0 ... 10 V. Der kapazitive Sensor ist langzeitstabil und muss nicht rekalibriert werden.

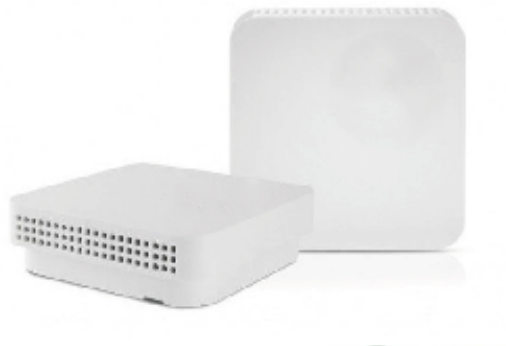

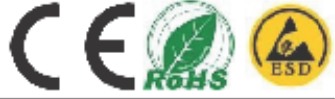

#### Technische Daten

| Allgemeines                          |                                                                                                    |
|--------------------------------------|----------------------------------------------------------------------------------------------------|
| Spannungsversorgung                  | 12[20]34 V AC/DC [Relav]                                                                                                    |
| Anschluss                            | 3-Leiter Anschluss                                                                                                    |
| Anschlussklemme                      | Schraubklemme max. 1,5 mm <sup>a</sup>                                                                                        |
| Schaltausgang [optional]             | Relais 24 V / 1 A, Wechsler, potentialfrei                                                                                    |
| Leistungsaufnahme                    | 2444 mA                                                                                                    |
| Ansprechzeit r.h.                    | 8 sek. [63% tau]                                                                                                    |
| Sensor Ersteinrichtungsdauer         | 60 min.                                                                                                    |
| Ausgangssignal                       |                                                                                                    |
| Typ I r.h. / °C [3-Leiter]           | 420 mA                                                                                                    |
| Analogausgang Bürde                  | 50500 Ohm                                                                                                    |
| Typ U r.h. / °C [3-Leiter]           | 010 V                                                                                                    |
| Analogausgang Last                   | 10100 kOhm                                                                                                    |
| Gehäuse                              |                                                                                                    |
| Maße                                 | 87,5x87,5x30 mm                                                                                                    |
| Material                             | ABS, RAL 9010                                                                                                    |
| Zulässige Einsatzbedingungen         | 050 °C; 098% r.h.                                                                                                    |
| Protection class                     | IP 20                                                                                                    |
| Sensor                               |                                                                                                    |
| Sensor [r.h. / °C]                   | kapazitiv                                                                                                    |
| Messbereich r.h.                     | 0100 % r.h. [siehe Messbereiche S1]                                                                                           |
| Toleranz r.h.                        | 25 °C: +/- 2 % r.h. [2080 %] + 2% f.s.                                                                                        |
| Messbereich °C                       | 4 voreingestellte Bereiche wählbar [siehe S1]                                                                                 |
| Toleranz °C                          | +/- 0,3 °K [560 °C] + 1% f.s                                                                                                  |
| Sensor Ersteinrichtedauer            | 60 min                                                                                                    |
| Optional: Sensor °C passiv, isoliert | NTC1,8k /5k /10k /20k / Precon, KTY81-110,<br>KTY81-210, LM235Z, DS18B20, Pt100, Pt1000 [KI. A, B, 1/3DIN], Ni1000, Ni1000TK5 |
| Messbereich/Toleranz °C passiv       | siehe Widerstandskennlinie                                                                                                    |

#### Messbereiche DIP-Switch [S1]

| Luftfeuchte                          | Luftfeuchte |     |     |     |     |     |  |  |  |  |  |  |  |
|--------------------------------------|-------------|-----|-----|-----|-----|-----|--|--|--|--|--|--|--|
| Bereich                              | 3           | 4   | 5   | 6   | 7   | 8   |  |  |  |  |  |  |  |
| Relative Luftfeuchte                 |             |     |     |     |     |     |  |  |  |  |  |  |  |
| 0 % 100 %                            | OFF         | OFF |     |     |     |     |  |  |  |  |  |  |  |
| Absolute Luftfeuch                   | nte         |     |     |     |     |     |  |  |  |  |  |  |  |
| 0 g/m³ 30g/m³ ON OFF OFF OFF N/A N/A |             |     |     |     |     |     |  |  |  |  |  |  |  |
| 0 g/m³ 50g/m³                        | ON          | ON  | OFF | OFF | N/A | N/A |  |  |  |  |  |  |  |
| 0 g/m² 80g/m²                        | ON          | ON  | ON  | OFF | N/A | N/A |  |  |  |  |  |  |  |
| Mischungsverhältr                    | nis         |     |     |     |     |     |  |  |  |  |  |  |  |
| 0 g/kg 30g/kg                        | OFF         | OFF | OFF | ON  | N/A | N/A |  |  |  |  |  |  |  |
| 0 g/kg 50g/kg                        | OFF         | OFF | ON  | ON  | N/A | N/A |  |  |  |  |  |  |  |
| 0 g/kg 80g/kg                        | OFF         | ON  | ON  | ON  | N/A | N/A |  |  |  |  |  |  |  |
| Taupunkt                             |             |     |     |     |     |     |  |  |  |  |  |  |  |
| 0°C +50°C                            | OFF         | ON  | ON  | OFF | N/A | N/A |  |  |  |  |  |  |  |
| -50°C +100°C                         | ON          | OFF | OFF | ON  | N/A | N/A |  |  |  |  |  |  |  |
| -20°C +80°C                          | N/A         | N/A |     |     |     |     |  |  |  |  |  |  |  |
| Enthalpie                            |             |     |     |     |     |     |  |  |  |  |  |  |  |
| 0 kj/kg 85kj/kg                      | ON          | ON  | ON  | ON  | N/A | N/A |  |  |  |  |  |  |  |

#### Elektrischer Anschluss

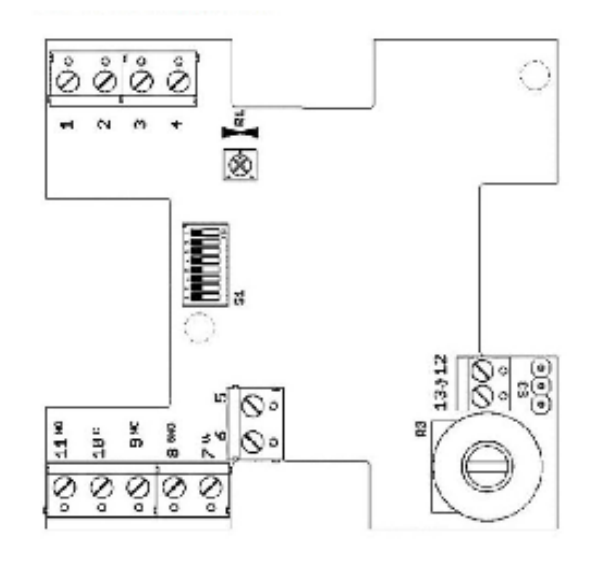

| Anso | chlussbelegung       |                              |  |  |  |  |  |  |  |  |  |
|------|----------------------|------------------------------|--|--|--|--|--|--|--|--|--|
| Pin  | Typ U [010 V]        | Typ U [010 V] Typ I [420 mA] |  |  |  |  |  |  |  |  |  |
| 1    | temp -               |                              |  |  |  |  |  |  |  |  |  |
| 2    | r.h                  |                              |  |  |  |  |  |  |  |  |  |
| 3    | poti act [opt] temp. |                              |  |  |  |  |  |  |  |  |  |
| 4    | -                    | - r.h.                       |  |  |  |  |  |  |  |  |  |
| 5    | poti pas. [opt]      |                              |  |  |  |  |  |  |  |  |  |
| 6    | poti pas. [opt]      |                              |  |  |  |  |  |  |  |  |  |
| 7    | V+                   |                              |  |  |  |  |  |  |  |  |  |
| 8    | GND                  | GND                          |  |  |  |  |  |  |  |  |  |
| 9    | Relais NC [opt]      |                              |  |  |  |  |  |  |  |  |  |
| 10   | Relais C [opt]       |                              |  |  |  |  |  |  |  |  |  |
| 11   | Relais NO [opt]      |                              |  |  |  |  |  |  |  |  |  |
| 12   | Sensor °C pas. [opt] |                              |  |  |  |  |  |  |  |  |  |
| 13   | Sensor °C pas. [opt] | Sensor °C pas. [opt]         |  |  |  |  |  |  |  |  |  |
| R1   | temp. Einstellung    |                              |  |  |  |  |  |  |  |  |  |
| S3   | polarity R3          |                              |  |  |  |  |  |  |  |  |  |

#### Maßzeichnung

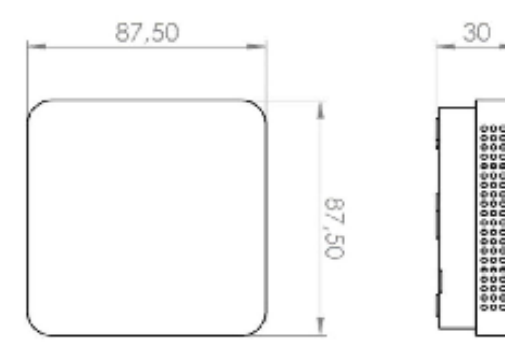

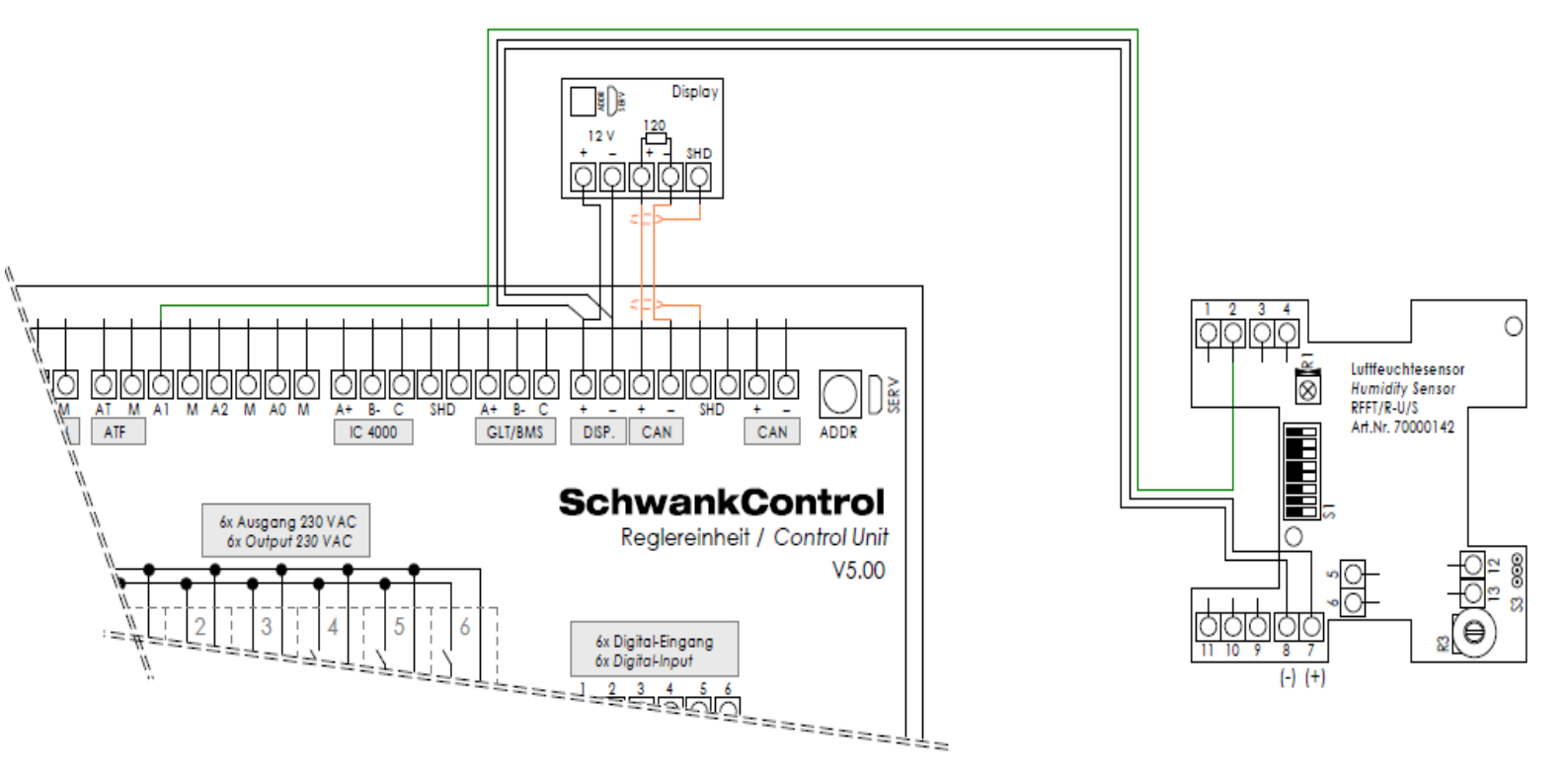

## 10.9.4. Verdrahtung Luftfeuchtesensor

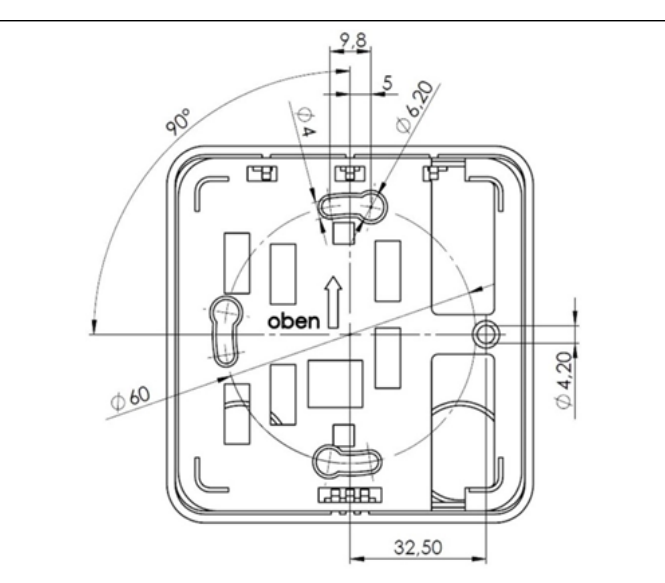

Die Konvektionsöffnungen müssen nach oben/unten ausgerichtet sein um eine Durchströmung mit Raumluft zu gewährleisten. (siehe Kennzeichnung Gehäuse Rückseite)

Montagehinweis

Mounting advise

Der Fühler sollte immer an der gegenüberliegenden Wand des Heizkörpers montiert werden. Ideale Montagehöhe 1,5m über dem Fußboden.

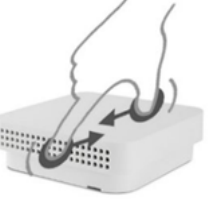

The convection must be aligned at the bottom to ensure a flow of air up (see marking back of the housing) The sensor should always be mounted on the opposite wall of the radiator.

Ideal mounting height of 1.5 m above the floor.

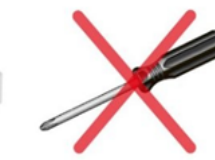

## 10.10. Kennlinien Sensoren

## 10.10.1. Temperaturfühler

| Temp. [°C] | RTF<br>Widerstand [Ω] | ATF<br>Widerstand [Ω] |
|------------|-----------------------|-----------------------|
| -10        | 55.047                | 46.194                |
| 8-         | 49.425                | 41.936                |
| -9         | 44.438                | 38.117                |
| -5         | 42.158                | 36.356                |
| -4         | 40.008                | 34.688                |
| -2         | 36.066                | 31.605                |
| 0          | 32.555                | 28.829                |
| 2          | 29.423                | 26.328                |
| 4          | 26.625                | 24.070                |
| 5          | 25.339                | 23.025                |
| 9          | 24.123                | 22.030                |
| 80         | 21.882                | 20.185                |
| 10         | 19.873                | 18.515                |
| 12         | 18.069                | 17.000                |
| 14         | 16.447                | 15.625                |
| 15         | 15.699                | 14.986                |
| 16         | 14.988                | 14.376                |
| 18         | 13.674                | 13.240                |
| 20         | 12.488                | 12.205                |
| 22         | 11.417                | 11.262                |
| 24         | 10.449                | 10.402                |
| 25         | 10.000                | 10.000                |
| 26         | 9.573                 | 9.616                 |
| 28         | 8.779                 | 8.898                 |
| 30         | 8.059                 | 8.240                 |
|            |                       |                       |

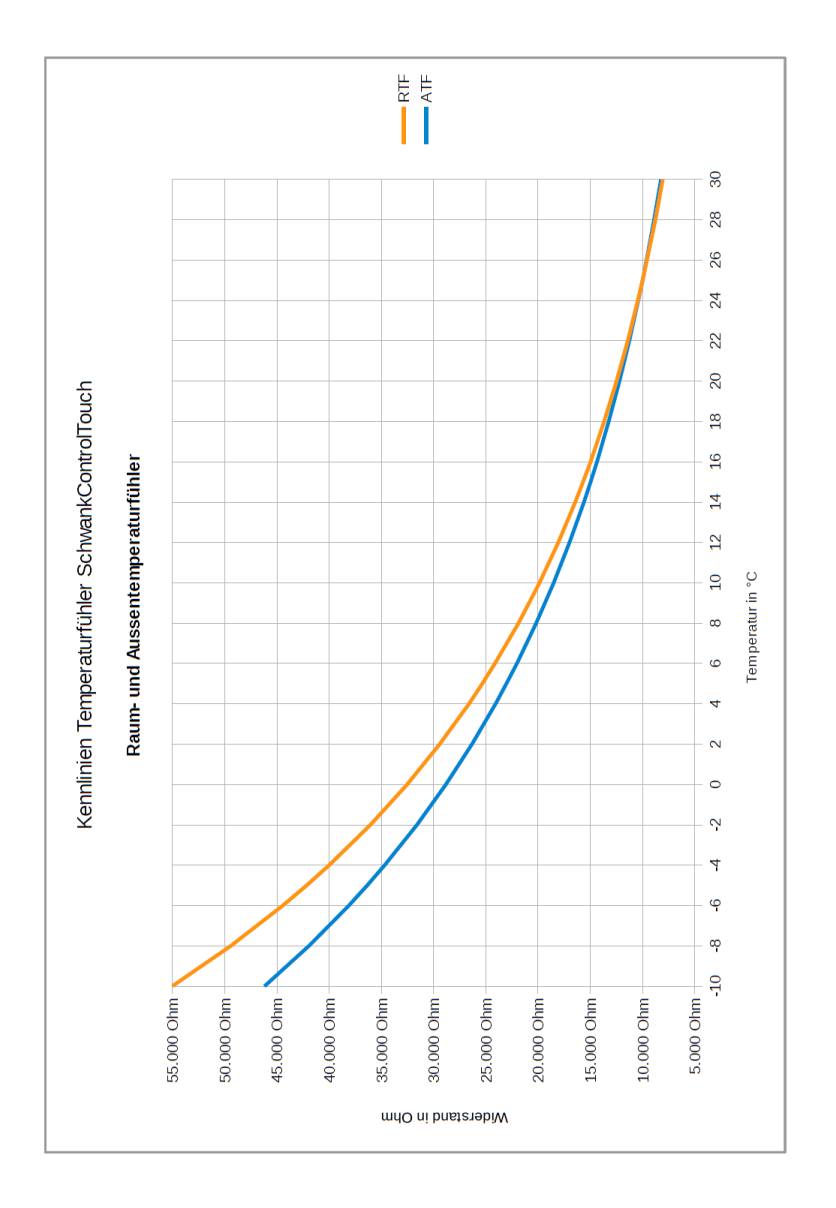

| Spanning [V]       | 0'0 | 0,5 | 1,0 | 1,5 | 2,0 | 2,5 | 3,0 | 3,5 | 4,0 | 4,5 | 5,0 | 5,5 | 6,0 | 6,5 | 7,0 | 7,5 | 8,0 | 8,5 | 9,0           | 9,5 | 10,0 |
|--------------------|-----|-----|-----|-----|-----|-----|-----|-----|-----|-----|-----|-----|-----|-----|-----|-----|-----|-----|---------------|-----|------|
| Luftfeutigkeit [%] | 0   | 5   | 10  | 15  | 20  | 25  | 30  | 35  | 40  | 45  | 50  | 55  | 60  | 65  | 70  | 75  | 80  | 85  | <del>00</del> | 95  | 100  |

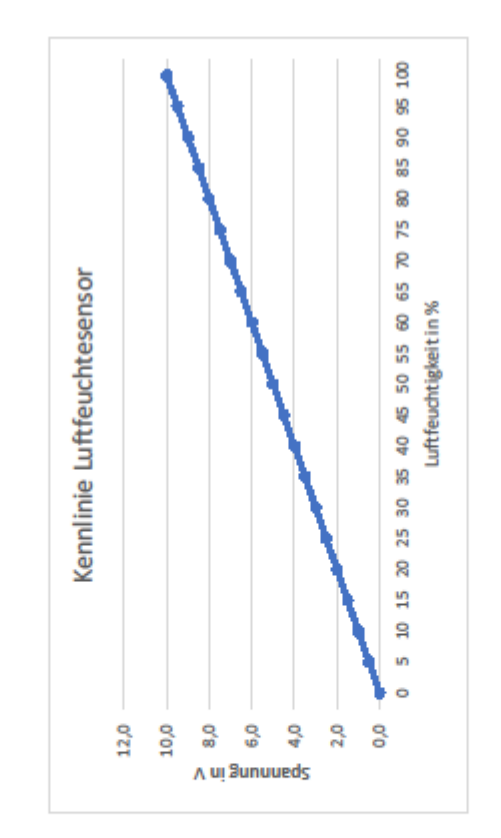

## 10.10.2. Luftfeuchtsensor

## 11. GLT Technik

## 11.1. Verbindung mit SchwankControl Regeleinheit

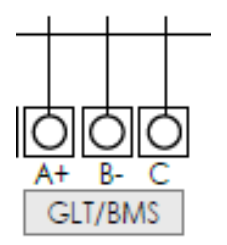

- Stichleitungen sind grundsätzlich zu vermeiden
- Modbus Datenleitungen: A+, B-, COM

## 11.2. Konfiguration der SchwankControl

- SchwankControl = ModbusSlave, GLT = ModbusMaster
- Adresse der SchwankControl einstellen. Unter dieser Adresse ist SchwankControl innerhalb des GLT-Modbus erreichbar.
- Experte: Konfiguration Weiteres Modbus Slave Addr.

| Ê         | ≡     | Einheit 1       | THE | Mo 09: | 10:17 |  |
|-----------|-------|-----------------|-----|--------|-------|--|
| Zeiten    |       | Strahlertypen   |     |        | >     |  |
| Einstellu | ingen | Relaisausgänge  |     |        | >     |  |
| Konfigu   | ation | Digitaleingänge |     | >      |       |  |
| Diagnos   | e     | Adressen Modbus |     | >      |       |  |
| Parame    | ter   | Weiteres        |     |        | >     |  |

| â      | ≡          | Einh   | eit 1 | 21°C    | THE   | Mo 09 | :13:18 |
|--------|------------|--------|-------|---------|-------|-------|--------|
| Weiter | e Einstel  | lungen |       |         |       |       | ×      |
| Servic | einterval  |        | <     | 12.0 Mc | onate | >     | ^      |
| Anzeig | ge Sollter | mp.    | <     | ja      |       | >     |        |
| Modbu  | us Slave   | Addr.  | auto  |         |       | 1     |        |
| Temp.  | Zeitprog   | ı. Aus | Nacht |         |       | 0     | ~      |

| ٦     | ≡        | Einheit 1 | 21°C 🛷 | Di 06.03.18 |   |
|-------|----------|-----------|--------|-------------|---|
| Modb  | us Slave | ~         | ×      |             |   |
| 0 254 |          |           |        |             | С |
| 1     | 1 2 3    |           |        |             |   |
| 4 5 6 |          |           |        |             |   |
| 7     | 7        | 8         | 9      | (           | D |

| 0 = auto<br>ModbusSlave-Addr. entspricht Adresse Regeleinheit [1-8] |
|---------------------------------------------------------------------|
| ODER                                                                |

#### ModbusSlave-Addr. von 1-254 frei wählbar

## 11.3. Registerbeschreibung Modbus [ohne Adapter]

Auf Anfrage stellen wir Ihnen benötigte Dateien zur Verfügung. Es wird ein Modbus-Programm wie z.B. mbpoll benötigt.

#### RS485 Parameter: Physical RS485 Baudrate 19200 kBaud Parity None Data bits 8 Stop bits 1

## 11.4. GLT-Verbindung über Modbusadapter

Verfügbare Umsetzer, siehe auch Kapitel 14:

- 40660130 GLT Umsetzer MODBUS RTU auf MODBUS TCP
- 40660140 GLT Umsetzer MODBUS RTU auf BACNet/IP
- 40660150 GLT Umsetzer MODBUS RTU auf KNX

Die Adapter werden bereits konfiguriert ausgeliefert und müssen nur noch mit der SchwankControl Regelung und dem beim Kunden vorhanden GTL-System verdrahtet werden. Dazu wird eine IP benötigt, die im Subnetzbereich des Kunden liegt.

Ist uns bei Auslieferung keine Kunden-IP bekannt, brennen wir eine Standard-IP, die auf den entsprechen Adapter geklebt ist. Diese IP muss gegeben falls an den Kunden angepasst werden. Dazu wird die Konfigurationssoftware und die Konfigurationsdateien auf dem FTP-Server benötigt [siehe einleitende Bemerkungen Kapitel 12].

## 11.4.1. Verkabelung für Umsetzer

### MODBUS RTU > MODBUS TCP bzw. BACNet Ip

Liegt dem Adapter in ausgedruckter Form bei

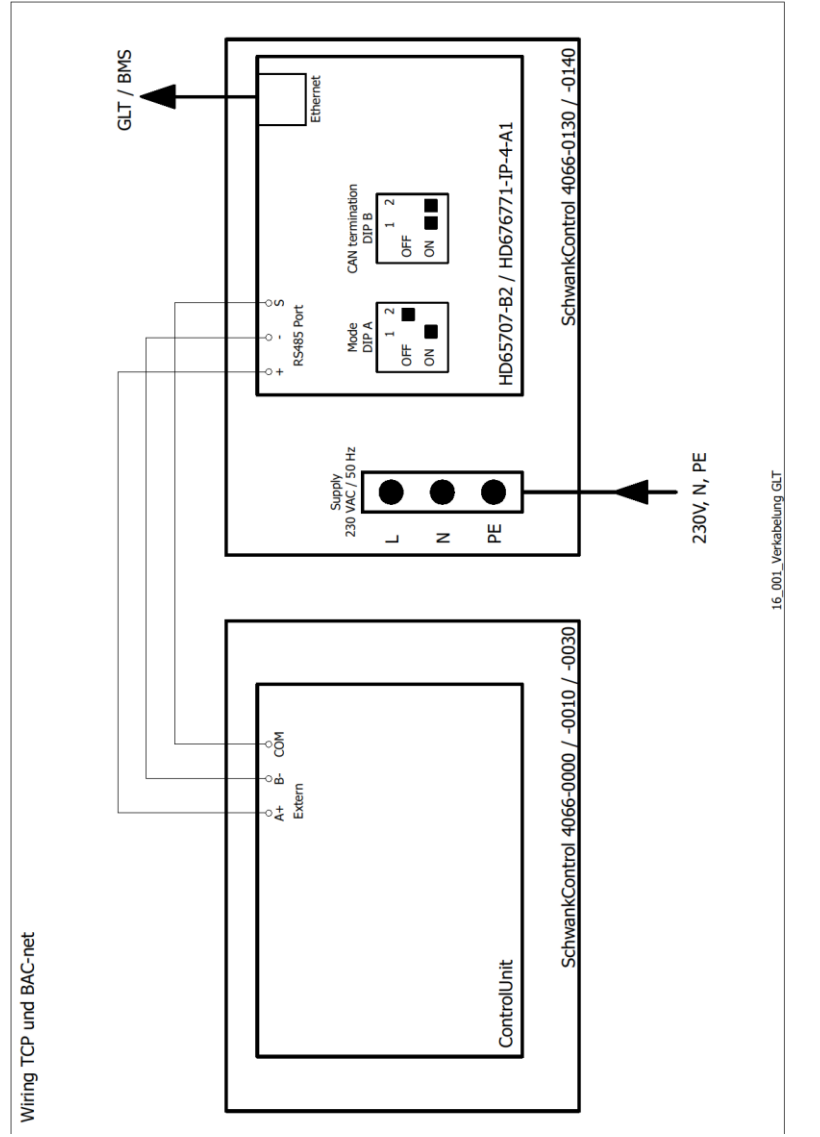

## 11.4.2. Verkabelung für Umsetzer

## MODBUS RTU > KNX

Liegt dem Adapter in ausgedruckter Form bei

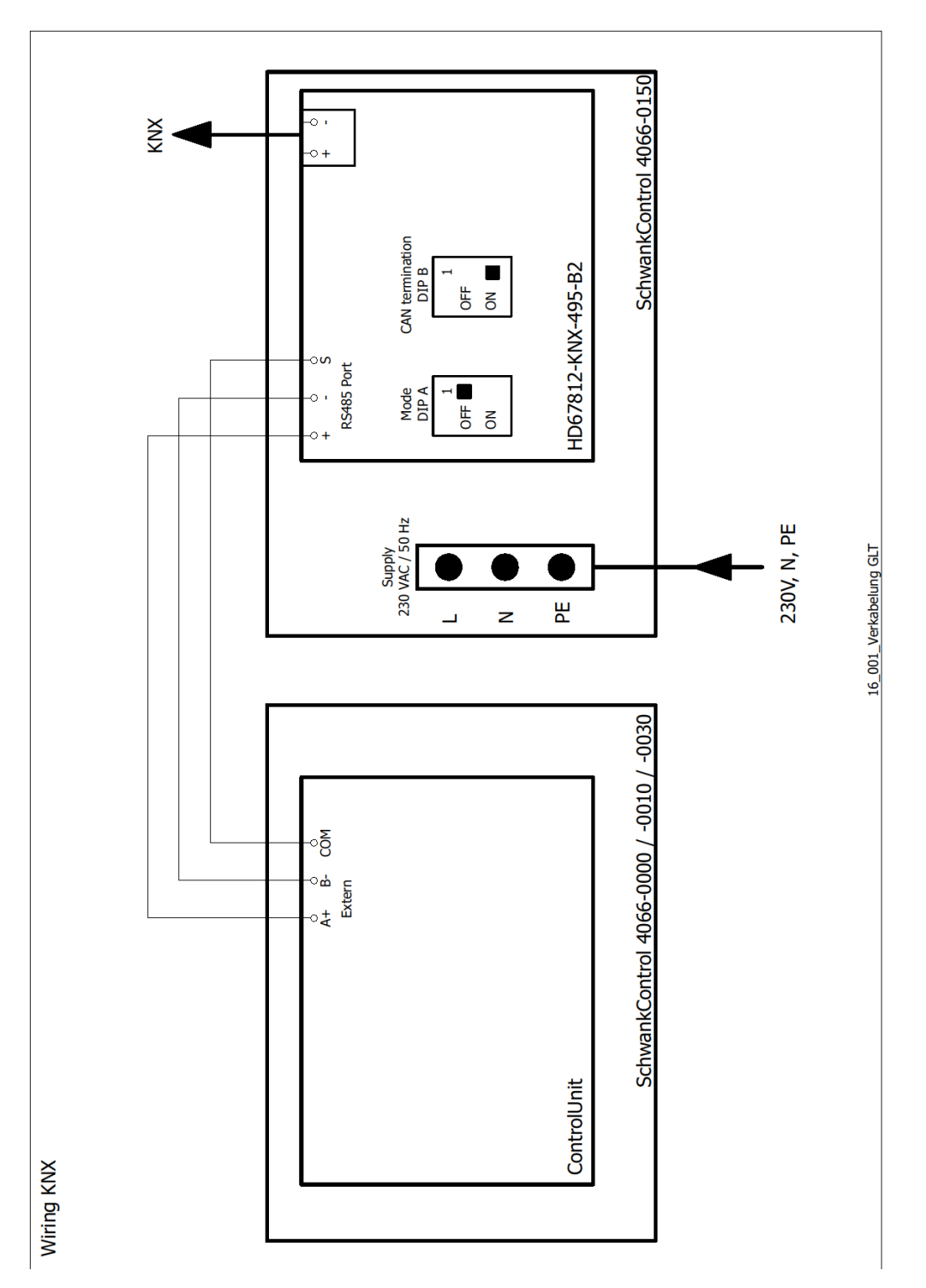

## 12. Anhang

## 12.1. Bohrmaße

Standardgehäuse [40660000, 40660010, 40660020, 40660130, 40660140, 40660150, 40660170, 40660180] NICHT MAßSTABSGETREU, jedem Gerät ist eine Borhschablone Maßstab 1:1 beigelegt

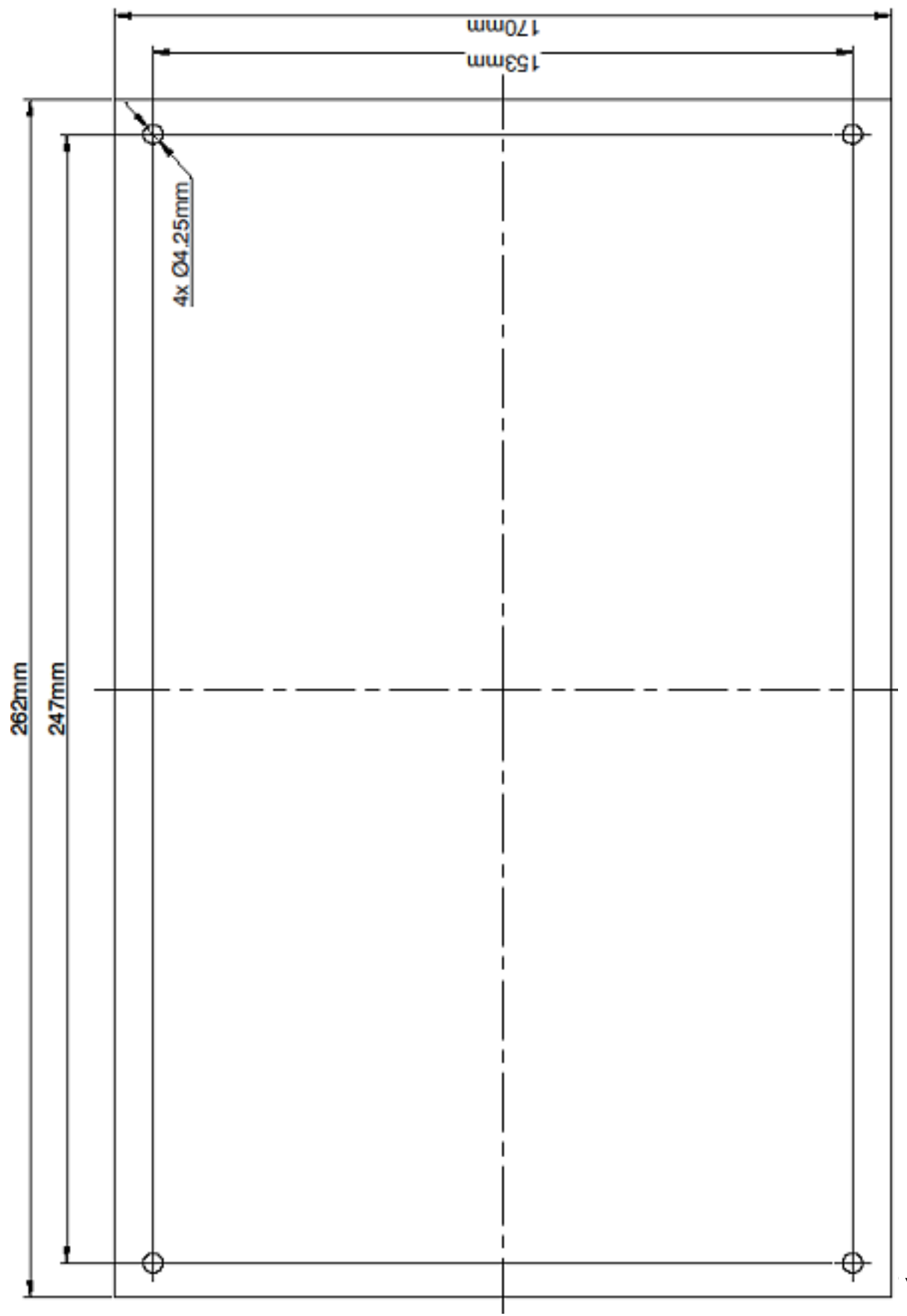

Seite 60 von 72

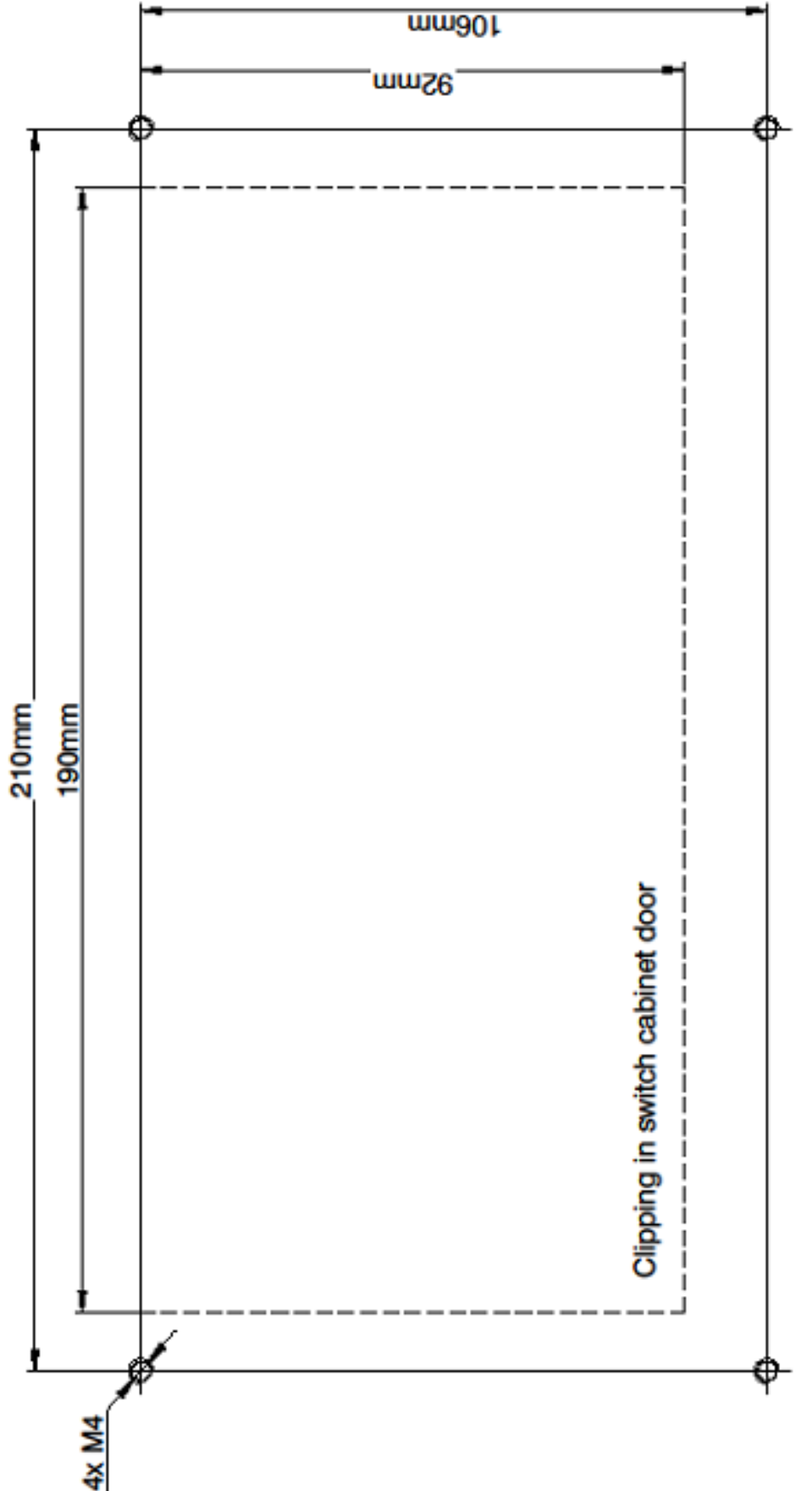

Bedieneinheit für Schaltschrankeinbau [40660040] NICHT MAßSTABSGETREU, jedem Gerät ist eine Borhschablone Maßstab 1:1 beigelegt

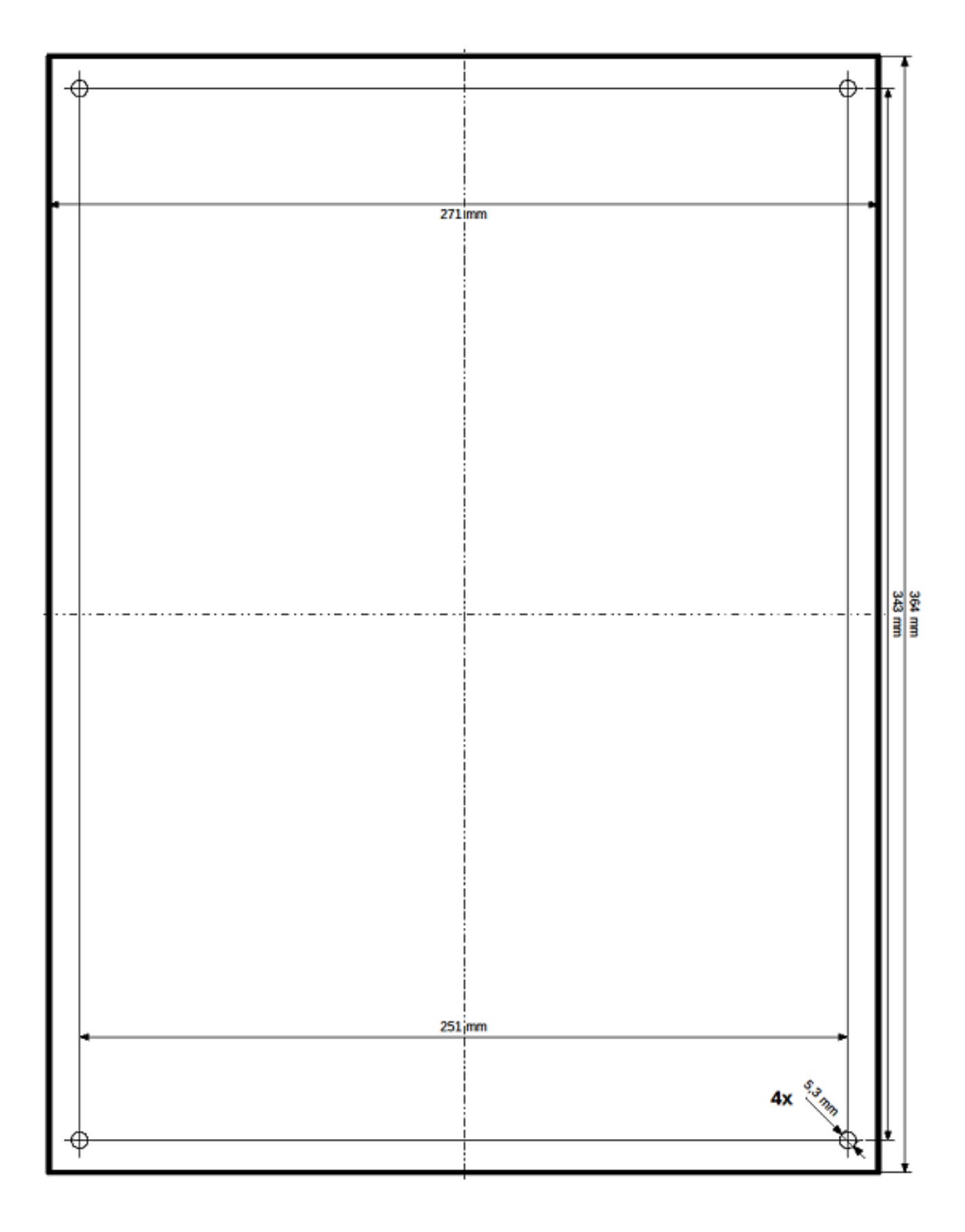

## 12.2. Firmwareupdate durchführen

Das Firmwareupdate kann nur durch Schwank Kundendienst erfolgen.

#### Update-Anleitung SchwankControl

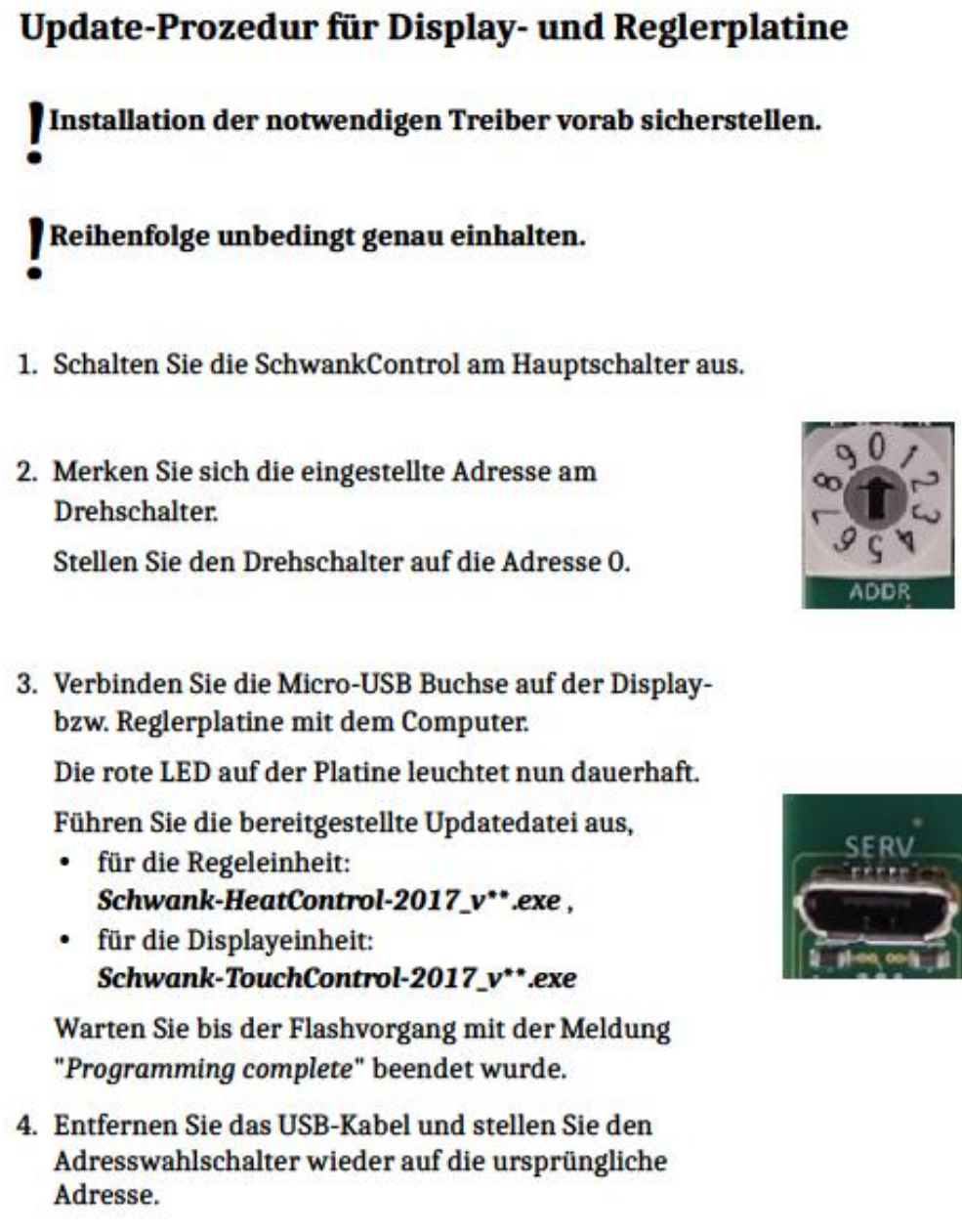

5. Schalten Sie die SchwankControl am Hauptschalter ein.

Seite 1 von 1

**Revision: 1.0** 

## 12.3. Werkseinstellungen Regeleinheit

Setzen der Werkseinstellung: Konfiguration – Weiteres – Regeleinheit Werkseinstellungen

| Ê             |     | Einheit 1         | °C       | -HIL |   |        |
|---------------|-----|-------------------|----------|------|---|--------|
| Zeiten        |     | Strahlertypen     |          |      | > | $\sim$ |
| Einstellungen |     | Relaisausgänge    |          |      | > |        |
| Konfiguration |     | Digitaleingänge   |          |      | > |        |
| Diagnose      |     | Adressen Modbus S | Strahler |      | > |        |
| Parame        | ter | Weiteres          |          |      | > | $\sim$ |

| ▲ =            | Einheit 1   | °C 💰           | ۶    |        |
|----------------|-------------|----------------|------|--------|
| Weitere Einste | ellungen    |                |      | ×      |
| Wasserzähler   | 1.0 1/1     | mpuls          | 0    | ^      |
| Abschaltung F  | lybrid 90°C |                | 0    |        |
| Fehleranzeige  | Vent. 10 s  |                | 0    |        |
| Regeleinheit   | V           | √erkseinstellu | ngen | $\sim$ |

| Allgemeines                                                                               |                                                                                                    |  |  |  |
|-------------------------------------------------------------------------------------------|----------------------------------------------------------------------------------------------------|--|--|--|
| <ul> <li>Kunden Pin:</li> </ul>                                                           | • 4711                                                                                                    |  |  |  |
| <ul> <li>Dauer bis zum automatischen Beenden<br/>des Schornsteinfegerbetriebs:</li> </ul> | • 120min                                                                                                    |  |  |  |
| <ul> <li>Uhrzeit:</li> </ul>                                                              | <ul> <li>Aktuelle Uhrzeit</li> <li>Sommerzeitumschaltung <u>nicht</u> aktiviert</li> <li>Zeitzonenanpassung <u>nicht</u> aktiviert</li> </ul>                                  |  |  |  |
| <ul> <li>Sprache:</li> </ul>                                                              | <ul> <li>Deutsch</li> </ul>                                                                                                    |  |  |  |
| <ul> <li>Zeitprogramme:</li> </ul>                                                        | <ul> <li>[Zeit-] Programm 1:<br/>Montag bis Freitag, 7.00Uhr - 16.30Uhr</li> <li>Gesetzt in Regelkreis1:<br/>Automatikbetrieb mit Urlaubszeit<br/>[Zeit-]Programm 1</li> </ul> |  |  |  |
| <ul> <li>Temperaturen:</li> </ul>                                                         | <ul> <li>Tag: 17°C</li> <li>Nacht: 15°C</li> <li>Frostschutz: 5°C</li> <li>Urlaub:10°C</li> <li>Luftfeuchte: Aus</li> </ul>                                                    |  |  |  |

| Konfiguration [Experte]                       |                                                                                                    |  |  |  |
|-----------------------------------------------|----------------------------------------------------------------------------------------------------|--|--|--|
| <ul> <li>Strahlertypen:</li> </ul>            | <ul> <li>RK1: Hellstrahler modulierend</li> <li>RK2: Deaktiviert</li> <li>RK3: Deaktiviert</li> <li>RK4: Deaktiviert</li> </ul>                                                                                                    |  |  |  |
| <ul> <li>Relaisausgänge:</li> </ul>           | <ul> <li>Relais1: RK1 Strahler an/aus</li> <li>Relais2: RK1 Strahler Stufe</li> <li>Relais3: RK1 Ventilator an/aus</li> <li>Relais 4-6: Deaktiviert</li> </ul>                                                                                                    |  |  |  |
| <ul> <li>Digitaleingänge:</li> </ul>          | <ul> <li>1-6: Keine Funktion</li> </ul>                                                                                                    |  |  |  |
| <ul> <li>Adressen Modbus Strahler:</li> </ul> | <ul> <li>Keinerlei Zuordnung</li> </ul>                                                                                                    |  |  |  |
| • Weiteres:                                   | <ul> <li>Freigabekontakt: Öffnend</li> <li>Gaszähler: 0,01 m³/Impuls</li> <li>Heizzeitverlängerung: 60min</li> <li>Serviceintervall: 12 Monate</li> <li>Anzeige Solltemperatur: Ja</li> <li>Modbus Slave Addr: auto</li> <li>Temp.Zeitprog. Aus: Nacht</li> <li>Temp.Zeitprog. An: Tag</li> <li>Wasserzähler: 11/Impuls</li> <li>Abschaltung Hybrid: 90°C</li> <li>Fehleranzeige Ventilator: 10s</li> </ul> |  |  |  |

| Parameter [Experte]                            |                                                                                                    |  |  |
|------------------------------------------------|----------------------------------------------------------------------------------------------------|--|--|
| <ul> <li>Regelkreis1 - Regelkreis4:</li> </ul> | <ul> <li>RTF Offset: 0°C</li> <li>Vorheizzeit: Aus</li> <li>Aufheizgradient: 0,10min/K<sup>2</sup></li> <li>KP: 20</li> <li>Tn: 120 sek</li> <li>Tv: 0 sek</li> </ul>             |  |  |
| <ul> <li>Hellstrahler:</li> </ul>              | <ul> <li>Mindestlaufzeit: 120s [2min]</li> <li>Mindestpausenzeit: 60s [1min]</li> <li>Mindestvolllast: 60s [1min]</li> <li>Nachlaufzeit Ventilator: 180s [3min]</li> </ul>        |  |  |
| <ul> <li>Dunkelstrahler:</li> </ul>            | <ul> <li>Mindestlaufzeit: 600 s [10min]</li> <li>Mindestpausenzeit: 60s [1min]</li> <li>Mindestvollastzeit:60sec [1 min]</li> <li>Nachlaufvent.:900sec [15min]</li> </ul>         |  |  |
| <ul> <li>Warmlufterzeuger:</li> </ul>          | <ul> <li>Mindestlaufzeit :300sec [5min]</li> <li>Mindestpausenzeit:60sec [1min]</li> <li>Mindestvollastzeit:60sec [1min]</li> <li>Nachlaufzeit Ventilator: 0sec [0min]</li> </ul> |  |  |
| <ul> <li>Einstufig</li> </ul>                  | <ul><li>Ausschaltschwelle: 5%</li><li>Einschaltschwelle: 20%</li></ul>                                                                                                    |  |  |
| <ul> <li>Zweistufig</li> </ul>                 | <ul> <li>Ausschaltschwelle: 5%</li> <li>Einschaltschwelle: 20%</li> <li>Volllastschwelle Aus:50%</li> <li>Volllastschwelle An: 60%</li> </ul>                                     |  |  |
| <ul> <li>Modulierend</li> </ul>                | <ul> <li>Ausschaltschwelle: 5%</li> <li>Einschaltschwelle: 20%</li> <li>Startwert Modulation: 90%</li> </ul>                                                                      |  |  |

## 12.4. QR-Code

Der QR-Code im Typenschild und im Infobildschirm der angeschalteten Regelung öffnet die SchwankControl Produktinformation innerhalb des Schwank Webauftritts.

Sobald die SchwankControl mit einem LAN-Kabel [Anschluss nur an Bedieneinheit vorhanden] mit einem Rechner oder dem lokalen Netzwerk verbunden ist und so eine IP im Infobildschirm angezeigt wird, verändert sich der QR-Code, der beim Einscannen die Webapp innerhalb eines Browserfensters startet, siehe Kapitel 13.5

## 12.5. Remote Control [Webapp]

Die SchwankControl Regelung muss über LAN-Kabel mit einem Rechner oder dem lokalen Netzwerk verbunden sein. Der Anschluss für das LAN-Kabel befindet sich an der Platine der Bedieneinheit.

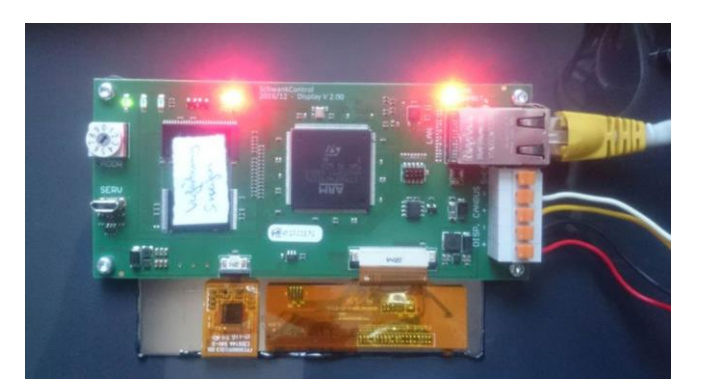

Abbildung 43: LAN-Verbindung

## 1. Ermitteln der IP-Adresse SchwankControl

|               | Einheit 1°C           |                      | ▲ =                                       | Einheit 1      | °C 🛷 | Mi 27.06. |
|---------------|-----------------------|----------------------|-------------------------------------------|----------------|------|-----------|
| Zeiten        | Netzwerkeinstellungen | > ~                  | SchwankCo                                 | ntrol Info     |      |           |
| Einstellungen | PIN ändern            | >                    | ControlUnit (1):<br>- #1664363, SW-)      | Version: 0.71  |      |           |
| Konfiguration | Sprache               | >                    | DisplayUnit (1):<br>- #1663838, SW-V      | Version: 1.14  | 틪    | M.        |
| Diagnose      | Bildschirm            | л                    | - WebApp: 0.73<br>Network (54-10-E        | EC-66-0F-5D):  | 18   | С.        |
| Parameter     | Info                  | $\rightarrow$ $\sim$ | - Link: 100MBit (E<br>- http://192.168.1. | )HCP)<br>.224/ |      | 24        |
|               |                       |                      | - 248808 kBytes f                         | free           |      |           |

2. Eintragen der IP-Adresse SchwankControl im Webbrowser

| $\leftrightarrow$ ) $\circlearrowright$ | http://192.168.1.224 |
|-----------------------------------------|----------------------|
|-----------------------------------------|----------------------|

#### 3. Öffnen der Webapp im Webbrowser

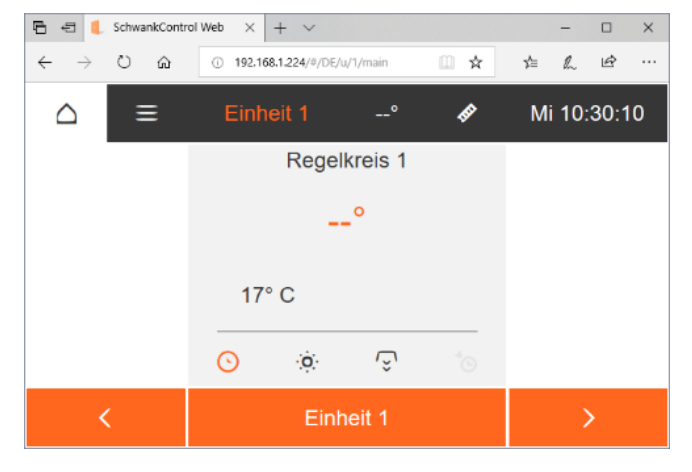

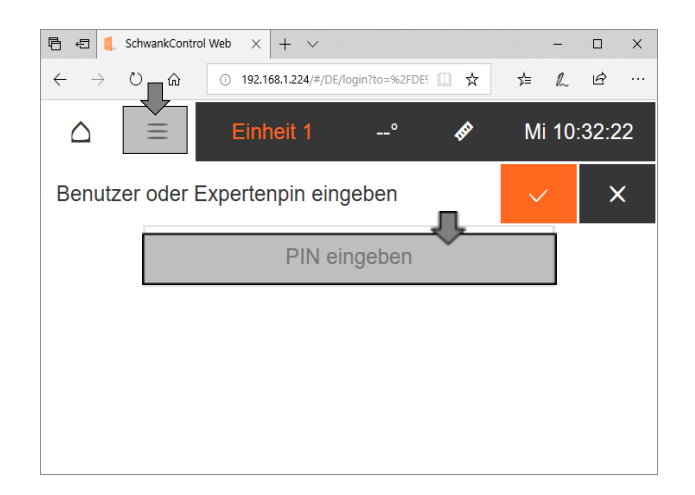

## 13. EU Konformitätserklärung

INTRONIK ELEKTRONIK · AUTOMATION +49 351 8821 - 0 +49 351 8821-28

Telefax

Email

info@intronik.de http://intronik.de

INTRONIK GmbH - Am Promigberg 8 - D-01108 Dresden

## EU Konformitätserklärung / EU Declaration of Conformity

| Produktbezeichnung<br>Product identification                                                                                                    | SchwankControl Touch<br>Industrielle Temperaturregelung mit Touchscreen für Infrarot-Gasheizungen im Innenbereich.<br>Industrial temperature control with touch screen for infrared gas heaters for interior use.<br>230V~ 50 Hz / 6,3 A / IP65 |                                                                                                    |  |  |
|----------------------------------------------------------------------------------------------------|----------------------------------------------------------------------------------------------------|----------------------------------------------------------------------------------------------------|--|--|
| Hersteller                                                                                                    | Intronik GmbH                                                                                                    |                                                                                                    |  |  |
| Manufacturer                                                                                                    | Elektronik und Automation                                                                                                    |                                                                                                    |  |  |
| Anschrift                                                                                                    | Am Promigberg 8                                                                                                    |                                                                                                    |  |  |
| Address                                                                                                    | D-01108 Dresden / Germa                                                                                                    | ny                                                                                                    |  |  |
| Die alleinige Verantwortung für die Ausstellung dieser<br>Konformitätserklärung trägt der Hersteller.                                                                          |                                                                                                    | This declaration of conformity is issued under the sole<br>responsibility of the manufacturer.                                                                                |  |  |
| Der oben beschriebene Gegenstand der Erklärung erfüllt die<br>einschlägigen Harmonisierungsrechtsvorschriften der Union:                                                       |                                                                                                    | The object of the declaration described above is in conformity with<br>the relevant Union harmonisation legislation:                                                          |  |  |
| Niederspannungsrichtlinie 2014                                                                                                    | 35/EU                                                                                                    | Low Voltage Directive 2014/35/EU                                                                                                    |  |  |
| EMV-Richtlinie 2014/30/EU                                                                                                    |                                                                                                    | EMC Directive 2014/30/EU                                                                                                    |  |  |
| RoHS-Richtlinie 2011/65/EU                                                                                                    |                                                                                                    | RoHS Directive 2011/65/EU                                                                                                    |  |  |
| Die Übereinstimmung des bezeichneten Produkts mit den Vorschriften<br>der angewandten Rüchtlinie(n) wird nachgewiesen durch die Einhaltung<br>folgender Normen / Vorschriften: |                                                                                                    | The conformity of the product described above with the provisions of the<br>applied Directive(s) is demonstrated by compliance with the following<br>standards / regulations: |  |  |
| EN 60730-1:2000 +A12:2003 +<br>+A14:2005 +                                                                                                    | A1:2004 +A13:2004<br>AC:2007 +A2:2008                                                                                                    | EN 60730-1:2000 +A12:2003 +A1:2004 +A13:2004<br>+A14:2005 +AC:2007 +A2:2008                                                                                                   |  |  |
| EN 60730-2-7:2010 +AC:2011                                                                                                    |                                                                                                    | EN 60730-2-7:2010 +AC:2011                                                                                                    |  |  |
| EN 61000-3-2:2014                                                                                                    |                                                                                                    | EN 61000-3-2:2014                                                                                                    |  |  |
| EN 61000-3-3:2013                                                                                                    |                                                                                                    | EN 61000-3-3:2013                                                                                                    |  |  |
| EN 61000-6-2:2005 +AC:2005                                                                                                    |                                                                                                    | EN 61000-6-2:2005 +AC:2005                                                                                                    |  |  |
| EN 61000-6-4:2007 +A1:2011                                                                                                    |                                                                                                    | EN 61000-6-4:2007 +A1:2011                                                                                                    |  |  |
| EN 50581:2012 (RoH52)                                                                                                    |                                                                                                    | EN 50581:2012 (RoH52)                                                                                                    |  |  |
| D-01108 Dresden, 14.02.2018                                                                                                    | D-01108 Dresden, 14.02.2018                                                                                                    |                                                                                                    |  |  |

Unterzeichnet für und im Namen von: / Signed for and on behalf of:

Intronik GmbH (

Andreas Krups, Geschäftsführung / CEO

Commerzbank Dresden IBAN DE74856500000310080700 BIC DRESDEFF850 Deutsche Benk Dresden BAN DE12870700000871703500 BIC DEUTDESC880

INTRONIK GmbH Am Promigberg 8 - D-01108 Dres Telefon +49 351 8521-0 Telefax +40 351 8521-28 kontekt@intronik.de http://intronik.de

Geschäftsführung: 8. Eckherdt & D.Groß & A. Krups VATID DE140208050 St.Nr. 202/111/00193 HRB165 Amtegericht Dresden

Unsere skluellen AGB erhalten Sie im Internet unter http://www.intronik.de/apb.pdf oder auf Nachfrage in unserer Geschäftsstelle. Our actual generali terms and conditions you'll get un http://www.intronik.de/actual.act ons you'll get under http://www.intronik.de/eob.pdf

## 14. SchwankControl - Produkt Portfolio [DE&EN]

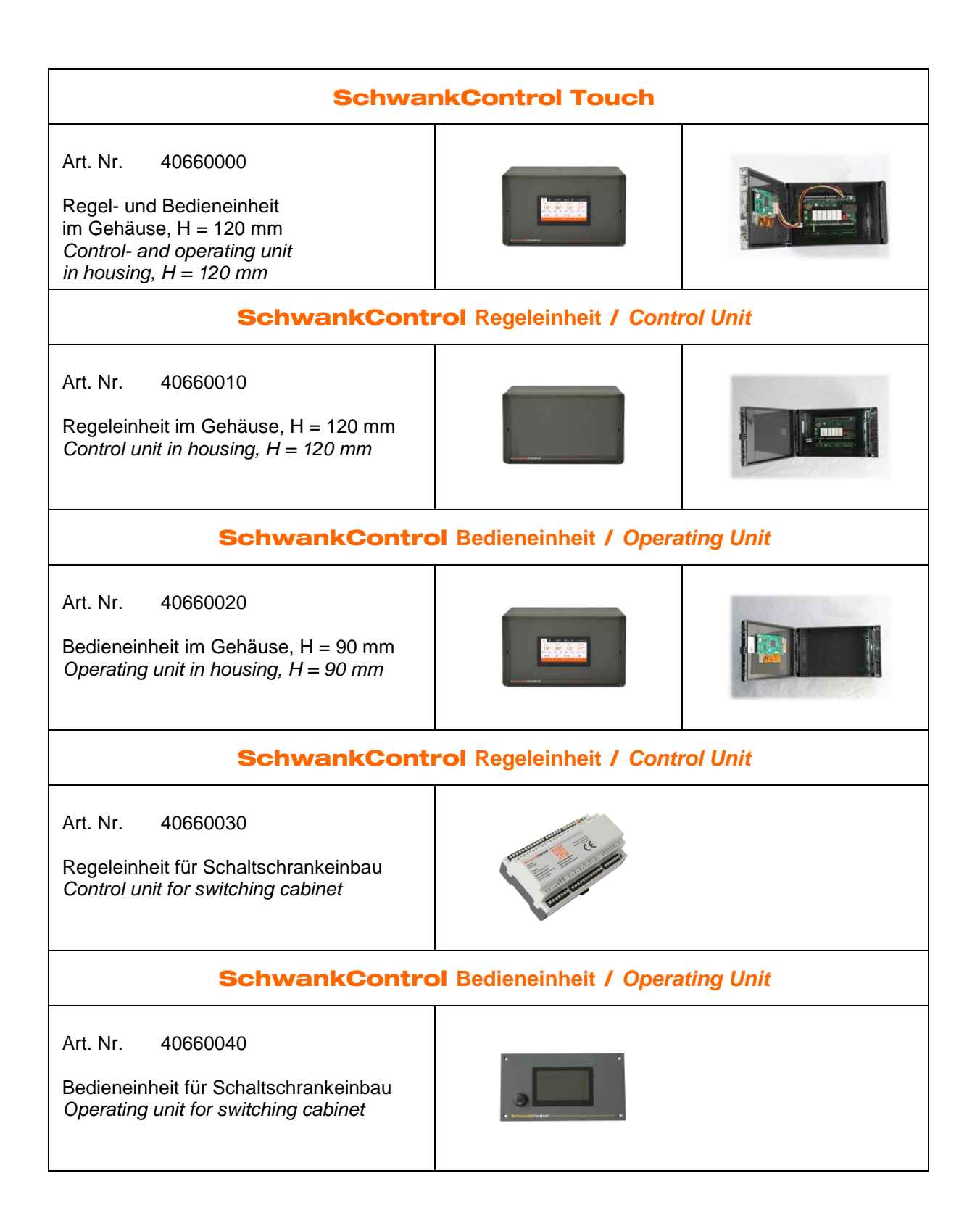

## SchwankControl Netzteil / Power Supply Art. Nr. 40660110 Netzteil für Bedieneinheit bei Entfernungen > 100m zur Regeleinheit Power supply for operating unit for distances > 100m to control unit SchwankControl Umsetzer / Converter Art. Nr. 40660130 Umsetzer / Converter MODBUS RTU > MODBUS TCP SchwankControl Umsetzer / Converter Art. Nr. 40660140 Umsetzer / Converter MODBUS RTU > BACNet IP SchwankControl Umsetzer / Converter Art. Nr. 40660150 Umsetzer / Converter MODBUS RTU > KNX SchwankControl CAN Repeater 40660170 Art. Nr. Repeater für SchwankControl Regeleinheit bei Abstand zw. zwei Einheiten >200 m Repeater for SchwankControl control unit For distances between two units >200 m

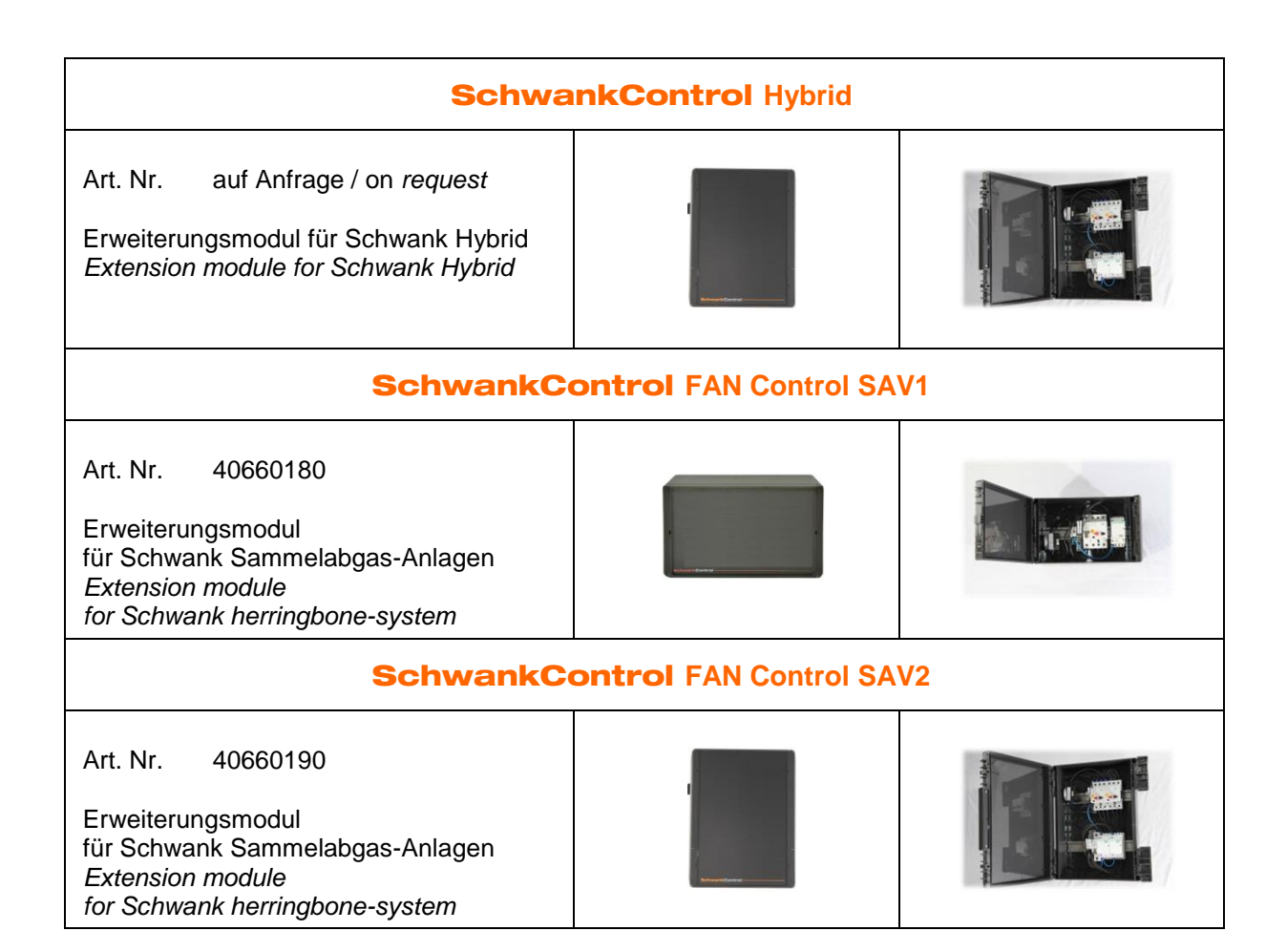

| SchwankControl Ersatzteile / Spare Parts |                                                                      |                                                                      |  |  |  |
|------------------------------------------|----------------------------------------------------------------------|----------------------------------------------------------------------|--|--|--|
| Art. Nr. 40660050                        | SchwankControl Gehäuseunterteil<br>H = 120 mm                        | SchwankControl housing bottom part, $H = 120 \text{ mm}$             |  |  |  |
| Art. Nr. 40660060                        | SchwankControl Gehäuseunterteil<br>H = 90 mm                         | SchwankControl housing<br>bottom part, H = 90 mm                     |  |  |  |
| Art. Nr. 40660080                        | SchwankControl Gehäuseoberteil<br>ohne Ausschnitt, mit Scharnier-Set | SchwankControl housing cover<br>without cut-out, including hinges    |  |  |  |
| Art. Nr. 40660090                        | SchwankControl Scharnier-Set<br>[2-teilig]                           | SchwankControl hinges set<br>[2 parts]                               |  |  |  |
| Art. Nr. 40660100                        | SchwankControl Ersatzdisplay<br>inklusive Deckel, mit Scharnier-Set  | SchwankControl replacement<br>display, incl. cover and hinges<br>set |  |  |  |

| SchwankControl Zubehör / Accessories |                                                |                                                    |  |  |  |
|--------------------------------------|------------------------------------------------|----------------------------------------------------|--|--|--|
| Art. Nr. 40652071                    | Raumtemperaturfühler "mit Arm"<br>für SCT & TC | Room temperature sensor<br>"with arm" for SCT & TC |  |  |  |
| Art. Nr. 40652081                    | Außentemperaturfühler<br>für SCT & TC          | Outdoor temperature sensor<br>for SCT & TC         |  |  |  |
| Art. Nr. 40652090                    | Taster zur manuellen<br>Heizzeitverlängerung   | Button for manual heating time extension           |  |  |  |

| Art. Nr. 40652500 | Störmeldeanzeige ZoneErrorBox<br>mit 4 Dioden | Errordisplay ZoneErrorBox<br>with 4 diodes |
|-------------------|-----------------------------------------------|--------------------------------------------|
| Art. Nr. 70000142 | Luftfeuchtesensor                             | Humidity sensor                            |
| Art. Nr. 16620424 | Reflexionslichtschranke                       | Reflection light barrier                   |
| Art. Nr. 16620556 | Befestigungswinkel<br>für Lichtschranke       | Mounting brackets<br>for light barrier     |
| Art. Nr. 16620416 | Reflektor<br>für Lichtschranke                | Reflector<br>for light barrier             |
| Art. Nr. 16320889 | Münzautomat<br>bis 999 Minuten                | Coin acceptor<br>for up to 999 minutes     |
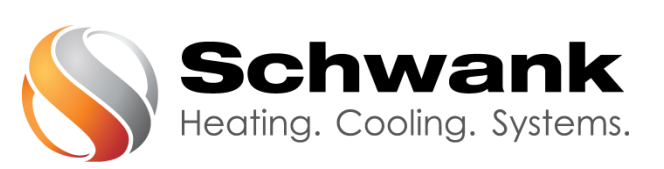

## Deutschland

Schwank GmbH Bremerhavener Straße 43 D-50735 Köln Tel: +49 [0]221-7271-0 Fax: +49 [0]221-7176-228 E-Mail: info@schwank.de Internet: www.schwank.de

## Österreich

Schwank Ges.m.b.H. Hetmanekgasse 1b/3 A-1230 Wien Tel: +43 [0]1-6091320-0 Fax: +43 [0]1-6091260 E-Mail:office@schwank.at Internet: www.schwank.at